## Aide de natAINfo

#### Installation

Télécharger sur le site //jpfon.free.fr le fichier **Natainfo\_x\_x\_xsetup.exe** pour installer natAINfo.

Exécuter le fichier Natainfo\_x\_x\_setup.exe.

- Le seul choix qui peut avoir de l'importance est celui du répertoire d'installation. Développé au départ pour une installation dans le répertoire **C:\Compain** le logiciel a ensuite été modifié pour permettre son installation dans un répertoire quelconque. Il est donc possible que subsistent des bugs de fonctionnement lors de l'installation dans un autre répertoire que C:\Compain (rassurez-vous il en existe aussi lors de l'installation dans C:\Compain). C'est pourquoi, lorsque rien ne s'y oppose, l'installation dans le réperoire C:\Compain proposé par défaut est vivement recommandée.
- Immédiatement après l'installation l'arborescence doit avoir l'allure mise en évidence sur l'image ci-dessous.

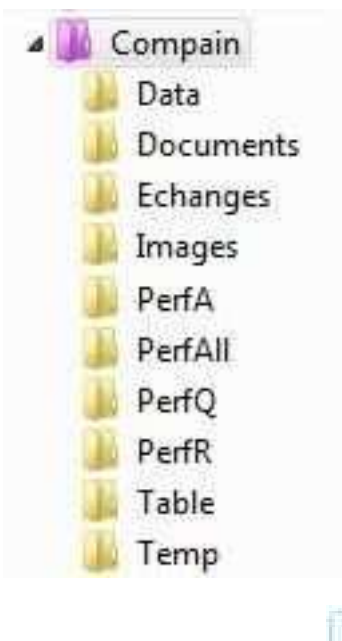

Deux nouvelles icônes

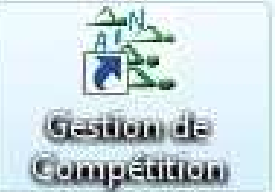

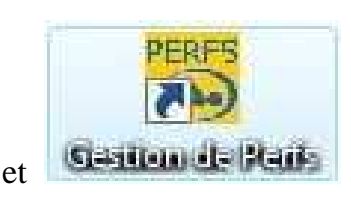

doivent apparaître sur le

bureau associées respectivement à :

Natainfo.exe : exécutable qui permet la gestion des compétitions (engagements, convocations, programmes, résultats etc...)

Gperf.exe : gestion des performances

## Mises à jour

Les deux exécutables Natainfo.exe et Gperf.exe peuvent être mis à jour sans réinstallation complète et indépendamment l'un de l'autre.

La méthode à suivre dépend du répertoire d'installation de natAINfo :

- si l'installation a été faite dans le répertoire par défaut (C:\Compain) vous pouvez télécharger pour Gestion de compétition (Natainfo.exe) le programme Majmin\_x\_x\_xcompet.exe puis l'exécuter pour passer à la version x.x.xx et pour Gestion de Perfs (Gperf.exe) faire la même chose avec le programme Majmin\_x\_x\_xc\_perf.exe.
- si l'installation a été faite dans un répertoire de votre choix (genre D:\Toto) vous devez télécharger pour Gestion de compétition Natainfo.zip, le "dézipper" en Natainfo.exe et remplacer le fichier Natainfo.exe situé dans D:\Toto par celui que vous venez d'obtenir (il peut être judicieux de renommer l'ancien Natainfo.exe plutôt que de le supprimer, ceci permettant un retour éventuel à l'ancienne version). Pour Gestion de Perfs la démarche est la même à partir de **Gperf.zip**.

Les données (clubs, licences, compétitions etc...) étant situées dans le sous-répertoire Data ne sont **en général** pas affectées par de telles mises à jour **mais** il peut être nécessaire de suivre les instructions jointes à l'indication de ces mises à jour sur le site (conversions de fichiers).

## Initialisations

Pour avoir un minimum d'utilité (réalisation des engagements d'un club) il est nécessaire d'avoir **au moins un club** dans la liste des clubs et la liste des licenciés de ce club que chaque club doit être en mesure de récupérer à partir d'extraNat.

Si on ne souhaite que réaliser les engagements du club on peut **créer le club** en allant dans *Licences/Clubs ...... Liste des CLUBS* et en activant le bouton "Ajouter" qui ouvre la fenêtre montrée ci-dessous qu'il suffit de remplir.

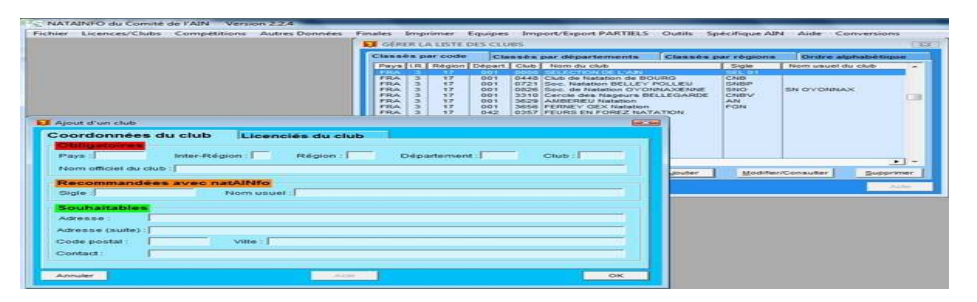

Pour le bon fonctionnement de natAINfo il importe de bien indiquer un sigle pour une déno-mination abrégée du club.

Ensuite on télécharge le fichier **licence-pce.zip** du club dont on extrait le fichier **licence.txt** dans un emplacement dont il faut bien se rappeler pour procéder à sa récupération en allant dans *Licences/ Clubs ....... Récupération de licences ........ Fichier txt de PCE* ce qui ouvre la fenêtre montrée cidessous.

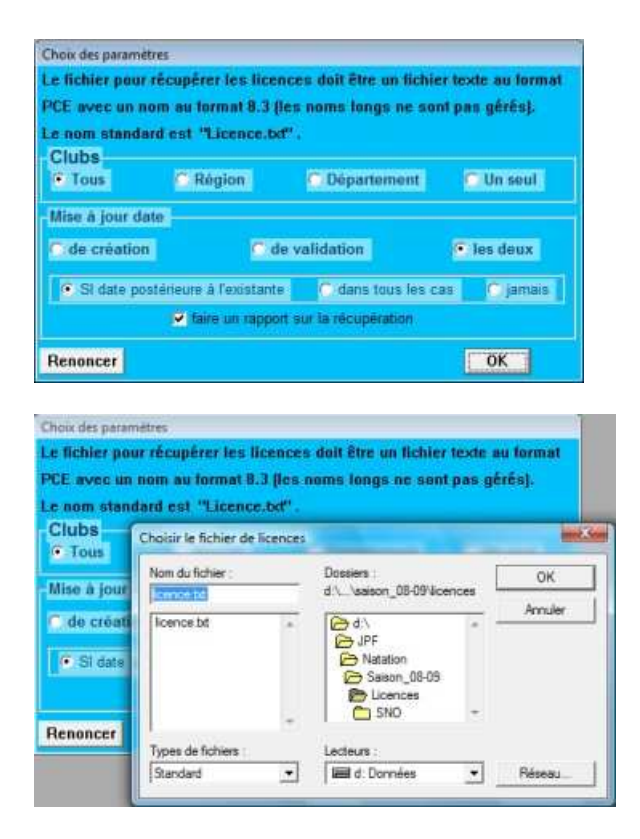

Si on dispose bien du fichier des licences de son club, les valeurs par défaut des paramètres de cette fenêtre conviennent tout à fait à la récupération et on les valide en activant le bouton "**OK**".

Cela entraîne l'ouverture d'un mini explorateur permettant de retrouver l'emplacement où a été placé le fichier **licence.txt** comme le montre la fenêtre ci-contre.

La progression de la récupération des licences est alors visualisée par une barre de progression comme montré ci-dessous.

| _         | Progression                |  |
|-----------|----------------------------|--|
| Progressi | 1ère étape de récupération |  |
|           | 65% effectué               |  |
|           |                            |  |

Si vous avez conservé les paramètres par défaut pour cette récupération, l'opération se termine sur un rapport détaillant ce qui a été réalisé sur le fichier des licences.

#### Préparer des engagements

Pour préparer des engagements il faut d'abord définir la compétition, soit en <u>récupérant son</u> <u>squelette</u>, soit en <u>créant manuellement la compétition</u>.

Ensuite il faut créer les engagements et enfin procéder à l'exportation de ceux-ci.

Pour transmettre les engagements il est recommandé de "zipper" les 24 fichiers en une seule archive zip pour la commodité de manipulation.

#### Récupérer un squelette de compétition

La récupération d'un squelette de compétition est absolument identique à la récupération d'une compétition.

En général le squelette de la compétition est disponible en téléchargement sur un site sous forme d'un fichier compressé (au format .zip le plus communément). Il importe de décompresser ("dézipper") ce fichier dans un emplacement bien identifié qui soit facile à retrouver pour procéder à la récupération.

#### Réaliser des engagements

Pour créer vos engagements pour une compétition vous devez d'abord <u>récupérer le squelette de la</u> <u>compétition</u> si c'est possible. C'est de loin préférable à la solution qui consiste à créer soi-même le squelette de la compétition à partir de son programme. En effet, si chacun crée son squelette de la compétition de son côté, toute divergence (étourderie toujours possible ou différence d'interprétation dans le programme) pourra entraîner des incohérences dans la récupération des engagements.

Si cela n'est pas possible il ne vous reste que la solution évoquée ci-dessus avec ses inconvénients possibles.

Ensuite **la manière la plus commode** de réaliser les engagements se fait en allant dans **"Compétitions ..... voir et définir les enGagements ..... Par nageur Mode 2 - nouvelle version**" comme montré ci-dessous .

| Fichier | Licences/Clubs | Compétitions             | Autres Données                             | Finales | Imprimer | Equipes | Import/Export PARTIELS | Outils   | Spécifique All |
|---------|----------------|--------------------------|--------------------------------------------|---------|----------|---------|------------------------|----------|----------------|
|         |                | Voir et dé<br>Voir et dé | finir les Compétitio<br>finir les épreuves | ons     |          |         |                        |          |                |
|         |                | voir et dé               | voir et définir les enGagements            |         |          |         | Par nageur Mode 1      |          |                |
|         |                | Attributio               | n des séries et des                        | lignes  |          |         | Par nageur Mode 2      |          |                |
|         |                | Compléte                 | r des séries manue                         | llement |          |         | Par nageur Mode 2 - no | uvelle v | ersion         |
|         |                | Saisie de résultats      |                                            |         |          |         | Par nage               |          | 23             |
|         |                | saisie du J              | lury                                       |         |          |         |                        | _        |                |

La fenêtre de choix parmi les compétitions présentes dans l'ordinateur s'ouvre (et on doit y trouver celle dont on vient de récupérer ou de créer le squelette) pour valider la compétition souhaitée.

| Code | NOM                                   | LIEU                    | Date début        | Date  |
|------|---------------------------------------|-------------------------|-------------------|-------|
| 926  | Coupe Benjamins N* 3 (Natathion étape | BELLEGARDE              | 01/03/2009        | 01/0  |
| 928  | Coupe de l'Ain N° 3                   | BELLEGARDE              | 01/03/2009        | 01/0  |
| 930  | Coupe Benjamins N* 4 (Natathion étape | AMBÉRIEU                | 29/03/2009        | 29/0  |
| 932  | Coupe de l'Ain Nº 4                   | AMBÉRIEU                | 29/03/2009        | 29/0  |
| 934  | Coupe Poussins / Benjamins N* 3       | OYONNAX                 | 04/04/2009        | 0.470 |
| 936  | 4ème Meeting Départemental de Classer | BOURG-EN-BRESSE CARRIAT | 05/04/2009        | 05/0  |
|      | Championnats de l'Ain                 |                         |                   |       |
| 940  | 2ème Journée des Dauphins             | FERNEY-VOLTAIRE         | 16/05/2009        | 16/0  |
| 942  | Interclubs Départementaux Benjamins   | DELLEY                  | 17/05/2009        | 17/0  |
| 944  | Coupe de l'Ain des Maîtres            | FERNEY-VOLTAIRE         | 13/06/2009        | 13/0  |
| 946  | Coupe Poussins / Benjamins N* 4       | AMBERIEU                | 21/06/2009        | 21/0  |
|      |                                       | 1110010000000           | The second second |       |
| 14 4 | 4 4 7 5 55 51 4                       |                         |                   |       |

Ici par exemple c'est la compétition 938 des Championnats de l'Ain qui va faire l'objet des engagements.

La validation du choix de la compétition déclenche l'ouverture d'une fenêtre comportant quatre

listes :

à gauche la liste des licenciés

au centre la liste des engagements du nageur sélectionné dans la liste des licenciés à droite la liste des épreuves de la compétition et celle utilisé pour définir les relayeurs

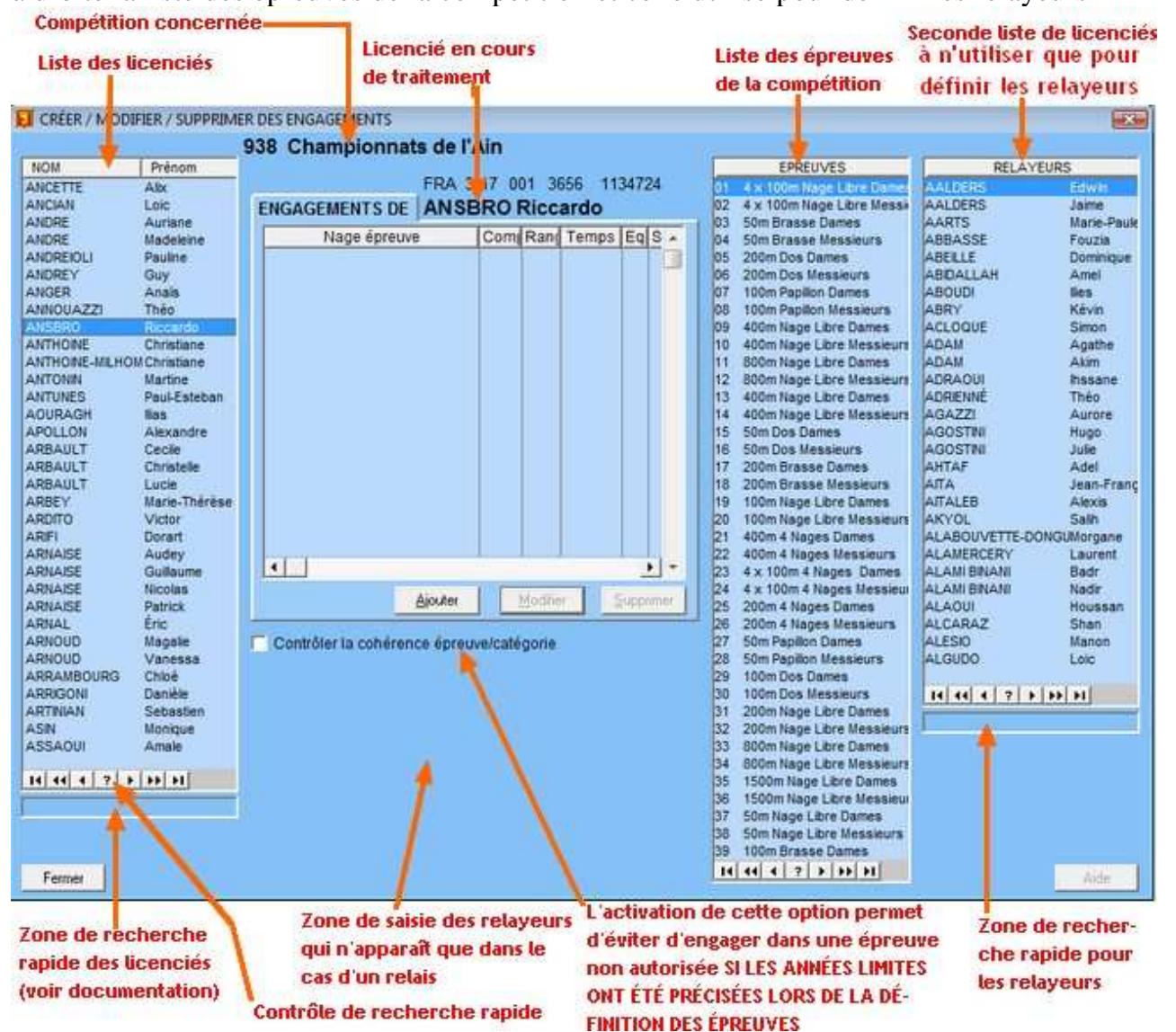

Pour engager dans une épreuve il faut d'abord se placer dans la liste de gauche sur le nageur puis il suffit de faire un "glissé-déposé" de la liste des épreuves dans la zone centrale. Au moment où on "relache" le bouton de la souris va s'ouvrir une fenêtre permettant de compléter l'engagement, au minimum par un temps d'engagement et ensuite éventuellement un numéro d'équipe selon le type de compétition.

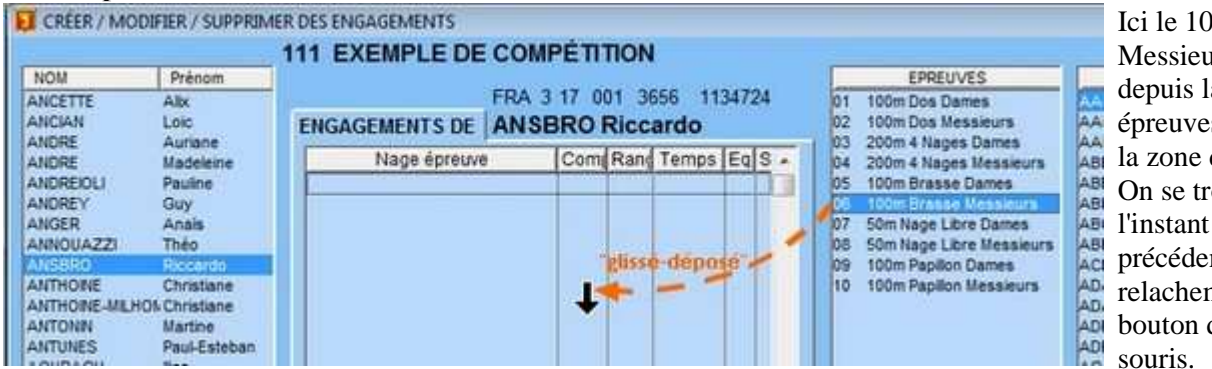

Ici le 100m Brasse Messieurs a été "tiré" depuis la liste des épreuves et déposé dans la zone des engagements. On se trouve à l'instant précédent le relachement du bouton de la souris.

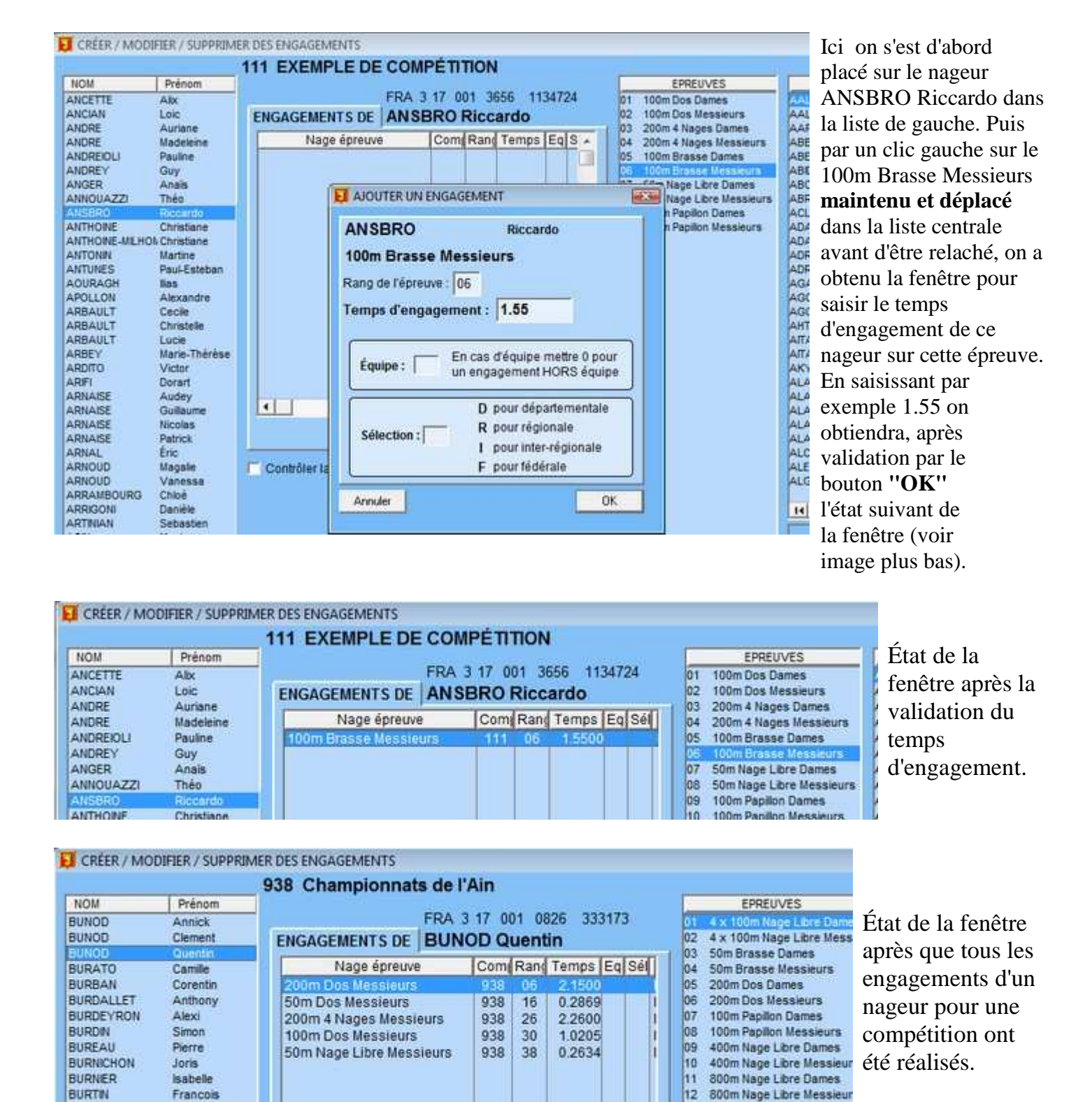

#### Exporter des engagements

Julie

Julier

BURTIN

BURTIN

L'exportation d'engagements se fait de manière analogue à l'exportation d'une compétition à quelques détails près :

on doit évidemment valider l'option "d'engagements" dans la fenêtre de choix des paramètres

13

14

400m Nage Libre Dames

400m Nage Libre Messieur

on peut limiter les engagements à un seul club dans le cas où on aurait créé des engagements pour plusieurs clubs.

| Fichier    | Licences/Clubs             | Compétitions | Autres Données   | Finales | Imprimer   | Equipes | Import/Export PAR |
|------------|----------------------------|--------------|------------------|---------|------------|---------|-------------------|
| Choix d    | les paramètres d'e         | portation    |                  |         |            |         |                   |
| Emp        | lacement où e              | exporter les | fichiers de sa   | uvegard | le         |         |                   |
| D:\JPE     | NATATION SAISO             | 08-09 COMPét | TITION SIS401    |         |            |         | 9                 |
| Type<br>En | d'exportation<br>gagements | Limitation   | s <i>funique</i> | ment po | ur les eng | agemen  | its/              |
| CR         | sultats                    | Aucune       | A Region         |         | Departenn  | ann a   | CHUD              |
| internet   | Constant of the            | 1            |                  |         |            |         |                   |
| -          |                            |              |                  |         |            |         |                   |

#### Éditer le bordereau d'engagements

Pour éditer le bordereau d'engagements on va dans "Imprimer ..... ENGAGEMENTS ..... Par club et par nageur ..... Imprimante"

| Imprimer Equipes Import/Export PAR | TIELS ( | Outils Spécifique AIN Aide Conversio | ns          |
|------------------------------------|---------|--------------------------------------|-------------|
| PROGRAMME et FICHES                | +       |                                      |             |
| ENGAGEMENTS                        | •       | Par club et par nage                 |             |
| Les COMPOSITIONS de JURYS          |         | Parnage                              |             |
| Des RÉSULTATS                      |         | Par club et par nageur 🕨             | Imprimante  |
| Les CLUBS par codes                |         | Convocations des nageurs             | Fichier RTF |
| Les ÉPRELIVES par compétitions     | 1       |                                      |             |

La fenêtre de choix de la compétition s'ouvre pour permettre de valider celle qui est concernée. La sortie vers l'imprimante est comme presque toujours précédée d'une prévisualisation permettant un contrôle rapide de ce qu'on va obtenir (et permettant ainsi d'économiser du papier si on constate une anomalie que l'on devra rectifier avant d'avoir un bordereau correct).

| <u>енч</u>                                                           | / <b>*</b> Q ==            | Across: 1 🗐 Down: 1 🝨                             |
|----------------------------------------------------------------------|----------------------------|---------------------------------------------------|
| COMITÉ DE L'AIN                                                      |                            | BELLEY                                            |
|                                                                      | 1                          | Du 22-11-2008 au 22-11-2008<br>Bassin de 25 mètre |
|                                                                      | 1ère Journée des           | Dauphins (904)                                    |
| -AMBERIEU Natation                                                   |                            |                                                   |
| GUICHARD Lisa (96-1175763)                                           |                            |                                                   |
| 50m Dos Dames 1.0500 100m Nage Lib                                   | re Dames 2.0000            |                                                   |
| LMASSIAN Joy (96-1175925)                                            |                            |                                                   |
| 50m Dos Dames 1.0500 100m Nage Lib                                   | re Dames 2.0000            |                                                   |
| MART HUQO (31-1113/0/)                                               | a Massiane 2 0000          |                                                   |
| 50m Dos Massianes 1.0500 100m Naga Tib                               | LE THEOOLE MILL THUR AND A |                                                   |
| 50m Dos Messieurs 1.0500 100m Nage Lib<br>REBERN Maëlle (97-1175859) |                            |                                                   |

Le choix de "**Fichier RTF**" au lieu de "**Imprimante**" permet d'obtenir la liste des engagements dans un fichier RTF que l'on peut éditer dans son traitement de texte favori et compléter par des indications à destination de l'organisateur de la compétition. Il n'est bien sûr pas question de toucher aux engagements eux-mêmes qui ne seraient plus conformes à ceux des fichiers informatiques d'engagements.

**Remarque :** si on a installé sur son système une imprimante virtuelle PDF (avec des logiciels gratuits tels que PDFCreator ou DoPDF ou autre), en choisissant cette imprimante on obtient le bordereau sous forme d'un fichier PDF qui peut être joint au zip des fichiers d'engagements et remplacer ainsi l'envoi d'un bordereau papier par la poste.

#### Engager et définir un relais

<u>L'engagement d'un relais</u> est identique à un engagement individuel en utilisant une licence de relais du club.

S'il n'existe pas de licences de relais pour le club vous pouvez utiliser la <u>création automatique de</u> <u>licences de relais</u> pour en disposer.

#### Création automatique de licences de relais

La création automatique de licences de relais se fait en allant dans "Licences/Clubs ..... Outils Licences ...... Créatio auto. licences RELAIS" comme illustré ci-dessous

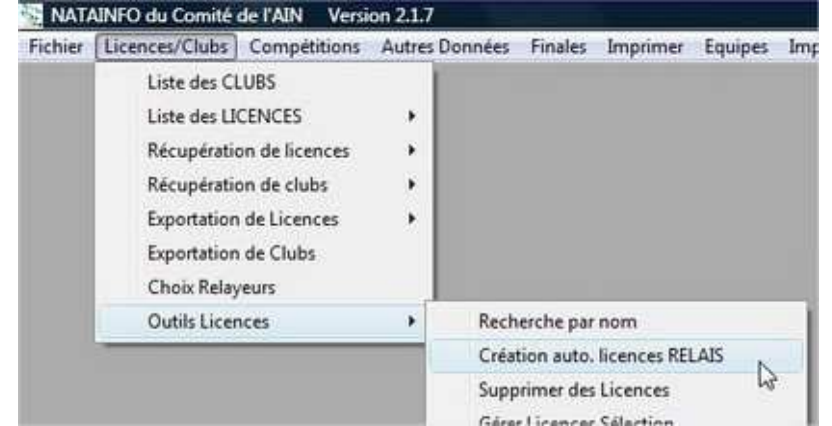

On obtient alors la fenêtre suivante

| Tous                                                           | C Int                                                                   | terRégion                                                                                      | C Région                                                                        |
|----------------------------------------------------------------|-------------------------------------------------------------------------|------------------------------------------------------------------------------------------------|---------------------------------------------------------------------------------|
| C Départen                                                     | nent 🤇 Un                                                               | seul                                                                                           |                                                                                 |
| NOMBRE                                                         |                                                                         |                                                                                                |                                                                                 |
| Relais DAME                                                    | s 5                                                                     | Relais MES                                                                                     | SIEURS 5                                                                        |
| Relais MIXTE                                                   | s 0                                                                     |                                                                                                |                                                                                 |
| Commentaire<br>comportera "<br>000F", "001F"<br>Pour les relai | : une licen<br>R1" dans la<br>, "xxxF" p<br>s Dames, "F<br>pour la suit | ce de relais Me<br>zone "Année" (<br>our les relais n<br>R2" dans la zone<br>te. Pour les rela | ssieurs<br>du code licence<br>° 1, n° 2, etc<br>e "Année" et<br>als Mixtes, "R3 |

qui permet de choisir si on veut créer des licences pour un seul club, ou pour tous les clubs d'un département ou tous ceux d'une région (présents dans la liste des clubs de l'ordinateur). On peut également indiquer le nombre de licences souhaitées pour chaque type de relais (Messieurs, Dames ou Mixte).

Attention, si on choisit tous les clubs et qu'il y en a un grand nombre dans l'ordinateur l'opération peut être assez longue et ceci d'autant plus qu'on aura indiqué un nombre élevé de relais à créer par type.

#### **Engagement d'un relais**

Au besoin revoyez Créer les engagements qui doit vous amener à la situation illustrée ci-dessous

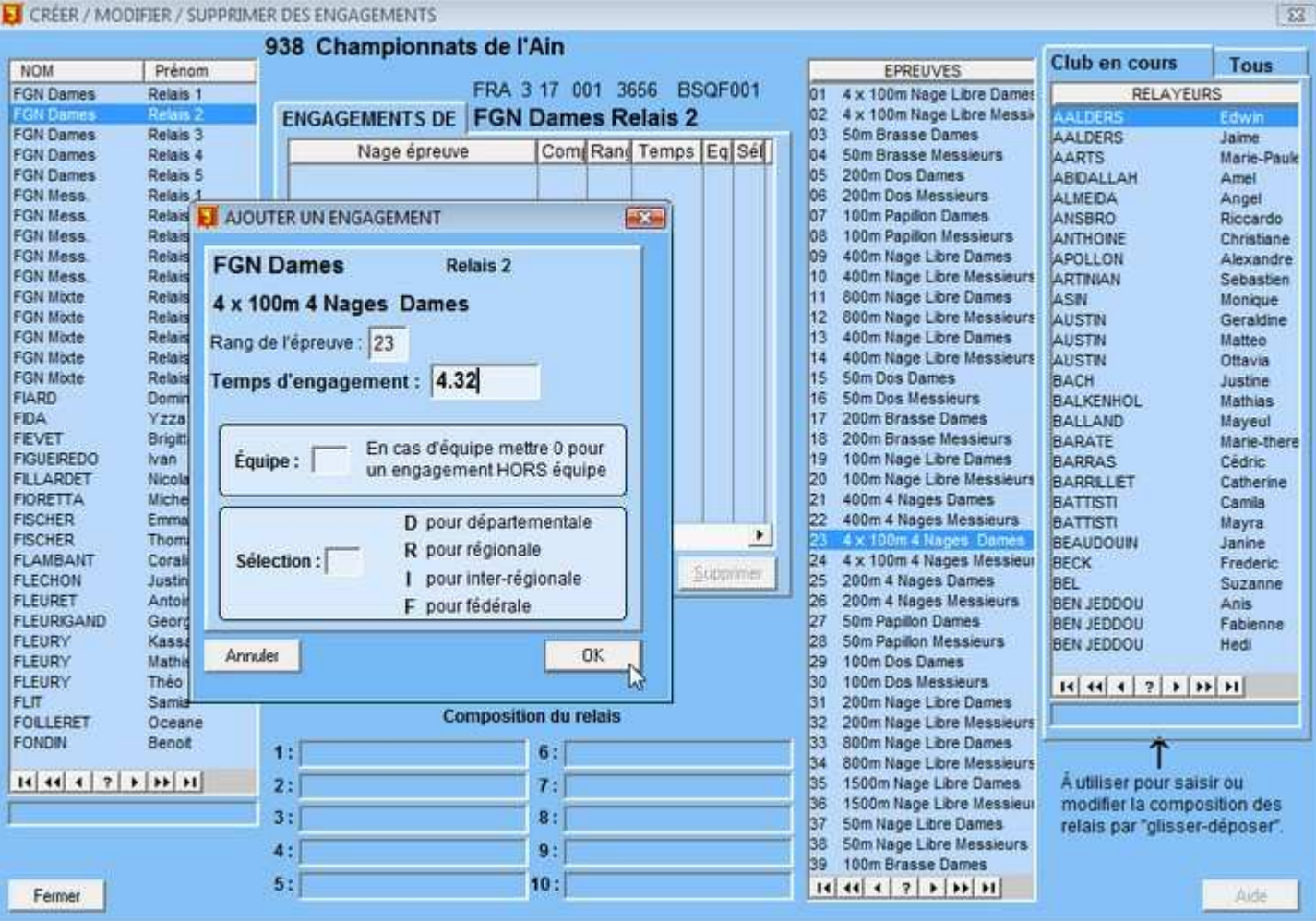

où un engagement de relais 2 Dames du Ferney-Gex Natation (FGN) a été commencé sur 4x100m 4 Nages et va se terminer après avoir validé le temps d'engagement (dans la mesure où il n'y a pas d'équipe a indiquer).

Du fait qu'on est sur une licence de relais les champs de saisie des relayeurs sont apparues dans la zone prévue à cet effet et pourront être remplis par "glissé-déposé" depuis la liste intitulée RELAYEURS à droite de la fenêtre. Cette liste présente deux onglets, le premier ne comportant que les licenciés du club concerné, le second affichant tous les licenciés de la base. Ce second onglet est nécessaire dans le cas de la composition de relais de sélection.

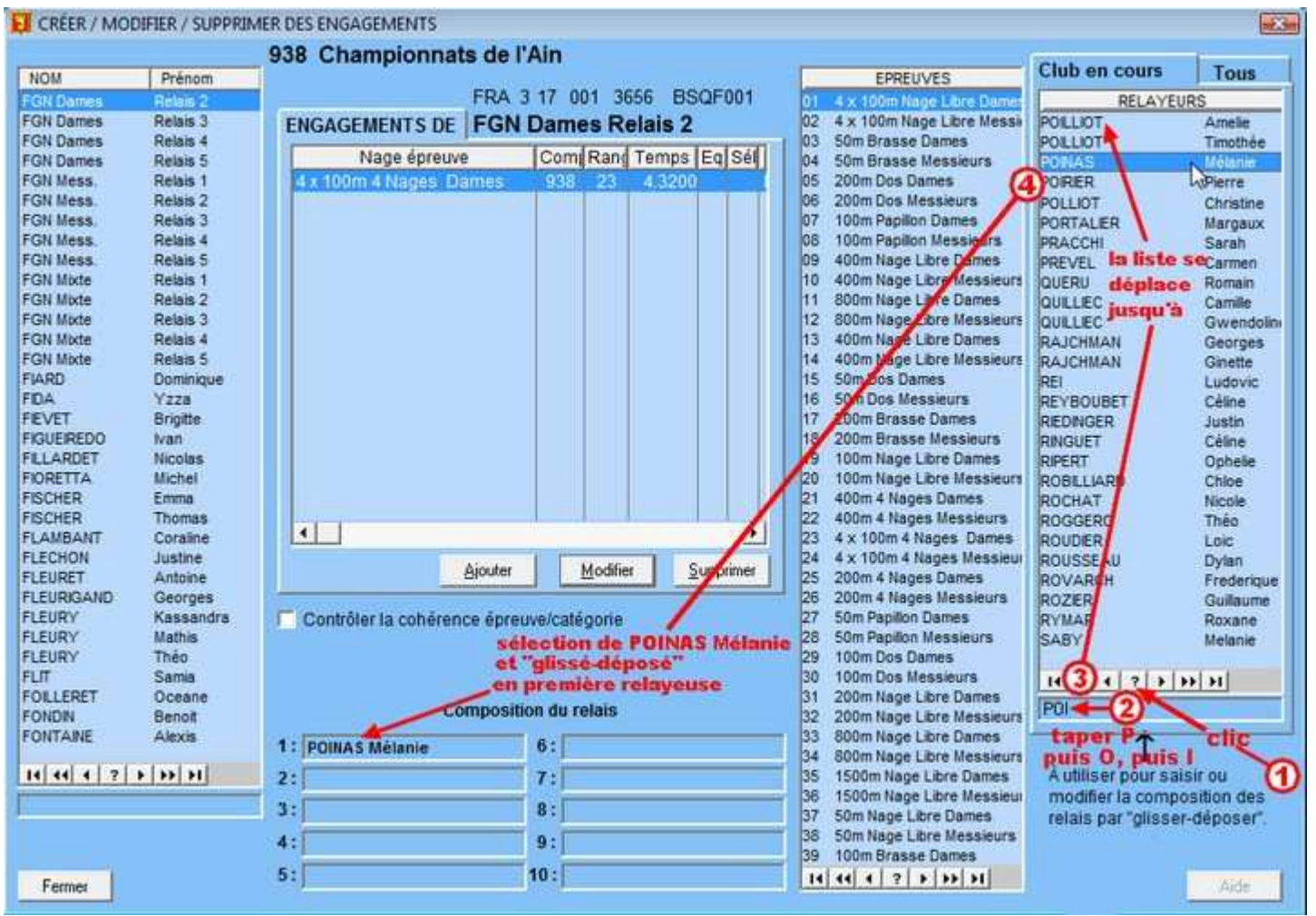

Ci-dessus la démarche pour inscrire la première relayeuse qu'il faut répéter pour compléter la composition du relais.

Ce même relais (même licence) peut être (comme un nageur) engagé dans une autre épreuve de relais (le 4x200m Nage Libre, le 4x100m 4 Nages etc ... )

| NATAINFO d             | lu Comité de l'A     | IN Version 2.2.4         | _         |        |            |                   | _            | _                         |           |
|------------------------|----------------------|--------------------------|-----------|--------|------------|-------------------|--------------|---------------------------|-----------|
| Fichier Licent         | ces/Clubs Con        | pétitions Autres Données | Finales 1 | Imprim | er Equipes | Import/E          | port PARTIEL | S Outils                  | Spéci     |
| CRÉER / MO             | DIFIER / SUPPRI      | MER DES ENGAGEMENTS      |           |        |            |                   |              |                           |           |
|                        |                      | 938 Championnat          | s de l'Ai | in     |            |                   |              |                           |           |
| NOM                    | Prénom               |                          |           |        | -          | NAMES OF CONTRACT |              | PREUVES                   |           |
| FGN Dames              | Relais 2             |                          | FRA 31    | 7 001  | 3656 BS    | QF001             | 01 4 × 100   | om Nage Lib               | re Dame   |
| FGN Dames              | Relais 3<br>Relais 4 | ENGAGEMENTS DE           | FGN Da    | ames   | Relais 2   |                   | 02 4 x 100   | Im Nage Lib<br>Iasse Dame | re Mess   |
| FGN Dames              | Relais 5             | Nage épreuve             | 0         | Com R  | and Temps  | Eq Sél            | 04 50m Br    | asse Messi                | eurs      |
| FGN Mess               | Relais 1             | 4 x 100m 4 Nages Da      | mes       | 938 2  | 4.3200     | 1                 | 05 200m E    | los Dames                 |           |
| FGN Mess.<br>FGN Mess. | Relais 2<br>Relais 3 | 4 x 100m Nage Libre E    | )ames     | 938 0  | 1 4.1500   |                   | 06 200m E    | os Messieu<br>apillon Dam | urs<br>es |

#### Définir la composition d'un relais

La définition de la composition d'un relais peut être faite dans la continuité ou différée.

#### Dans la continuité

Une fois l'engagement du relais fait on peut immédiatement saisir les relayeurs dans la zone prévue à cet effet en utilisant le "glisser-déposer" à partir de la liste intitulée relayeurs comme cela est schématisé ci-dessous.

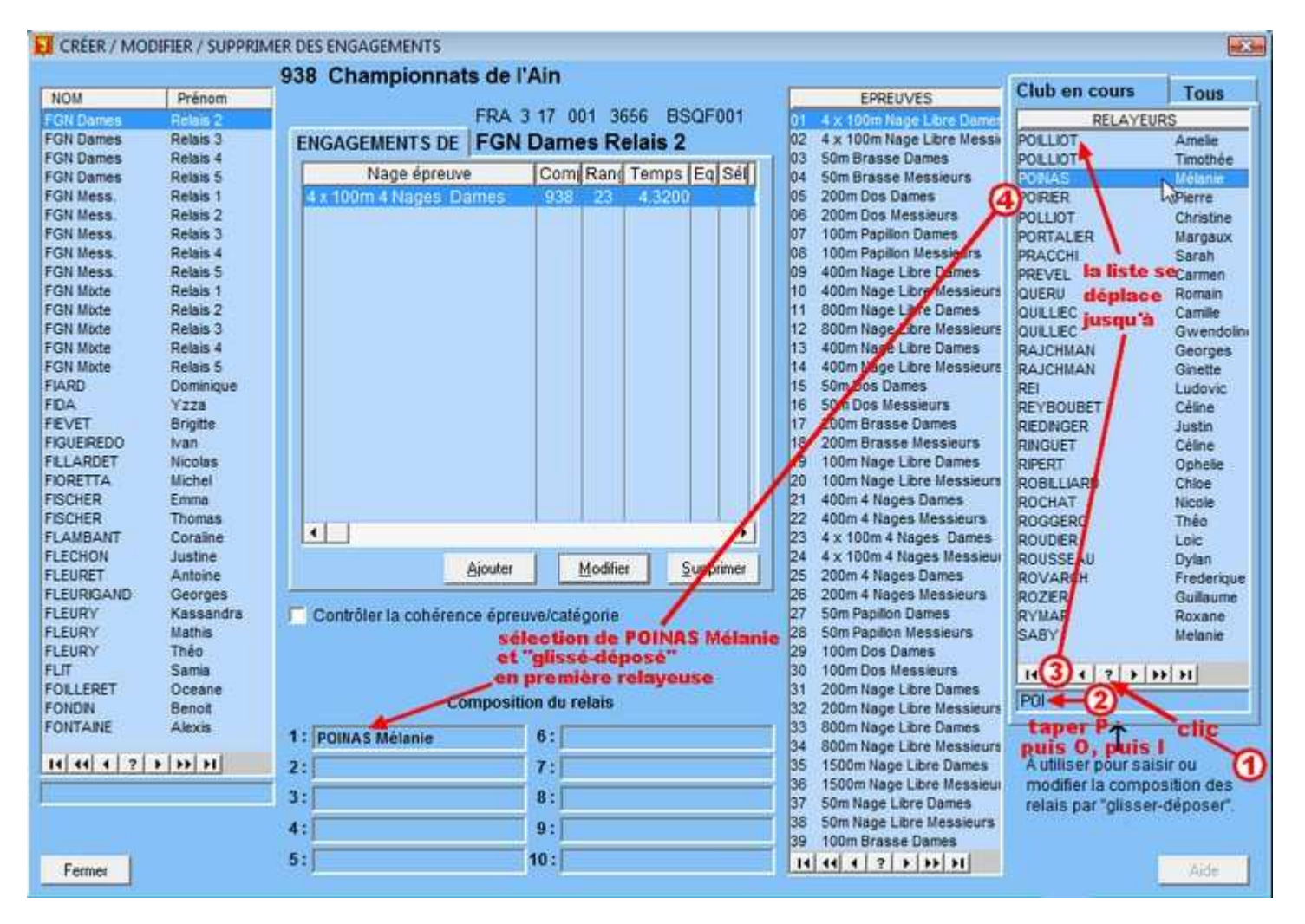

On peut (et c'est même conseillé) utiliser le déplacement optimisé dans la liste des relayeurs (comme dans toute autre liste possédant cette fonctionnalité) : voir <u>Localiser rapidement dans une liste</u>

#### Différée

Si vous n'avez pas saisi la composition du relais au moment de la création de son engagement vous avez toujours la possibilité de revenir sur cet engagement plus tard en revenant dans "Compétitions ..... voir et définir les enGagements ..... Par nageur Mode 2 - nouvelle version" et vous vous retrouvez dans la situation décrite dans <u>engagement d'un relais</u> à ceci près que l'engagement est déjà fait et qu'il ne reste plus que la partie sur la composition du relais à appliquer.

Lors de la création de l'engagement une fiche est créée dans la liste des relais dans le but de gérer la composition du relais, comportant ou non des éléments de la composition du relais selon qu'on a commencé ou pas à définir la composition du relais.

On peut alors aller dans "Autres Données ..... Liste des RELAIS" comme illustré ci-dessous

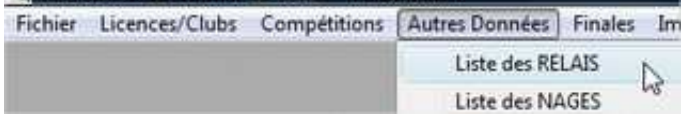

et on obtient la fenêtre de la liste des relais suivante (les commentaires en rouge sont censés éclairer l'utilisateur de cette aide)

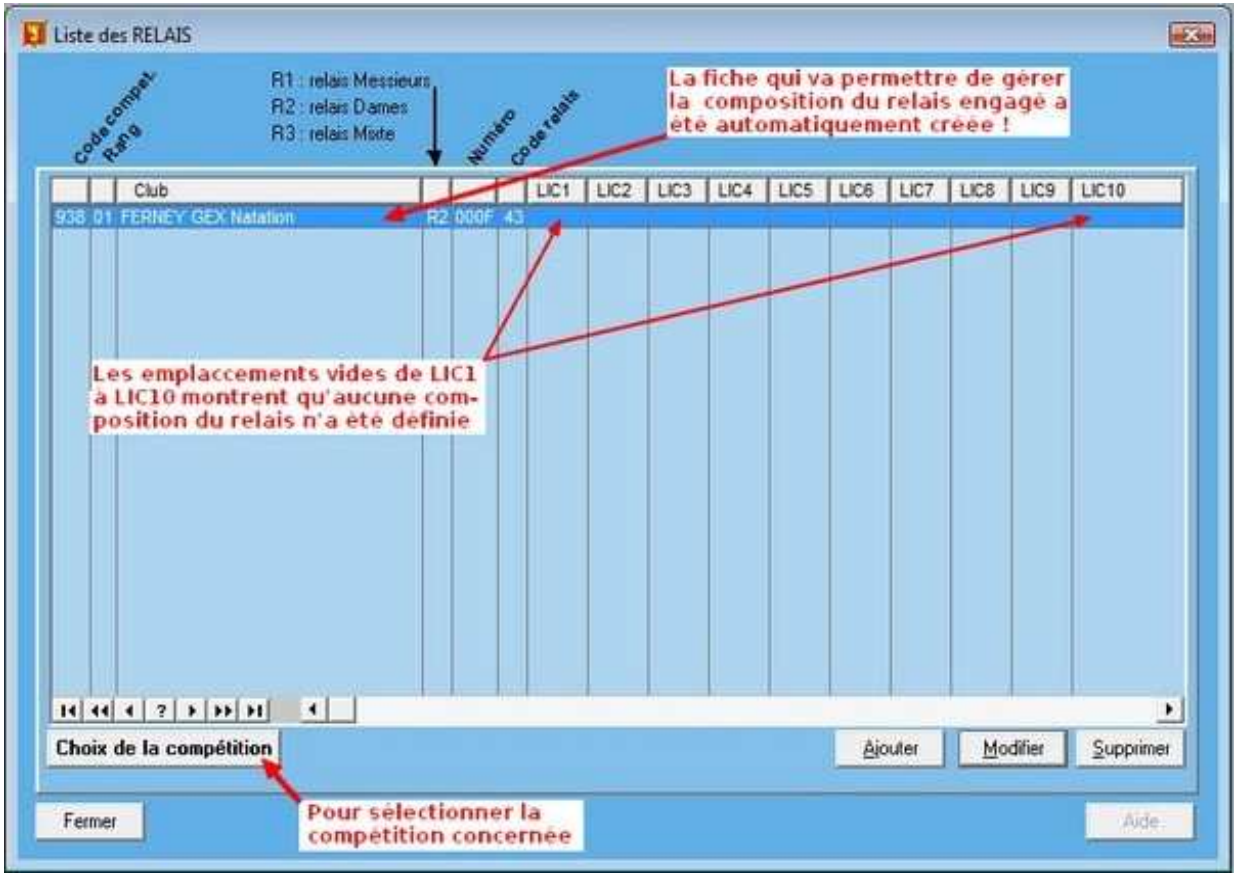

En activant le bouton "**Modifier**" on ouvre la fiche de ce relais et la possibilité de saisir sa composition à partir de la fenêtre suivante

| Comp                 | ositio           | n du relais                        |                                  |              | LIC                                              | ENCIÉS                                                      |
|----------------------|------------------|------------------------------------|----------------------------------|--------------|--------------------------------------------------|-------------------------------------------------------------|
| Comp                 | étition :        | 939                                | Rang ép                          | reuve : 01   | Du club                                          | Tous                                                        |
| CLUB                 | FERN             | EY GEX Na                          | tation                           |              | NOM                                              | PRENOM                                                      |
| Pays :               | FRA              | Inter-région                       | 3                                | Région : 17  | AALDERS                                          | Jaime<br>Marie-Paule                                        |
| Départ.              | 001              | Club : 3656                        | Numéro :                         | R2 000F      | ABIDALLAH                                        | Amel                                                        |
| 1                    | Code na          | ge du relais :<br>A déposi<br>pour | 43<br>er sur un re<br>le supprim | layeur<br>er | ANSBRO<br>ANTHONE<br>APOLLON<br>ARTINIAN<br>ASIN | Riccardo<br>Christiane<br>Alexandre<br>Sebastien<br>Monique |
| Relayes              | ir 1 📔           |                                    |                                  |              | AUSTIN                                           | Geraldine                                                   |
| Relayed              | r2               |                                    |                                  |              | AUSTIN                                           | Ottavia                                                     |
| Relayeı<br>Relayeı   | ur3 🔽<br>ur4 🔽   |                                    |                                  |              | BACH<br>BALKENHOL<br>BALLAND<br>BARATE           | Justine<br>Mathias<br>Mayeul<br>Marie-therese               |
| Relayeu              | ir 5             |                                    |                                  |              | BARRAS                                           | Cédric                                                      |
| Relayes<br>Relayes   | ur 6 🗍<br>ur 7 🗍 |                                    |                                  |              | BATTISTI<br>BATTISTI<br>BEAUDOUN                 | Camla<br>Camla<br>Mayra<br>Janine                           |
| Relayes              | ar 8 🦵           |                                    |                                  |              | BECK                                             | Frederic<br>Suzanne                                         |
| Relayed              | ur 9             |                                    |                                  |              | BEN JEDDOU                                       | Fabienne                                                    |
| Relayes              | ur 10 🔽          | 1                                  |                                  |              | BEN JEDDOU                                       | Hedi                                                        |
| Aise à d<br>ion temp | isposi-          |                                    |                                  |              | 14 44 4 ?                                        | *   <b>+   +  </b> -                                        |

En principe le haut de la fiche est déjà rempli par les codes nécessaires (aucun des champs jusqu'au Code nage du relais ne doit être vide)

La liste de droite contient les licenciés du club concerné par le relais et l'utilisation du "glisserdéposer" dans la zone affectée à chaque relayeur permet de définir la composition du relais. Un second onglet permet l'accès à l'ensemble des licenciés pour le cas d'un relais de sélection. L'accès rapide à un licencié se fait avec le

? de la barre VCR **MARKATION** Les relayeurs peuvent être déplacés d'une position à une autre par "glisser-déposer" pour remettre facilement dans l'ordre correct une composition mal ordonnée. Une place supplémentaire est disponible pour le cas où il y a 10 relayeurs. Pour supprimer un relayeur il suffit de déplacer un champ vide sur le champ du relayeur que l'on souhaite supprimer.

Pour des détails sur l'utilisation de la localisation rapide d'un licencié dans la liste voir : Localiser un licencié dans la liste.

Voici un exemple de ce que l'on obtient après avoir saisi la composition d'un relais 10x100m Nage Libre

| Composi          | tion du     | relais     |             |          |                                                                                                    | LIC                                                                                                    | CENCIÉS        |  |
|------------------|-------------|------------|-------------|----------|----------------------------------------------------------------------------------------------------|----------------------------------------------------------------------------------------------------|----------------|--|
| Compétitio       | n: 914      | 1          | Range       | épreuve  | 01                                                                                                    | Du club                                                                                                    | Tous           |  |
|                  | arcle des   | Nage       | ure BE      | LLEG     | APD                                                                                                    | NOM                                                                                                    | PRENOM         |  |
|                  | The de      | reage      |             | Die      | 117                                                                                                    | ACLOQUE                                                                                                    | Simon          |  |
| ays  FR          | A III       | ter-region | 13          | negi     | AL 114                                                                                                    | AKYOL                                                                                                    | Salih          |  |
| Départ. : 00     | 1 Club :    | 3310       | Numéro      | : R2     | 000F                                                                                                    | ALABOUVETTE                                                                                                    | -DON(Morgane   |  |
| Card             |             | entain of  | AF          |          | and a set of the set of the set o | ANAVOIZARD                                                                                                    | Julie          |  |
| Loue             | a nage ou   | reiais .]  | 95          |          |                                                                                                    | ANGER                                                                                                    | Anais          |  |
|                  |             |            |             |          |                                                                                                    | ANNOUAZZI                                                                                                    | Theo           |  |
|                  | 1           | A dépos    | er sur un   | relayeut | 3                                                                                                    | BAA717                                                                                                    | UMMtChristiane |  |
|                  |             | pour       | le suppri   | mer      | 10                                                                                                    | BACH                                                                                                    | Viviane        |  |
|                  | -           | _          |             |          |                                                                                                    | BAILLY                                                                                                    | Alain          |  |
| Relayeur 1       | 96HXkm      | DUFOL      | R Chioe     |          |                                                                                                    | BAILLY                                                                                                    | Nicolas        |  |
| Relayeur 2       | 97FLha      | TOURN      | IER Lea     | ų.       |                                                                                                    | BALLY BERARD                                                                                                    | Brune Brune    |  |
|                  | 10000000    |            | Constant of | 6        |                                                                                                    | BARRAS                                                                                                    | Michelle       |  |
| Relayeur 3       | 98HZmU      | PONCE      | T Alexani   | ę.       |                                                                                                    | BELLAMMOU                                                                                                    | Oussama        |  |
| Relaveur 4       | 99INel      | RRASS      | ARTLuci     | 2        |                                                                                                    | BELLANGER                                                                                                    | Remy           |  |
| (chay cut 4      | JOSH40C     | DIMOS      | MITT LOCI   |          |                                                                                                    | BENAICHA-ARE                                                                                                    | Manel          |  |
| Relayeur 5       | 99FSim      | PORTA      | S Angélio   | lne      |                                                                                                    | BERGUERRE                                                                                                    | Sandrine       |  |
| Relaveur 6       | I 96HXIG    | BEINE      | Cloe        |          |                                                                                                    | BERTHOD                                                                                                    | Suzanne        |  |
|                  | 1000.0710   | Inches     | CHOC        |          | _                                                                                                    | BESSON                                                                                                    | Carole         |  |
| Relayeur 7       | 97FSZa      | LECHA      | RTIER Er    | mma      |                                                                                                    | BILLET                                                                                                    | Clara          |  |
| alavaur 8        | 197GOVT     | COTTA      | Chico       |          |                                                                                                    | BILLET                                                                                                    | Emma           |  |
| (ela) car e      | Jordoni     | leonia     | CTRO0       |          |                                                                                                    | BILLIEMAZ                                                                                                    | Unrisban       |  |
| Relayeur 9       | 96FSin      | PORTA      | S Annabe    | elle     |                                                                                                    | BLANC                                                                                                    | Danielie       |  |
| Relaveur 10      | bOuHae      | RRASS      | ART Onh     | elie     |                                                                                                    | BLANCHARD                                                                                                    | Emmanuel       |  |
| Contraction (Mr. | 1 ani i Ani | 1010435    |             | ere -    | _                                                                                                    | and the second second                                                                                                    |                |  |
| ise à dispos     |             | _          | _           |          |                                                                                                    | 14 44 4 ?                                                                                                    | > >> >I        |  |
| in temporain     | el          | 1          |             |          |                                                                                                    | and a local division of the summaries of the summaries of |                |  |

Voici la vue de l'engagement correspondant si on retourne le voir

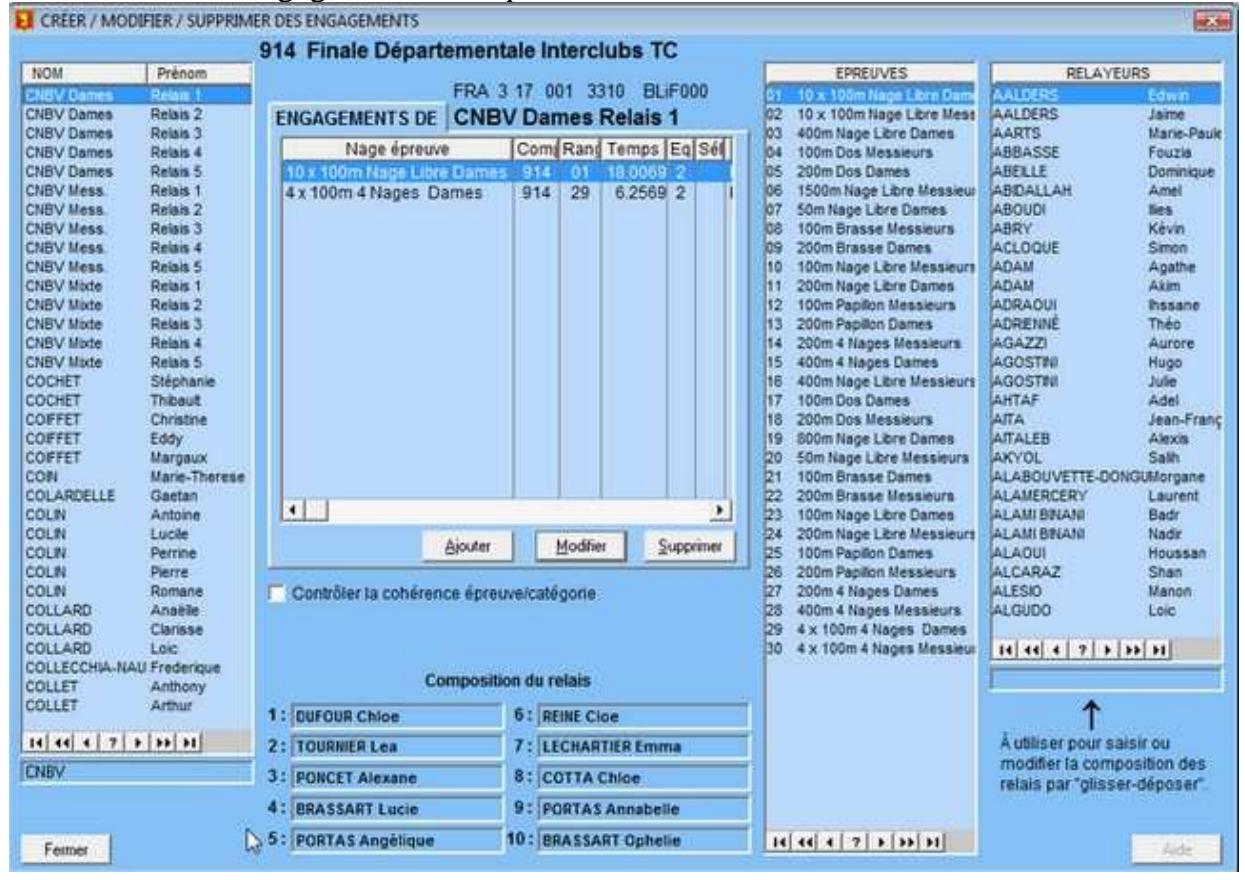

#### Préparer une compétition

La préparation d'une compétition et son traitement, de la définition de la compétition à l'édition des résultats et à l'exportation de la compétition pour sa diffusion, comporte plusieurs étapes que nous allons répertorier.

<u>définir manuellement la compétition</u> à partir de son programme ou <u>récupérer son squelette</u> si celuici a été fait par ailleurs.

<u>récupérer les engagements</u> envoyés sous forme de fichiers au format PCE ou nat**AIN**fo ou <u>créer</u> <u>les engagements</u> envoyés sous forme de bordereau d'inscription.

<u>créer les séries</u> en affectant chaque concurrent dans une série et une ligne d'eau en fonction du règlement de la compétition.

éditer le programme des épreuves et les fiches de courses correspondantes.

saisir les résultats des séries

<u>éditer le classement</u> de chaque épreuve, éventuellement par catégories si le règlement de la compétition le prévoit.

exporter la compétition pour permettre sa diffusion et sa récupération par ceux qui le souhaitent.

#### Créer le squelette d'une compétition

Il faut d'abord enregistrer les paramètres de la compétition (code, lieu, date etc ...) en allant dans "Compétitions ..... voir et définir les Compétitions" et en actionnant le bouton "Nouveau" qui ouvrira le fenêtre de saisie affichée ci-dessous.

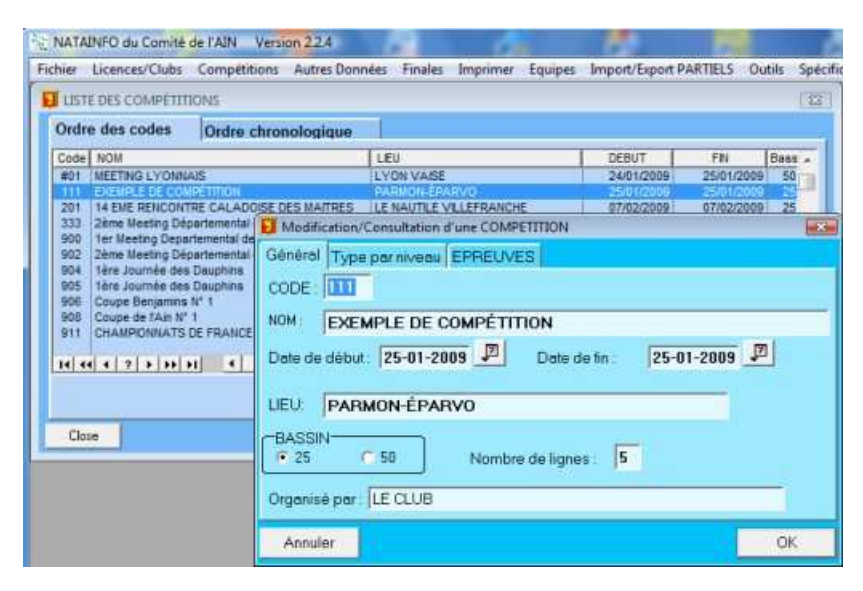

| éral Type p  | ar niveau EPREUVES                 | 3                                              |           |
|--------------|------------------------------------|------------------------------------------------|-----------|
| C CI         | C : Chempionnel<br>A : Animation / | is et 1: Interclubs<br>Q: Qualificative / R: F | Référence |
| PARTEMENTAL- | T RÉGIONAL-                        | I INTERRÉGIONAL-                               | FÉDÉRAL-  |
| C A          | CA                                 | • A                                            | () A      |
| C Q          | εQ                                 | 00                                             | 00        |
|              | CR                                 | CR                                             | CR        |

Tous les champs de l'onglet "Général" doivent être complétés (à l'exception du champ *"Organisé par :"* qui est le seul à être facultatif.

Les champs de l'onglet "Type par niveau" doivent impérativement être complété pour une récupération de la compétition par Nat ' 2i.

Le troisième onglet "EPREUVES" peut être utilisé pour créer les épreuves de la compétition **mais** ce n'est pas la manière la plus commode de le faire. Il permet surtout de consulter rapidement la liste des épreuves d'une compétition déjà présente dans la base.

Ensuite on va définir les épreuves de la compétition en allant dans "Compétitions ...... Voir et définir les épreuves" comme illustré ci-dessous.

| NAT     | AINFO du Comité | de l'AIN Versi | on 2.2.4            |         |       |
|---------|-----------------|----------------|---------------------|---------|-------|
| Fichier | Licences/Clubs  | Compétitions   | Autres Données      | Finales | Impri |
|         |                 | Voir et dé     | finir les Compétiti | ons     |       |
|         |                 | Voir et dé     | finir les épreuves  | N       |       |
|         |                 | voir et dé     | finir les enGageme  | ents ha |       |

Cela va ouvrir une fenêtre où l'action du bouton **Choix de la compétition** va permettre de choisir la competition que l'on vient de définir dans la liste des compétitions.

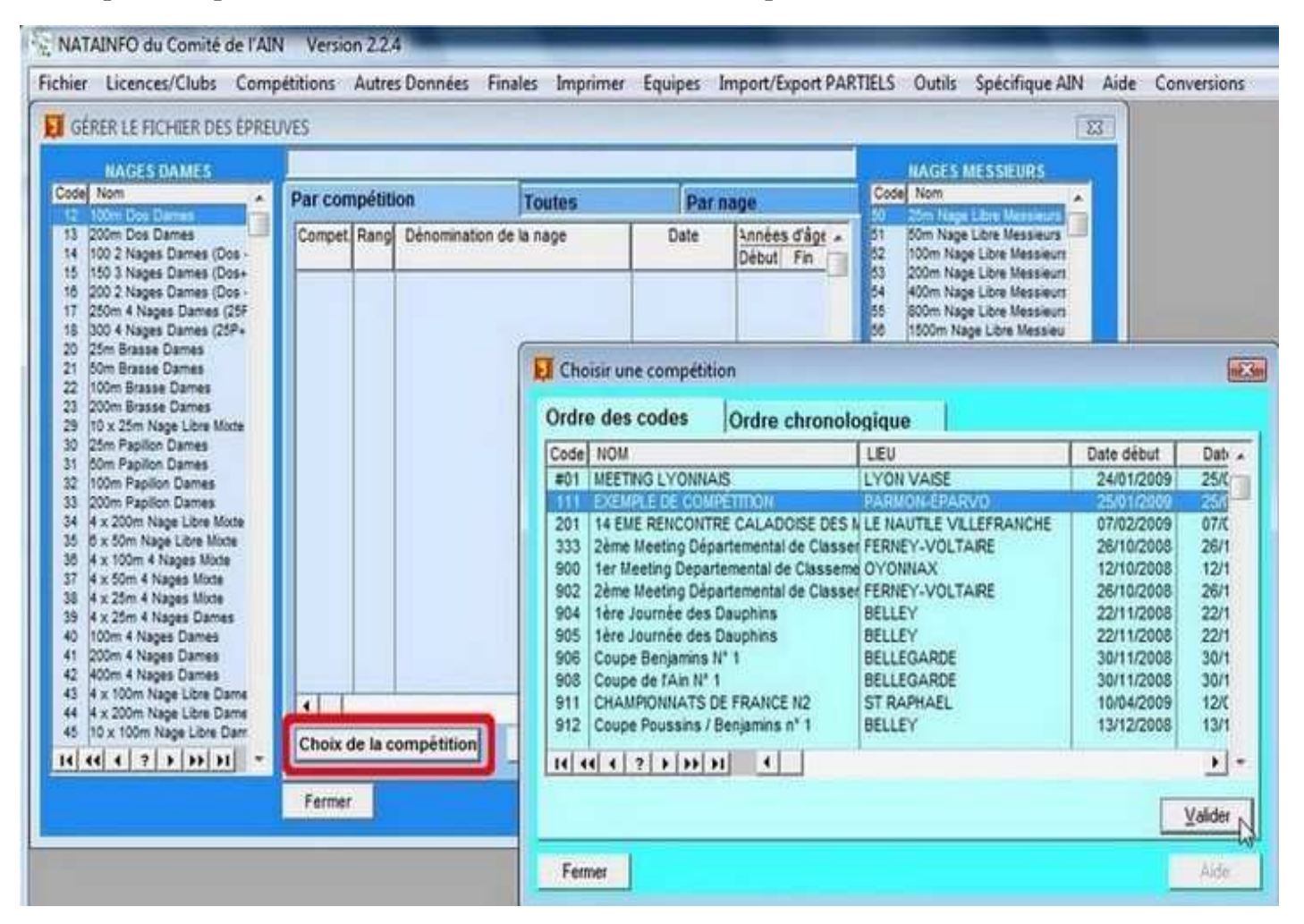

Le nom de la compétition sélectionnée apparaît au-dessus de la liste centrales où vont apparaître les épreuves ajoutées par "glissé-déposé" depuis les listes de nages à gauche et à droite de la liste des épreuves. Pour chaque épreuve "déposée" dans la zone de liste s'ouvre une fenêtre permettant de compléter si nécessaire les éléments caractérisant l'épreuve. Par défaut les renseignements de base sont pré-remplis : code compétition, rang de l'épreuve, code nage et date. Il est quand même conseillé de vérifier que le rang est bien celui qu'on attend.

**Pour la date,** si la compétition se déroule sur plus d'un jour, c'est la date du premier jour de compétition qui s'inscrit **donc** il faut penser à la changer lorsqu'on passe aux épreuves du jour suivant. Une fois changée elle sera conservée par défaut pour les épreuves suivantes.

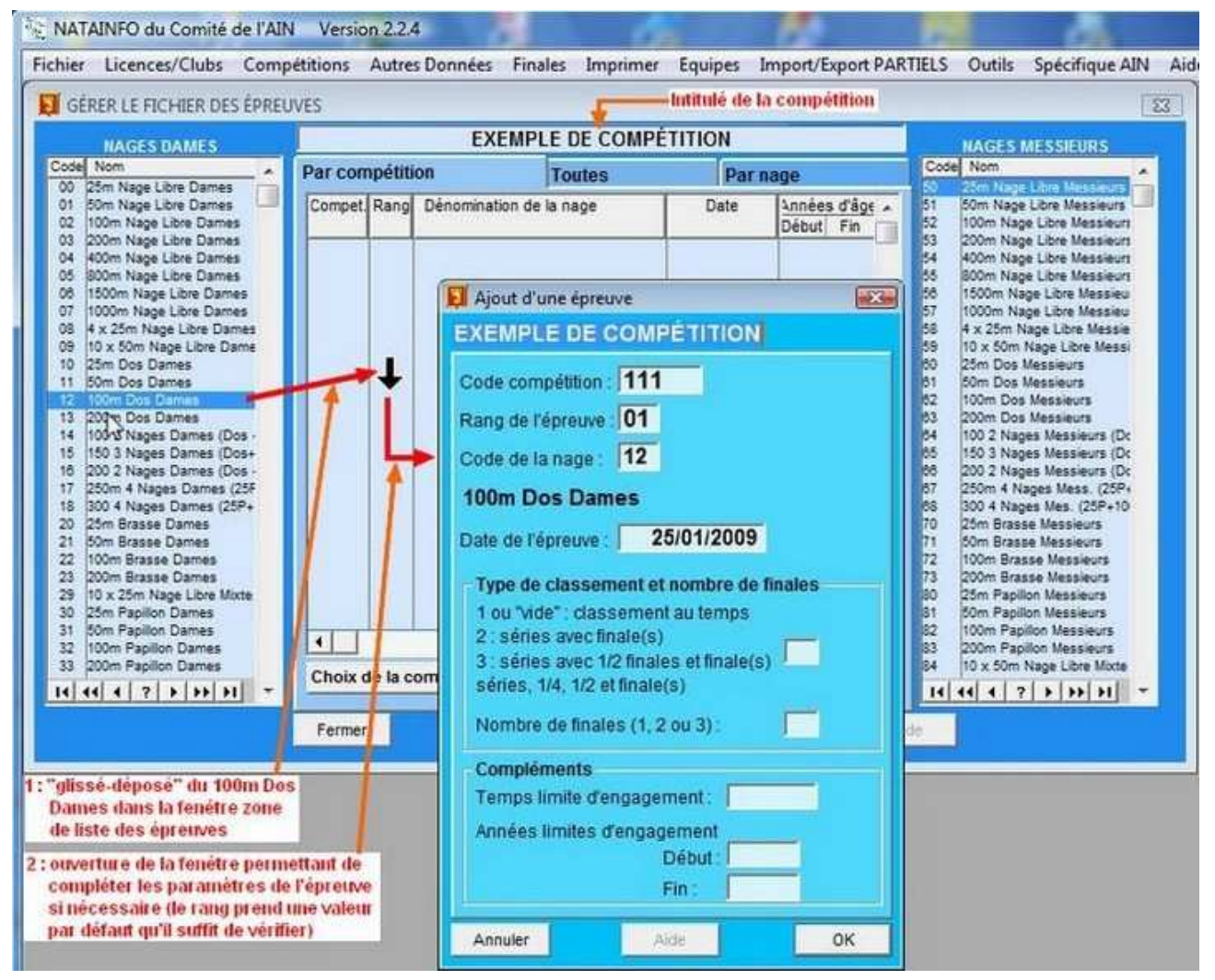

On obtient la fenêtre suivante après validation (bouton "OK")

| GERER LE FICHIER DES EPREU                        | IVES           |                    |                |            |                           |                  |                                                   |
|---------------------------------------------------|----------------|--------------------|----------------|------------|---------------------------|------------------|---------------------------------------------------|
| NAGES DAMES                                       |                | EXEMPLE            | DE COMPÉ       | ITION      |                           | NA               | GES MESSIEURS                                     |
| de Nom                                            | Par compétitie | on                 | Foutes         | Parn       | age                       | Code N           | om .                                              |
| 1 50m Nage Libre Dames<br>2 100m Nage Libre Dames | Compet. Rang   | Dénomination de la | nage           | Date       | Années d'âge<br>Début Fin | 51 50r<br>52 100 | n Nage Libre Messieurs<br>Im Nage Libre Messieurs |
| 3 200m Nage Libre Dames                           | 111 01         | 100m Dos Dames     |                | 25/01/2009 | 9                         | 53 200<br>54 400 | Im Nage Libre Messieurs                           |
| 5 800m Nage Libre Dames                           |                |                    |                |            |                           | 55 800           | Im Nage Libre Messieurs                           |
| 5 15 Om Nage Libre Dames                          |                |                    |                |            |                           | 56 150           | IOm Nage Libre Messieu                            |
| 8 4 x 25m Nage Libre Dames                        |                |                    |                |            |                           | 58 4 x           | 25m Nage Libre Messie                             |
| 9 10 x 50m Nage Libre Dame                        |                |                    |                |            |                           | 59 10            | x 60m Nage Libre Messi                            |
| 1 50m Dos Dames                                   |                |                    |                |            |                           | 61 50r           | n Dos Messieurs<br>n Dos Messieurs                |
| 2 100m Dos Dames                                  |                |                    |                |            |                           | 82 100           | Im Dos Messieurs                                  |
| 3 200m Dos Dames<br>4 100 2 Naces Dames (Dos -    |                |                    |                |            |                           | 63 200<br>64 100 | Im Dos Messieurs<br>12 Nanes Messieurs (Dr.       |
| 5 150 3 Nages Dames (Dos+                         |                |                    |                |            |                           | 65 150           | 3 Nages Messieurs (Dc                             |
| 200 2 Nages Dames (Dos                            |                |                    |                |            |                           | 68 200           | 2 Nages Messieurs (Dc                             |
| 300 4 Nages Dames (25P+                           |                |                    |                |            |                           | 88 300           | 1 4 Nages Mess. (20P+<br>) 4 Nages Mes. (25P+10   |
| 25m Brasse Dames                                  |                |                    |                |            |                           | 70 254           | n Brasse Messieurs                                |
| 1 50m Brasse Dames                                |                |                    |                |            |                           | 71 50            | n Brasse Messieurs                                |
| 3 200m Brasse Dames                               |                |                    |                |            |                           | 73 200           | In Brasse Messieurs                               |
| 9 10 x 25m Nage Libre Mixte                       |                |                    |                |            |                           | 80 254           | n Papillon Messieurs                              |
| 25m Papilon Dames                                 |                |                    |                |            |                           | 81 50r           | n Papillon Messieurs                              |
| 2 100m Papilion Dames                             | 4              |                    |                |            | •                         | 83 200           | Im Papilon Messieurs                              |
| 3 200m Papillon Dames                             | a              | * 4147             | Alandara   Ita |            |                           | 84 10            | x 50m Nage Libre Mixte                            |

On répète l'opération jusqu'à obtenir la liste complète des épreuves de la compétition.

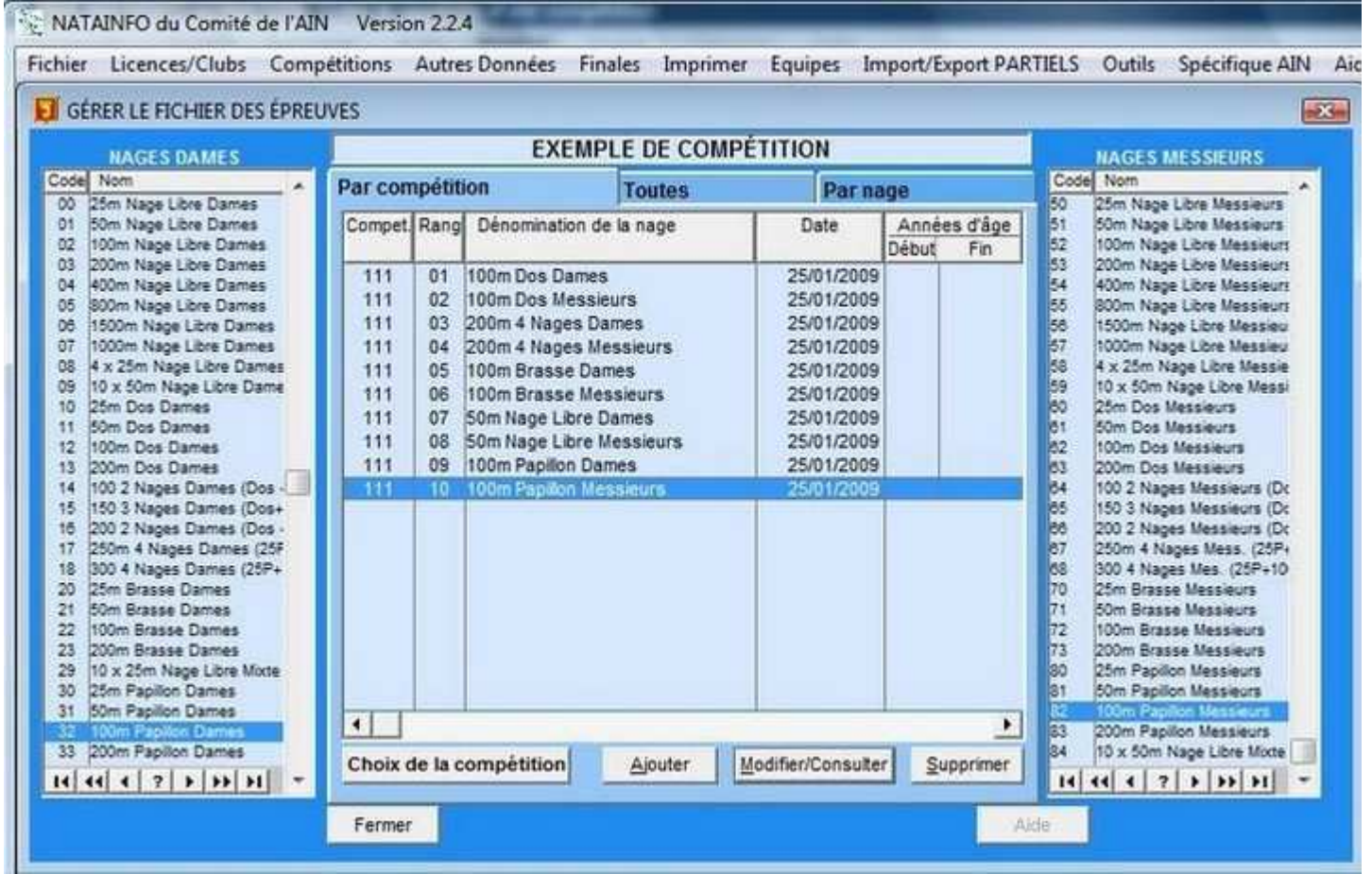

Lorsque toutes les épreuves de la compétitions ont été saisies il ne reste plus qu'à faire une **exportation de la compétition** pour obtenir le squelette de la compétition.

#### **Récupération d'engagements**

- La récupération d'engagements se fait de manière analogue à la récupération de compétition à quelques détails près :
- on doit évidemment valider l'option **"d'engagements"** dans la fenêtre de choix des paramètres

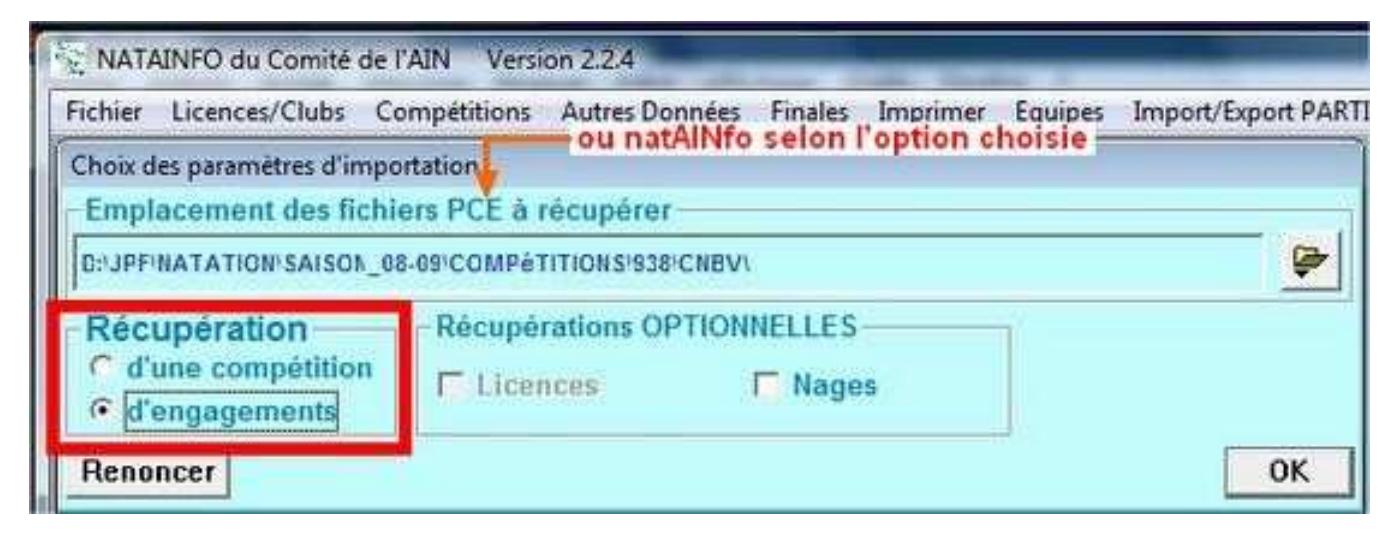

le squelette de la compétition doit avoir été créé ou récupéré (voir récupérer un squelette de compétition) avant de procéder à la première récupération d'engagements.

Après avoir récupéré les engagements d'un club il est recommandé d'aller dans

**''Imprimer ..... ENGAGEMENTS ..... Par club et par nageur ..... Imprimante''** pour obtenir la liste des engagements du club et contrôler rapidement avec le bordereau d'engagements qu'il n'y a pas eu de problème.

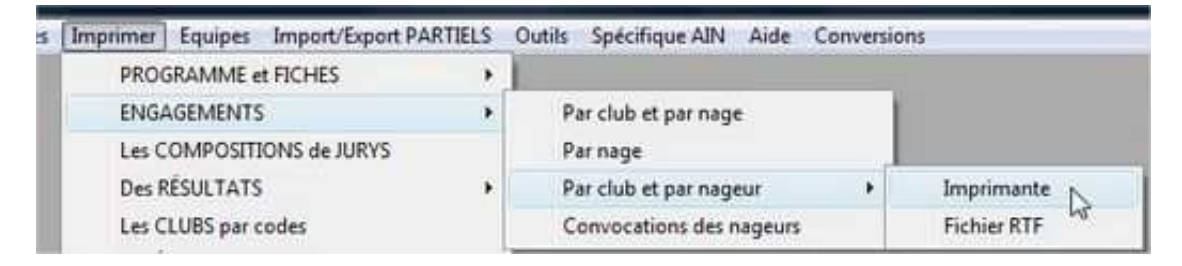

L'utilisation de l'imprimante passe la plupart du temps par une prévisualisation à l'écran qui permet d'éviter de gaspiller du papier si un contrôle sur l'écran est suffisamment pratique. Il faut bien admettre si on veut se livrer à un pointage rigoureux un tirage sur papier est plus commode. Ci-dessous un aperçu de la liste des engagements telle qu'elle apparaît à l'écran.

| X                     | Ŷ                              | н                                   | 4                           |                        | н                         | 2                  | 1                    | *                | Ð           | 111                            | Acros         | is:  1           |                                | <u>l</u> own:           | 1                         |
|-----------------------|--------------------------------|-------------------------------------|-----------------------------|------------------------|---------------------------|--------------------|----------------------|------------------|-------------|--------------------------------|---------------|------------------|--------------------------------|-------------------------|---------------------------|
| CON                   | nté d                          | e l'ain                             | 1                           |                        |                           | 3                  | 1er Me               | eeting D         | 1<br>eparte | mental de C                    | Du<br>lasseme | 12-10<br>ent (90 | -2008 a<br>Bassin<br><b>()</b> | 0Y(<br>u 12-1(<br>de 25 | DNNAX<br>D-200{<br>mètre: |
| -Se                   | oc. Na                         | atatio                              | n BE                        | LLE                    | Y POL                     | LIEU               | 2                    | -                | -           |                                | -             |                  |                                |                         |                           |
| JACQ<br>50ml          | UET Da<br>Nage Lib             | ivid (84-<br>re Messie              | 16112<br>turs 0             | 9)<br>3100             |                           |                    |                      |                  |             |                                |               |                  |                                |                         |                           |
| 50m1<br>200m          | Nage Lib<br>Nage Li            | re Dames<br>bre Dames               | 91-48.<br>0.<br>5 2         | 3050<br>1300           | 200m Do<br>200m 41        | os Dame<br>Nages D | s<br>ardes           | 2.4700<br>2.3500 | 1500m1      | Vage Libre Dames               | 19.1000       | 50m Dos          | Dames                          |                         | 0.3700                    |
| 50m1<br>200m          | VRAUD<br>Nage Lib<br>Nage Li   | Gabrie<br>re Dames<br>bre Dame      | elle (92<br>0.<br>s 2       | 2-4827<br>3100<br>2500 | 92)<br>200m Da<br>200m 41 | os Dame<br>Nages D | s<br>ames            | 2.4700<br>2.4500 | 1500m 1     | Vage Libre Dames               | 19.3000       | 50m Dos          | Dames                          |                         | 0.3750                    |
| THIVC<br>50m1<br>100m | OLLE N<br>Nage Lib<br>Papillo  | licolas (<br>re Messie<br>n Messieu | 93-333<br>murs 0.<br>urs 1. | 2600<br>0500           | 100m Br<br>200m 41        | asse Me<br>Nages M | ssieurs<br>Jessieurs | 1.1900           | 1500m1      | Vage Libre Messie              | u 18 2300     | 200m Nai         | se Libre )                     | Vessieur                | 2.1000                    |
| VIGNI<br>50m2<br>200m | ERON<br>Nage Lib<br>4 Nages    | Fleurine<br>re Dames<br>Dames       | (93-4<br>0<br>3             | 82777<br>3200<br>.0000 | 200m Do                   | os Dame            | 5                    | 2.4700           | 800m N      | age Libre Dames                | 11.3000       | 50m Dos          | Dames                          |                         | 0.3590                    |
| LAGO<br>50m1<br>VIGNI | RIO La<br>Nage Lib             | iura (93-<br>re Dames<br>Annoline   | 65976<br>0.<br>95-4         | 0)<br>3300<br>26889    | 100m Br                   | asse Dar           | Des                  | 1.3800           | 200m N      | sze Libre Dames                | 2.5000        | 200m 4 N         | 'ages Dan                      | Des                     | 3.0600                    |
| 50ml<br>TOUR          | Nage Lib                       | re Dames<br>Vincent                 | 0.<br>t (95-4               | 3150<br>26951          | 800m Na                   | ige Libr           | e Dames              | 11.0700          | 50m Do      | s Dames                        | 0.3760        | 200m 4 N         | 'ages Dan                      | Des                     | 2.5800                    |
| 50ml<br>BARL          | Vage Lib<br>ET Bap<br>Vage Lib | re Messie<br>otiste (96             | nurs 0.<br>6-5651           | 3200<br>31)            | 800m Na                   | ise Libr           | e Messier            | ar 11 1000       | 200m N      | age Libre Messieu<br>Morrieure | c 2.3000      | 200m 4 N         | ages Mes                       | usieurs                 | 2.5900                    |
| DAMIA<br>800m         | Nage Lit                       | drev (96<br>bre Dame                | -77333<br>s 12              | 39)<br>2.1500          | 200m Na                   | ige Libr           | e Dames              | 2.5200           | 100mP       | epillon Dames                  | 1.2800        | 200m 4 N         | ages Ales                      | DES                     | 3.0400                    |
| BAST                  | AND L                          | isa (96-9                           | 14547                       | 1                      | 000m NT-                  |                    | . D                  | 11 2200          | 200m N      | ana Tibra Damas                | 2 2600        | 100- 430         | D                              | 240                     | 2 0200                    |

#### Créer les séries

L'opération consistant à attribuer à chaque concurrent d'une épreuve un numéro de série et un numéro de ligne d'eau se fait en allant dans **"Compétitions ..... Attribution des séries et des lignes"** 

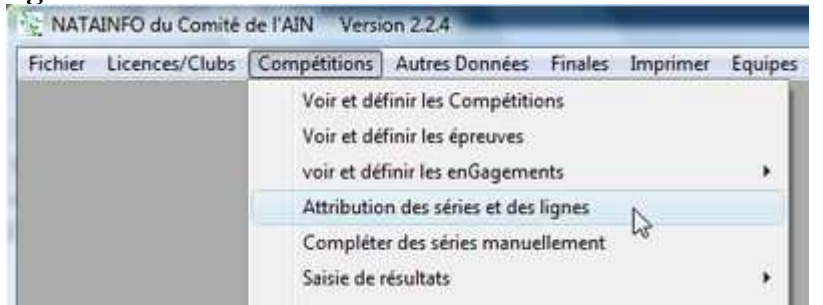

La fenêtre de choix de la compétition à laquelle appliquer cette opération s'ouvre pour permettre de valider la compétition concernée.

La fenêtre suivante ne présente pour l'instant que le choix entre la réalisation de l'opération pour

toutes les épreuves ou pour une seule épreuve.

Dans ce dernier cas une fenêtre s'ouvrira pour permettre de valider le choix pour l'épreuve concernée.

**Remarque :** l'opération étant relativement rapide il ne faut pas hésiter à la faire pour toutes les épreuves même si on n'a fait des modifications que dans une seule épreuve. *J'ai pu constater quelques cas de mauvais fonctionnement dans le cas de l'opération sur une seule épreuve.* Cette opération est à refaire chaque fois que des modifications sont apportées au programme avant que celui-ci ne soit définitivement arrêté. En principe, une fois le programme imprimé, on n'enregistre plus aucun changement dans les engagements et les corrections éventuelles seront faites lors du traitement de la compétition "au bord du bassin".

#### Éditer le programme

L'édition du programme se fait en allant dans "Imprimer ..... PROGRAMMES et FICHES ...... Programme des épreuves" ou, autre choix possible, "Imprimer ..... PROGRAMMES et FICHES ...... Programme au format RTF"

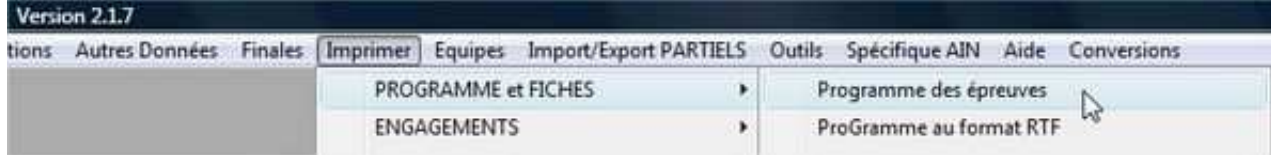

**Dans le premier cas** une fenêtre de choix apparaît permettant d'imprimer tout le programme de la compétition ou seulement celui d'une épreuve. Cette fenêtre permet également de limiter le programme imprimé à un club, un département ou une région si l'utilité s'en fait sentir.

Il y a également la possibilité de serrer un peu la présentation du programme pour gagner un peu de place et économiser du papier. C'est à utiliser dans le cas où la prévisualisation a permis de voir <u>que dans sa version classique la dernière page du programme est très peu remplie.</u>

| Toutes     C Une       | C Oui C Non                                               |
|------------------------|-----------------------------------------------------------|
| Limitations            | Il est recommandé de                                      |
| Aucune C Département   | bien savoir à quol on<br>s'expose en<br>changeant police, |
| Gagner up neu de place | taille etc!                                               |

Ensuite il y a ouverture de la fenêtre de choix de la compétition concernée qui, une fois validée, permet l'affichage de la <u>prévisualisation</u> du programme. Cette prévisualisation permet de vérifier la conformité de certains éléments avant de lancer un tirage papier.

Vous pouvez voir ci-dessous la prévisualisation du début d'un programme.

| NATAINFO   | du Con    | nité de l'AIN Versio | on 2.1.7         |                                                                |                |                     |
|------------|-----------|----------------------|------------------|----------------------------------------------------------------|----------------|---------------------|
| thier Lice | nces/Clu  | ubs Compétitions     | Autres Données   | Finales Imprimer Ec                                            | uipes Import/  | Export PARTIELS O   |
| Report Pr  | review    |                      |                  |                                                                |                |                     |
| -          | al.       |                      |                  |                                                                | cross: 1 -     | Down: 1             |
| 2 🥂        | <u>_</u>  |                      | 1                | षि 🛄 🖞                                                         | 2010000. [1]   | 1 · · · · · · · · · |
|            |           |                      |                  |                                                                |                |                     |
| сомп       | TÉ DE L'A | AIN                  |                  | P. 49                                                          | FERNEY-VOLTA   | RE                  |
|            |           |                      | 1                | Du 20                                                          | Bassin de 25 m | ètre                |
|            |           | 2ème Mee             | eting Départemen | tal de Classement (902)                                        |                |                     |
| 01 :       | 50m Pap   | illon Dames (31)     |                  |                                                                |                |                     |
| 01:50      | m Papill  | on Dames (31)        |                  |                                                                |                |                     |
| SÉRIE N    | I° 01     | 2 TOURNIER Les       | 97 134326        | Cercle des Nageurs BELLEGARDE<br>Cercle des Nageurs BELLEGARDE | 0.3633         |                     |
|            |           | 4 CATONNET Aline     | 95 674667        | Chub de Natation de BOURG                                      | 0.3610         |                     |
| Transa a   |           | 1 MASSON Joanna      | 95 595629        | FERNEY GEX Natation                                            | 0.4800         |                     |
| ISERIE N   | ° 02      | 2 DUFAV Myriam       | 96 734489        | FERNEY GEX Natation                                            | 0.4500         |                     |
|            |           | 3 FVANS Charlatte    | 97 991001        | FERNEY GEX Natation                                            | 0.4400         |                     |
|            |           | 4 PORTAS Annabelle   | 90 (00019        | Vercie des Nageurs DELLEGANDE                                  | 0.4427         |                     |
|            |           | 6 DUFOUR Chies       | 96 104835        | Cercle des Nageurs BELLEGARDE                                  | 0.4956         |                     |
| fatture a  |           | 1 POLLARD Charley    | 97 660299        | Cercle des Nageurs BELLEGARDE                                  | 0.4363         |                     |
| SERVE N    | r 10      | 2 SCHIPPER Kate      | 96 890309        | FERNEY GEX Natation                                            | 0.4300         |                     |
|            |           | 3 DERUDET Locie      | 95 636193        | Chub de Natation de BOURG                                      | 0.4075         |                     |
|            |           | 4 BRASSARI Ubbebe    | 05 070514        | Chick de Natation de BOURG                                     | 0.4310         |                     |
|            |           | 6 CLOSIFR Manan      | 95 773725        | FERNEY GEX Natation                                            | 0.4388         |                     |
| laters of  | 1.00      | 1 HEDON Jantine      | 91 636257        | Soc. de Natation OYONNAXIENNI                                  | E 0.4000       |                     |
| SERCE N    | - 04      | 2 GUICHON Lara       | 97 113405        | Soc. de Natation OYONNAXIENNI                                  | E 0.3954       |                     |
|            |           | 3 ODEZENNE Clémence  | 93 543368        | Cercle des Nageurs BELLEGARDE                                  | 0.3900         |                     |
|            |           | 4 BOURGEOIS Laura    | 91 3891/3        | Soc. de Natalion O'YONNAALENNI<br>FERNEV GEV Matalian          | L 0.3900       |                     |
|            |           | 6 DUPUIS Fions       | 94 639973        | FERNEY GEX Natation                                            | 0.4009         |                     |
| leener w   |           | 1 DAMIANS Andrey     | 96 773339        | Soc. Natation BELLEY POLLIEU                                   | 0.3900         |                     |
| SERIE N    | 1 10      | 2 CHAPON Manon       | 94 659975        | FERNEY GEX Natation                                            | 0.3791         |                     |
|            |           | 3 THOUVENEL Laura    | 94 754848        | FERNEY GEX Natation                                            | 0.3721         |                     |
|            |           | 4 TRIAL Lawra        | 93 510766        | FERNEY GEX Natation                                            | 0.3734         |                     |
|            |           | 6 HEDON Clémentine   | 93 773150        | Soc. de Natation OYONNAXIENNI                                  | E 0.3900       |                     |
| ato a      |           | 1 BERNARDOT Secoleme | 92 321457        | Soc. de Natation OYONNAXIENNI                                  | E 0.3700       |                     |
| ISERIE N   | - 05      | 2 VIGNERON Appoline  | 95 426889        | Soc. Natation BELLEY POLLIEU                                   | 0.3690         |                     |
|            |           | 3 SCHICKER Andrey    | 95 576496        | Cercle des Nageurs BELLEGARDE                                  | 0.3600         |                     |
|            |           | A BOISSIFE Lorene    | 93 125100        | Chib de Natation de BOURG                                      | 0.3680         |                     |

L'utilisation de la barre d'outils de la fenêtre de prévisualisation permet un certain nombre d'opérations et en particulier de lancer le tirage papier sur l'imprimante définie par défaut par Windows.

**Dans le deuxième cas** la fenêtre de choix de la compétition concernée s'ouvre immédiatement et après validation de votre choix une fenêtre d'options s'ouvre pour vous permettre de décider si vous souhaitez insérer une image sur la première page du programme et si vous souhaitez indiquer les horaires prévisionnels.

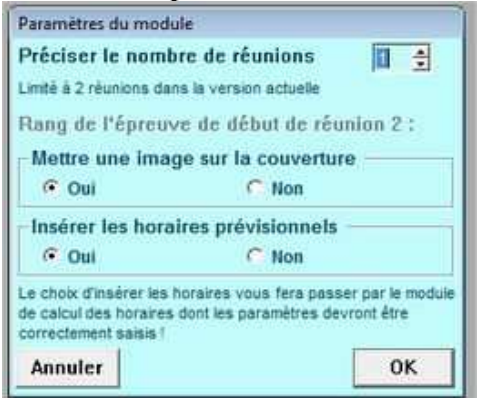

Une fois ces choix effectués, le programme de toute la compétition est créé sous la forme d'un fichier au format RTF (donc utilisable dans tous les traitements de texte) nommé PROG\_xxx.RTF

(où xxx est le code de la compétition) qui sera situé dans le répertoire "*répertoire de natAINfo*/Documents/".

La différence fondamentale avec l'autre possibilité est que ce programme peut être réorganisé dans votre traitement de texte favori avant d'être imprimé (insertion de publicités par exemple).

#### Éditer les fiches de courses

L'édition des fiches de course se fait en allant dans "Imprimer ..... PROGRAMMES et FICHES ...... Fiches de course"

| Imprimer | Equipes Import/Export PART | IELS | Outils Spécifique AIN Aide Conversions |
|----------|----------------------------|------|----------------------------------------|
| PRO      | GRAMME et FICHES           | F    | Programme des épreuves                 |
| ENG/     | AGEMENTS                   |      | ProGramme au format RTF                |
| Les C    | OMPOSITIONS de JURYS       |      | Programme Compact 5 lignes ou moins    |
| Des F    | RÉSULTATS                  |      | Programme Compact 8 lignes             |
| Les C    | LUBS par codes             |      | Fiches de course                       |
| Les É    | PREUVES par compétitions   |      | Horaire prévisionnel d'une réunion     |

La fenêtre qui s'ouvre ensuite permet de choisir si on réalise l'opération pour une seule épreuves ou toutes les épreuves ainsi que de décider de mettre ou non un petit logo sur chaque fiche de course. Le changement de police est relativement anecdotique et d'intérêt limité.

| Choisir Épreuve                     | e(S)<br>• Une                                                          |
|-------------------------------------|------------------------------------------------------------------------|
| Mettre logo sur fiches.<br>COUI COU | Permet d'imprimer un<br>logo de 25x25 mm sur<br>les fiches de courses. |
| _Changer la police<br>C Oui C Non   | ATTENTION I Les<br>résultats peuvent être<br>illisibles selon le choix |
| Renoncer                            | ОК                                                                     |

Si vous avez choisi "Une" seule épreuve la fenêtre de choix d'une épreuve va s'ouvrir, fenêtre qui comporte un bouton permettant le choix de la compétition.

Si vous avez choisi "Toutes" c'est la fenêtre de choix d'une compétition qui va s'ouvrir pour vous permettre de valider la compétition concernée.

**Si vous avez choisi "Oui"** pour Mettre un logo sur les fiches une fenêtre d'explorateur va s'ouvrir pour vous permettre de rechercher parmi les fichiers images celui que vous souhaitez mettre sur vos fiches de course.

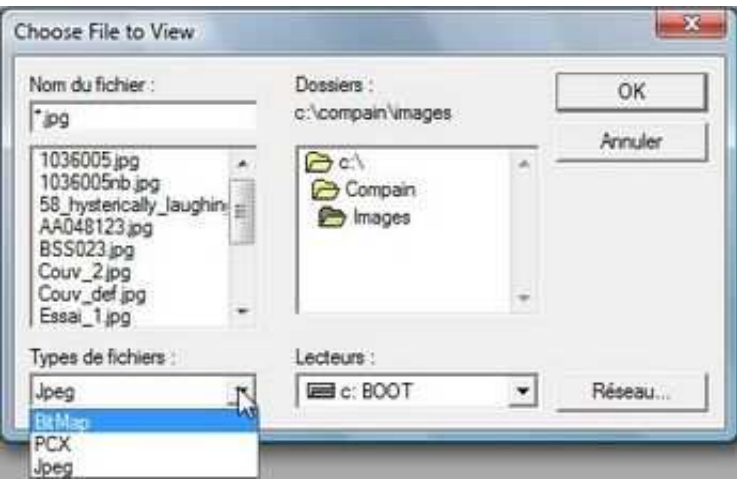

Vous obtenez alors la <u>prévisualisation</u> avant une éventuelle sortie sur imprimante avec 4 fiches de course par page A4.

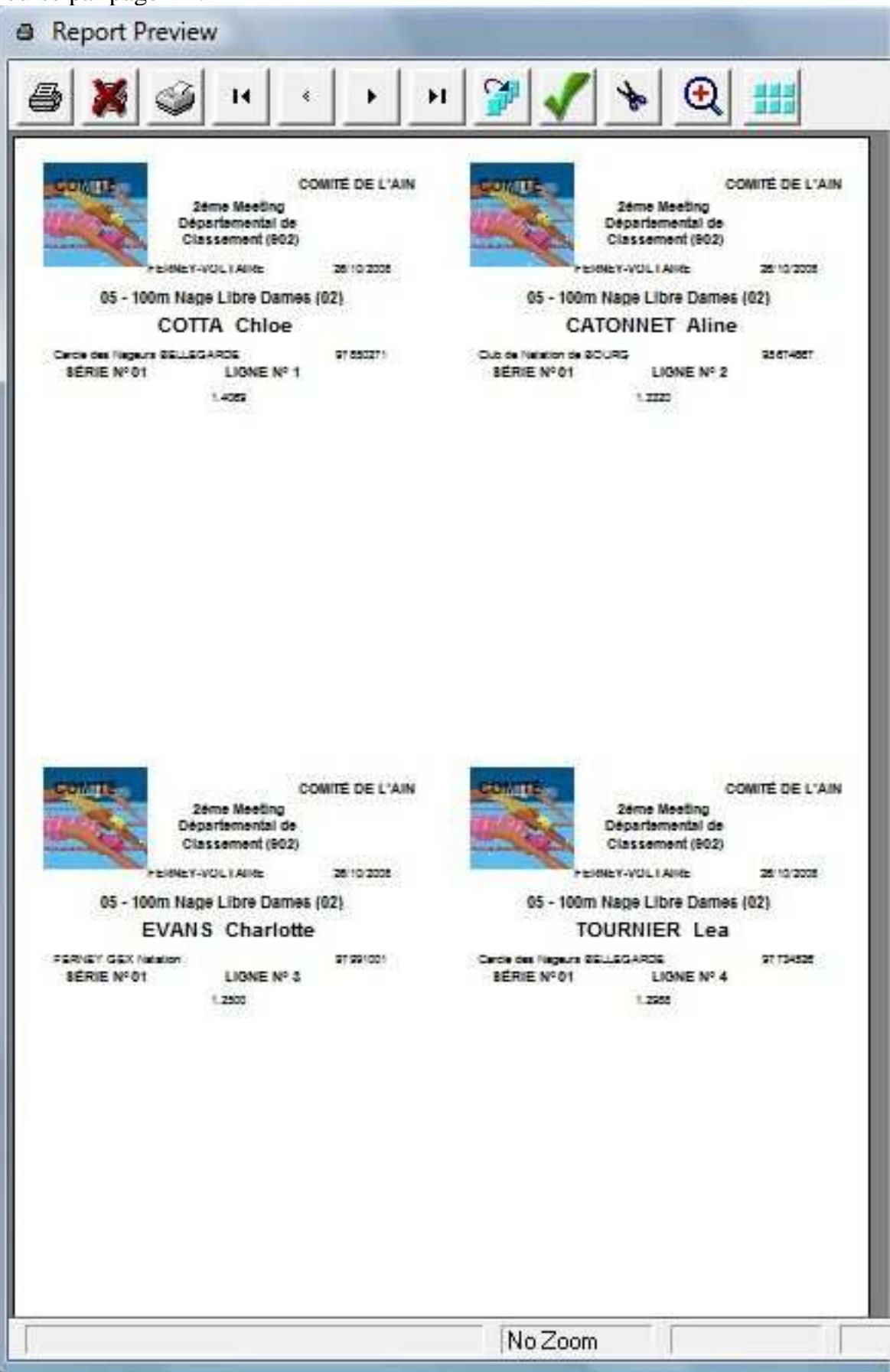

#### Saisir des résultats

La saisie de résultats d'une compétition préalablement préparée se fait en allant dans "Compétitions ...... Saisie de résultats ...... séries Préparées"

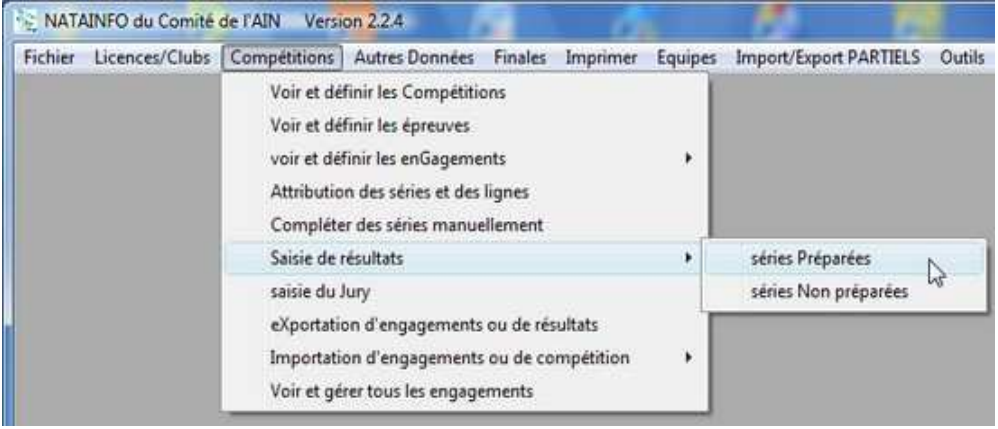

Choix d'une compétition

S'ouvre alors la traditionnelle fenêtre de choix d'une épreuve avec son bouton pour le choix de la compétition avant de parcourir la liste des épreuves pour valider la sélection choisie.

| Code  | Rang  | Nage   | Dénomination de la nage        | Date       |   |
|-------|-------|--------|--------------------------------|------------|---|
| 914   | 01    | 45     | 10 x 100m Nage Libre Dames     | 20/12/2008 | Ì |
| 914   | 02    | 95     | 10 x 100m Nage Libre Messieurs | 20/12/2008 | 1 |
| 914   | 03    | 04     | 400m Nage Libre Dames          | 20/12/2008 |   |
| 914   | 04    | 62     | 100m Dos Messieurs             | 20/12/2008 |   |
| 914   | 05    | 13     | 200m Dos Dames                 | 20/12/2008 |   |
| 914   | 06    | 56     | 1500m Nage Libre Messieurs     | 20/12/2008 |   |
| 914   | 07    | 01     | 50m Nage Libre Dames           | 20/12/2008 |   |
| 914   | 08    | 72     | 100m Brosse Messieurs          | 20/12/2008 |   |
| 914   | 09    | 23     | 200m Brasse Dames              | 20/12/2008 |   |
| 914   | 10    | 52     | 100m Nage Libre Messieurs      | 20/12/2008 |   |
| 914   | 11    | 03     | 200m Nage Libre Dames          | 20/12/2008 |   |
| 914   | 12    | 82     | 100m Papillon Messieurs        | 20/12/2008 |   |
| 914   | 13    | 33     | 200m Papillon Dames            | 20/12/2008 |   |
| 914   | 14    | 91     | 200m 4 Nages Messieurs         | 20/12/2008 |   |
| 14 44 |       | 2 1    | H H 4                          |            |   |
|       |       | 121 23 | - Sector - Constanting         | 200        |   |
| Choix | d'une | compé  | tition                         | ⊻alider    | , |

Dans le fenêtre suivante on trouve la liste des concurrents de l'épreuve, classée par numéro de Saisie temps dont l'action va déclencher l'ouverture de la série et de ligne d'eau, avec le bouton fenêtre où on pourra saisir le temps final et les temps intermédiaires du concurrent sélectionné (celui qui est surligné dans la liste).

| Série | Ligne   | Concurrent                       | An | Club       | Eq. | TFINAL | Points | T 50    | τ |
|-------|---------|----------------------------------|----|------------|-----|--------|--------|---------|---|
| 01    | 2       | CRISTINI Antokie<br>ROGGERG Théo | 96 | 5NO<br>EQN | 2   | 1 2020 | 273    | 0.4972  |   |
| 01    |         | CINES Erman                      | 95 | CNRV       | 5   | 1.4303 | 381    | 0.4013  |   |
| 01    | 5       | CRISTINUUm                       | 97 | SNO        | 3   | 2 0047 | 168    | 0.5354  |   |
| 02    | 1       | THIVOLLE Cédric                  | 93 | SNBP       | t   | 1.2473 | 738    | 0.3921  |   |
| 02    | 2       | GLEZAN Victorien                 | 95 | CNB        | 2   | 1,2324 | 770    | 0.3906  |   |
| 02    | 3       | BOLOMER Maxime                   | 88 | CNB        | 3   | 1,2838 | 661    | 0.3923  |   |
| 02    | 4       | KIOCK Louis                      | 93 | AN         | 2   | 1.2676 | 695    | 0.4086  |   |
| 02    | 5       | ESPINASSE Romain                 | 92 | CNB        | 4   | 1.2537 | 724    | 0.3939  |   |
| 14] 4 | गरा     | 7 <b>} }) }1</b> 4               | 1  |            |     |        |        |         | • |
| Cho   | ix de l | épreuve                          |    |            |     | F      | Şaisi  | e temps |   |

| Saisie des temps de                                                                                    | R       | Codes                                                                                                    |
|----------------------------------------------------------------------------------------------------|---------|----------------------------------------------------------------------------------------------------|
| CRISTINI<br>Temps final :<br>Tempo inter<br>T 50; 0.4972<br>T 280 ]<br>T 800 ]<br>EQUIPE: 2<br>Annuler | Antoine | 91 : forfat excusé (avec cetit médical)<br>92 : torfat déclaré<br>93 : dequalité pour mauvaire prise de relai<br>94 : torfait non déclaré<br>95 : abandon<br>96 : dequalité pour attrude<br>97 : dequalité pour faux départ<br>98 : dequalité pour faux départ<br>98 : dequalité pour rage incorrect<br>99 : dequalité pour rage incorrect |
| RELAYEURS                                                                                              |         |                                                                                                    |

Lorsque la totalité d'une épreuve a été saisie on peut passer à la saisie de l'épreuve suivante en utilisant le bouton

Choix de l'épreuve

**mais il est recommandé** de fermer la fenêtre pour <u>éditer les résultats</u> le plus vite possible les résultats de cette épreuve et procéder à un affichage qui permet de faire des contrôles le plus rapidement possible.

#### Éditer le classement

L'édition de classements se fait soit en allant dans **"Imprimer ..... Des RÉSULTATS ..... Une ou Toutes les épreuves"** ou bien dans **"Imprimer ..... Des RÉSULTATS ..... Par Catégories"** selon le type de compétition. D'autres possibilités sont offertes mais sont d'un usage moins fréquent.

| Imprimer | Equipes Import/Export PAR | TIELS | Outils Spécifique AIN Aide Co | nversions |
|----------|---------------------------|-------|-------------------------------|-----------|
| PROC     | SRAMME et FICHES          | *     |                               |           |
| ENGA     | AGEMENTS                  | - >   |                               |           |
| Les C    | OMPOSITIONS de JURYS      |       |                               |           |
| Des R    | ÉSULTATS                  | ×     | Une ou Toutes les épreuves    | N         |
| Les C    | LUBS par codes            |       | Par Catégories                | 45        |
| Les É    | PREUVES par compétitions  |       | Des Finales                   |           |

La fenêtre qui suit va permettre un certain nombre de choix avant d'éditer le ou les résultats.

| Validation de choix                                                                      |                                                                                                  |
|------------------------------------------------------------------------------------------|--------------------------------------------------------------------------------------------------|
| _Épreuve(s)                                                                              | Changer la police                                                                                |
|                                                                                          | C Oui C Non                                                                                      |
| Limitations nageurs<br>Aucune C Département<br>C Club C Région                           | Il est recommandé de<br>bien savoir à quoi on<br>s'expose en<br>changeant police,<br>taille etc! |
| <ul> <li>Limiter aux épreuves totalem</li> <li>Compacter les résultats "club"</li> </ul> | ent saisies<br>'                                                                                 |
| Tasser un peu les résultats                                                              | devicur oc ton.                                                                                  |
| Renoncer                                                                                 | OK                                                                                               |

Il y a d'abord la possibilité d'éditer le résultat d'une seule épreuve ou de toutes les épreuves. Dans ce dernier cas il est recommandé d'activer l'option "Limiter aux épreuves totalement saisies" pour ne pas encombrer les résultats avec les épreuves qui n'ont pas encore été saisies. Dans le cadre du traitement d'une compétition c'est l'option "Aucune" qui doit être choisie pour le cadre "Limitation nageurs". Les autres options ne sont utiles que pour une compétition achevée. Dans le cas d'un classement par catégories il importe de vérifier avant l'édition que les catégories ont bien été définies dans **"Autres données ..... Liste des CATÉGORIES"** 

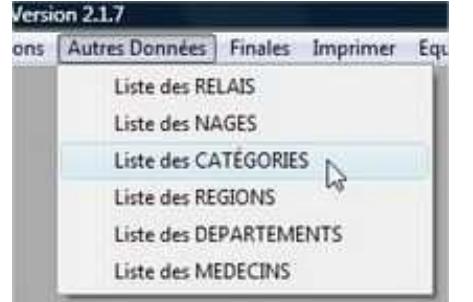

#### où on peut avoir par exemple

| méro<br>02<br>03<br>04<br>05 | Débu 1996<br>1996<br>1994 | Fin<br>2003<br>1998        | Nom caté<br>POUSSIN             | égorie dames   | No                                                            | m catégor                                                                                  | ie messieurs                                                                                          |
|------------------------------|---------------------------|----------------------------|---------------------------------|----------------|---------------------------------------------------------------|--------------------------------------------------------------------------------------------|----------------------------------------------------------------------------------------------------|
| 02<br>03<br>04<br>05         | 1996<br>1996<br>1994      | 2003<br>1998               | POUSSIN                         | 5142           | DOL 1                                                         | THE R P. LEWIS CO., LANSING MICH.                                                          |                                                                                                    |
| 02<br>03<br>04<br>05         | 1994                      | 1335                       |                                 | 100 1 2 2      | DEN                                                           | AMING 1                                                                                    | 2.2                                                                                                   |
|                              | 1992                      | 1995<br>1993<br>1991       | CADETTE                         | S<br>- SENIORS | GADE                                                          | MES<br>TS<br>DRS - SE                                                                      | NIDRS                                                                                                 |
|                              |                           |                            |                                 |                | 0<br>11                                                       |                                                                                            | •                                                                                                    |
| a com                        | pétitio                   | n                          |                                 | Ajouter        | M                                                             | odiřier                                                                                    | Supprimer                                                                                             |
|                              |                           |                            |                                 | Catégories     | FFN                                                           | Catég                                                                                      | ories Maîtres                                                                                         |
| age                          | autor                     | natiq                      | ue par                          | Catégories     | AIN                                                           | Avenirs                                                                                    | Poussins AIN                                                                                          |
| zéro                         | 1                         |                            |                                 | Non déf        | iri                                                           | N                                                                                          | on défini                                                                                             |
|                              | a com<br>a ge<br>a zéro   | a compétition<br>age auton | a compétition)<br>age automatiq | a compétition  | a compétition Ajouter<br>age automatique par<br>azéro Nan déf | a compétition Ajouter M<br>Catégories FFN<br>Catégories AIN<br>Catégories AIN<br>Non défin | a compétition <u>Ajouter Modifier</u><br>Catégories FFN Catégories AIN Avenius<br>a zéro Non défini N |

L'édition du résultat ou des résultats passe évidemment par la <u>prévisualisation</u> habituelle avant tout tirage papier. Un exemple de ce qu'on obtient est montré ci-dessous.

| = Re | port P | review |   |   |   |   |   |   |   |   |                       |
|------|--------|--------|---|---|---|---|---|---|---|---|-----------------------|
| 0    | ×      | 4      | н | • | • | н | 9 | 1 | ¥ | € | <br>Across: 1 Bown: 1 |

#### COMITÉ DE L'AIN

FERNEY-VOLTAIRE Du 26-10-2008 au 26-10-2008 Bassin de 25 métre

1414

2ème Meeting Départemental de Classement (902)

1

| DIDDORI Charles Derie   |     |                                | 0.3604  | 1011 |
|-------------------------|-----|--------------------------------|---------|------|
| BARBOSA Charline-Elodie | 30  | AMBERUEU NELEDO                | 0.3801  | 1044 |
| PASSIPILIT ANALY        | 34  | PERVET GEX Nation              | 0.3854  | 1019 |
| Personal international  | 92  | Club be Natation be BOURG      | 0.3857  | 1018 |
| HERE HARTY JULLS        | 92  | Club be nation of DOUNG        | 0.4015  | 947  |
| DIGTASER FIONANE        | 90  | AVECHEU Natabon                | 0.4030  | 940  |
| BASTIAND LISA           | 30  | SOC Matation Belley MOLLIEU    | 0.4091  | 914  |
| LOPEZ Caroline          | 94  | AMBERIEU Natation              | 0.4110  | 205  |
| THIMONIER Laura         | 92  | Ciud de Natation de BOURIS     | 0.41/6  | 8//  |
| CHARBONNEL Delphine     | 94  | Cercle des Nageurs BELLEGARD   | 0.4183  | 8/4  |
| FRICK Marine            | 94  | Cercle des Nageurs BELLEGARD   | 0.4189  | 872  |
| BOISSIER Lorene         | 93  | Club de Natation de BOURG      | 0.4204  | 865  |
| DERUDET Lucie           | 95  | Ciub de Natation de BOURG      | 0.4216  | 860  |
| SAINT MARTIN Melody     | 94  | ANGERIEU Natation              | 0.4268  | 838  |
| PERRIN Florine          | 92  | Club de Natation de BOURG      | 0.4269  | 838  |
| CHAPON Manon            | 94  | FERNEY GEX Natation            | 0.4286  | 831  |
| PORTAS Alexandra        | 95  | Cercle des Nageurs BELLEGARD   | 0.4310  | 821  |
| BERNARDOT Ségolène      | 92  | Soc. de Natation OYONNAX/ENNI  | 0.4328  | 814  |
| GAIDDON Léonore         | 90  | FERINEY GEX Natation           | 0.4344  | 807  |
| TOURNAUD Barbara        | 95  | Ciuo de Natation de BOURG      | 0.4354  | 803  |
| PERNET Melanie          | 94  | Soc. de Natation OYONNAXIENNI  | 0.4370  | 797  |
| LAGORIO Laura           | 93  | Soc. Natation BELLEY POLLIEU   | 0.4386  | 790  |
| DUPUIS Fiona            | 94  | FERNEY GEX Natation            | 0.4404  | 783  |
| GUILLEMIN Clara         | 97  | Soc. de Natation OYONNAX/ENN   | 0.4415  | 778  |
| GENAUDY Claire          | 95  | Club de Natation de BOURG      | 0.4418  | 777  |
| EVANS Charlotte         | 97  | FERNEY GEX Nation              | 0.4445  | 766  |
| SCHIPPER Kate           | 96  | FERNEY GEX Natation            | 0.4470  | 757  |
| GUICHON Lara            | 97  | Soc. of Natation OYONNAXIENNI  | 0.4475  | 755  |
| RYMAR Roxane            | 97  | FERNEY GEX Natation            | 0.4551  | 725  |
| BOURGEOIS Laura         | 91  | Soc. de Natation OYONNAXIENNI  | 0.4563  | 720  |
| HEDON Clémentine        | 93  | Soc. oe Natation OYONNAKIENNI  | 0.4642  | 690  |
| DUFAY Myriam            | 98  | PERNEY GEX Natation            | 0.4672  | 679  |
| BRASSART Ophelie        | 98  | Cercle des Nageurs BELLEGARD   | 0,4681  | 675  |
| BUSSARD Morgane         | 96  | FERNEY GEX Natation            | 0.4687  | 673  |
| PINIER Alexandra        | 93  | Soc of Natation OYONNAXIENN    | 0.4711  | 664  |
| CLOSIER Manon           | 96  | FERNEY GEX Natition            | 0.4713  | 664  |
| POLLARD Charley         | 97  | Carrole des Nacieurs BELLECARD | 0.4724  | 661  |
| PORTAS Annahelle        | -04 | Carrie des Naceurs BELLECART   | 0.4785  | 637  |
| CATOMNET Aline          | 0.0 | Citin de Natation de BOURO     | 0.4818  | 625  |
| TOURNIER Les            | 07  | Carrola des Nanaurs BELL CORT  | 0.49.42 | 582  |
| HEDON Justine           | 41  | Soc de Natation OVONNAL PON    | 0 4999  | 566  |
| MASSON Joanna           | 00  | FERNEY OF Y Matthew            | 0.4000  | 653  |
| DUEDUR Chine            | 20  | Carrie And Managers SPI LECARD | 0.5416  | \$29 |
| COTTA Chies             | 30  | Cerule des rispeurs dell'EGARE | 0.0416  | 460  |

#### Un autre exemple pour un classement par catégories :

| -   |                             |                                                                                                    |
|-----|-----------------------------|----------------------------------------------------------------------------------------------------|
|     | ANTÉ DE L'ANN               | BELLEY                                                                                              |
| cu  | MITEDELAIN                  | Du 22-11-2008 au 22-11-200                                                                          |
|     |                             | 1 Bassin de 25 métre<br>1ère Journée des Dauphins (904)                                             |
|     |                             | tere sournee des badpinns (sov)                                                                     |
|     |                             | 50m Dos Dames BENJAMINES 1 - 2 - 3                                                                  |
| 1   | SLRI Sarah<br>MURARO Marion | 97 Cercle des Nepeurs BELLEOAADE 0.4722     455     96 Cercle des Nepeurs BELLEOAADE 0.4556     426 |
|     | PFTOT Malors                | 97 Boc Natation BELLEY POLLIEU @ 4889 297                                                           |
| 1   | SAINTOVANT Mornane          | 90 Cercle des Nageurs BELLEGARDE 6 5224 290                                                         |
|     | PERRET Los                  | 97 PERNEY GEX Natation & \$214 287                                                                  |
| 1   | COSTA Oceane                | 96 Soc. Natation SELLEY POLLIEU 0.5350 244                                                          |
| 8   | TREBERN Makin               | 97 AUBERIEU Neteton 0.5451 227                                                                      |
| 10  | FRACASSO-DEMITRES ZON       | 97 Boc. Natation BELLEY POLLEU 0.5544 274<br>97 Boc. Natation BELLEY POLLEU A 4444 172              |
| 12  | CADEIOT Snoble              | 50 FERNEY DEX Natation 0.5700 157                                                                   |
| 1   | THORNLEY Clementine         | 90 Cercie des Napeurs HELLEGARDE & KANA 128                                                         |
| 14  | GALLEGO Malva               | NE Boc. se Netation OVONNACEMUE & States 112                                                        |
| 18  | DilMAS Manon                | SI BOC NERSON BELLEY POLLIEU 10002 SI                                                               |
| 14  | GUICHARD Liss               | 96 AUBERUEU Natation 1,0104 89                                                                      |
| 59  | 7FMACLII Menni              | 90 Cercle des Negeurs BELLEDANDE 1.0198 75                                                          |
| 21  | KITCH Amanda                | 93 FERNEY OEX Natation 1.1079 7                                                                     |
| 22  | BONNEFOI Pauline            | 97 Soc. de Netation DYONNOODINE 11141 1                                                             |
|     |                             | 50m Dos Dames MINIMES                                                                               |
| 1   | Taifd Martam                | 96 Cercle des Napeurs SELLEGARDE 0,5109 307                                                         |
| â - | MAI KOPUMP7 Dane            | 95 Boc. Naterion BELLEY POLLIEU 0.5750 194                                                          |
| •   | ERDAL Sein                  | 15 Boc. as Natistion OVONNANCEIVIE 1 (A45) 42                                                       |
|     | Eller and a state of the    | 50m Dos Dames CADETTES                                                                              |
| 1   | FREY Clemence               | 32 FERNEY GEX Netation 0,5899 819                                                                   |
| 23  | Second Contra               | 50m Dos Dames JUNIORS - SENIORS                                                                     |
| 2   | RETTER LOSS                 | 50m Dos Messieurs BEN JAMINS 1 - 2 - 3                                                              |
|     | LANGLET Gerald              | 96 Box Network Bill BY POVIDU A ress (2)                                                            |
| 2   | REATHET Addison             | 97 Boc Neteron BELLEY POLLIEU 0,4500 271                                                            |
| 1   | MARCARINI Dylan             | 96 Centle des Nageurs BELLEOARDE 6 4514 337<br>96 San de Neterion ChONNACIENNE 6 4545 222           |
| 4   | AITALEE Alexis              | 96 Boc. Natation BELLEY POLLIEU & Atten 244                                                         |
| ÷.  | WINCKEL Francola            | 96 Boc Nation BELLEY POLLEU 0,4950 227                                                              |
| 8   | WALTER Romn                 | SI FERNEY GEX Netation 6 5343 155                                                                   |
| £   | GAGLIO Thomas               | 92 PERVEY OEX Neterion 0.5245 155                                                                   |
| 11  | MARY Hubo                   | ST AIRBENEU NEISION 0.5687 70                                                                       |
| 12  | BERANGER Edouard            | 97 Bot Netation BELLEY POLLIEU & S829 SF                                                            |
| 54  | VRAY Tanouv                 | 96 Boc Netation BELLEY POLLEU & Attes 43                                                            |
| 16  | YETIM Emre                  | 96 Boc. se Netetion CYONN/COEINVE 1,0560 5                                                          |
| **  | KORKMAZ Omer                | 98 Boc. se Natation ChONNAUENAE Fortalt déclaré                                                     |
|     | DOFIFI IN Vincent           | 98 Boo de Natation OrdNANCENA/E   Fortait non déclare                                               |
|     |                             | 50m Dos Messieurs MINIMES                                                                           |
| 1   | STROTTNER Thomas            | 96 Boc at Natation OVONNAVOENNE & \$735 467                                                         |
| 1   | COURT Nicolas               | 94 BOC DE NELEDON OVONVOLENNE 0,4181 492<br>96 FERNEY GEX Neletion 6 4177 416                       |
|     | RI GITTH Gullaume           | 90 Cercle des Nageurs BELLEGARDE 6.5062 199                                                         |
| 1   | COLLET Anthony              | 99 BOC MERCION BELLEY POLLIEU & 6215 151<br>94 BOC DE NERSTON OYCHNINGENNE & 5257 49                |
| T   | NEUFELD Thibaut             | 14 Boc. de Neteron Or ONNACOBANE 1.1513 7                                                           |
|     |                             | 50m Dos Messieurs CADETS                                                                            |
|     | MORLOTTI Baobate            | Boc. Natation BELLEY POLLIEU & State     Boc. de Natation OVONNAUENNE & SSSS     T28                |
| 1   | BIRGI MohamaS-Tares         |                                                                                                    |
| 1   | 10141 MohemaS-Tatwa         | 50m Dos Messieurs JUNIORS - SENIORS                                                                 |

Copyright NATAINFOLTD - Commission informatique de l'Ain de Natation

#### **Exporter une compétition**

L'exportation d'une compétition (ou création d'une sauvegarde d'une compétition) se fait en allant dans "Compétitions ..... eXportation d'engagements ou de résultats"

| Fichier Licences/Clubs | Compétitions Autres Données Finales Imprimer E |                      |                   |          |  |  |  |
|------------------------|------------------------------------------------|----------------------|-------------------|----------|--|--|--|
|                        | voir et dé                                     | finir les Compétitio | ons               |          |  |  |  |
|                        | Epreuves                                       | : gérer et engager   |                   | •        |  |  |  |
|                        | voir et dé                                     | finir les enGageme   | nts               | <b>-</b> |  |  |  |
|                        | Attributio                                     | n des séries et des  | lignes            |          |  |  |  |
|                        | Saisie de l                                    | résultats            |                   |          |  |  |  |
|                        | saisie du Jury                                 |                      |                   |          |  |  |  |
|                        | eXportatio                                     | on d'engagements     | ou de résultats   | N        |  |  |  |
|                        | Importati                                      | on d'engagements     | ou de compétition | 100 1    |  |  |  |
|                        | Voir et gé                                     | rer tous les engage  | ements            |          |  |  |  |

Une fenêtre pour préciser les paramètres de l'exportation s'ouvre alors

| Choix des paramètres d'exportation Emplacement où exporter les fichiers de sauvegarde | Dernier emplacement de<br>sauvegarde utilisé<br>Bouton à actionner pour                                                                                                |
|---------------------------------------------------------------------------------------|----------------------------------------------------------------------------------------------------|
| D: JPF NATATION'SAISON_08-09'COMPÉTITIONS'9401                                        | définir un emplacement<br>de sauvegar de différent<br>Dans le cas des engagements,<br>limitation possible (en particulier<br>à un club)<br>Choix du type d'exportation |

Le choix de l'emplacement d'exportation doit être bien réfléchi pour retrouver facilement les 24 fichiers constituant la sauvegarde au deux formats (PCE et natAINfo) des engagements ou de la compétition.

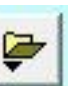

Pour une utilisation détaillée du bouton voyez <u>Définir un emplacement</u>.

Par défaut l'exportation est de type "Résultats", ce qui signifie la totalité de la compétition, car dans ce cas les engagements sont inclus dans la sauvegarde. Mais la limitation qui peut être signifiée en-dessous risque de ne pas être active.

En principe cette limitation est rarement utile car lorsqu'on crée les engagements de son club pour une compétition il n'y a pas présence d'engagés d'un autre club. Cependant, dans quelques cas cette option peut rendre service à l'organisateur d'une compétition.

Cette opération "exportation d'une compétition" permet de créer une sauvegarde de la compétition dans le format PCE et dans le format propre à natAINfo,

#### **Récupérer une compétition**

La récupération d'une compétition est présente deux possibilités, l'une au format PCE standard de la FFN et l'autre au format natAIN fo propre au logiciel.

Au format PCE : il s'agit de récupérer les fichiers de sauvegarde de la compétition en général compressés dans un fichier archive zip. Il faut ensuite extraire les fichiers de la compétition dans un emplacement soigneusement repéré et facilement accessible (évitez les fins fonds de l'arborescence - personnellement j'utilise D:\JPF\Natation\Saison08-09\Compétitions\xxx où xxx est le code de la compétition mais les solutions commodes ne manquent pas). Bien sûr il faut savoir où télécharger (il est bien rare maintenant d'avoir à faire circuler des disquettes) l'archive zip de la compétition.)

On utilise **"Compétitions ..... Importation d'engagements ou de compétition ..... Au format PCE**"

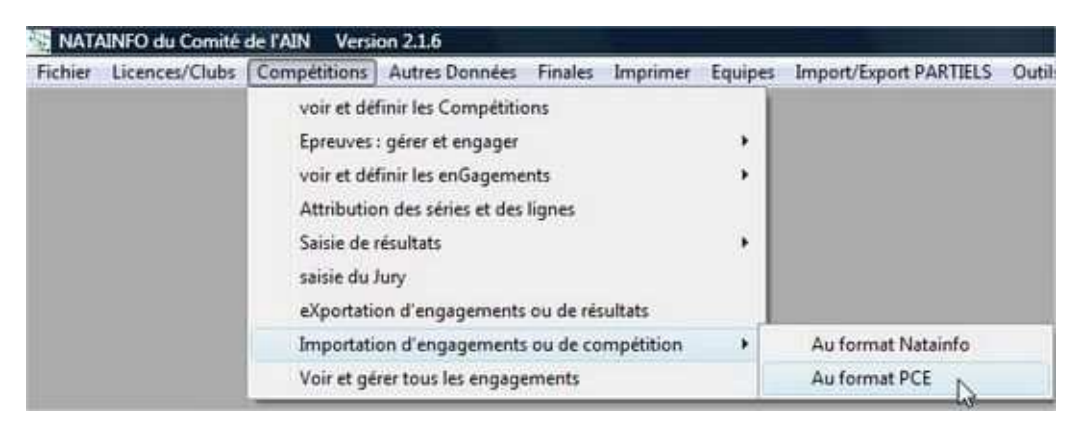

La fenêtre qui s'ouvre alors permet de choisir les deux informations nécessaires à la bonne récupération, le choix entre la récupération d'une compétition ou d'engagements pour une compétition existante, l'indication de l'emplacement des fichiers nécessaires à la récupération.

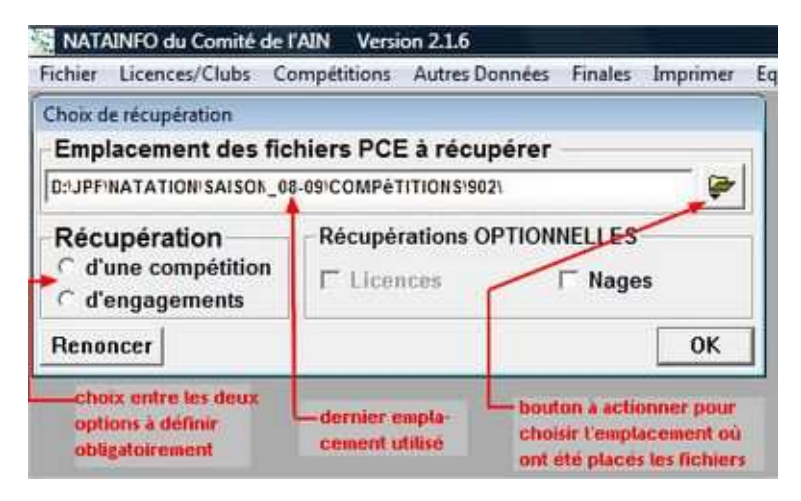

Une fenêtre avec barre de progression permet alors de suivre la récupération de la compétition.

# **ATTENTION : le logiciel ne supporte pas les noms de dossiers et de fichiers avec des espaces et autres caractères spéciaux** (en fait il gère seulement les noms courts soit 8 caractères) **DONC soyez attentif aux noms que vous donnez à** vos dossiers pour placer les fichiers à récupérer.

**Assurez-vous** que les fichiers sont bien présents dans l'emplacement que vous avez choisi : 11 fichiers (\*.txt) pour une sauvegarde PCE ou 24 fichiers pour une sauvegarde au format nat**AIN**fo qui comprend les 11 fichiers du format PCE plus des fichiers (essentiellement \*.dbf) permettant la récupération au format natAINfo.

Au format natAINfo : "Compétitions ..... Importation d'engagements ou de compétition ...... Au format Natainfo" et la démarche est sensiblement la même que dans le cas de la récupération PCE mais il faut éviter de lancer une importation au format Natainfo si les fichiers nécessaires ne sont pas présents.

## **Compétitions par équipes**

Sans surprise c'est dans la rubrique **''Equipes''** qu'on va trouver les options permettant de traiter le cas des compétitions par équipe et en particulier des "Interclubs".

| Fichier | Licences/Clubs | Compétitions | Autres Données | Finales | Imprimer | Equipes                   | Import/Export PARTIELS                                                                                  | Outils    | Spécifiqu |
|---------|----------------|--------------|----------------|---------|----------|---------------------------|----------------------------------------------------------------------------------------------------|-----------|-----------|
|         |                |              |                |         |          | Ges<br>Con<br>Bon<br>Rési | tion des équipes<br>nposition des équipes<br>dereaux de modification de<br>ultats détaillés par équipes | es équipe | 5         |
|         |                |              |                |         |          | Clas                      | ssements des équipes                                                                                    |           |           |

En ce qui concerne la préparation de la compétition, dans le cas le plus classique d'interclubs, le seul élément qui change est **que chaque engagement ne nageur doit présenter un numéro d'équipe.** Si on fait ses engagements en étant bien organisé cela ne demande qu'un minimum d'effort supplémentaire, le numéro d'équipe étant conservé par défaut quand on passe d'un engagement au suivant. Il suffit donc de faire attention à changer le numéro d'équipe quand on commence les engagements d'une nouvelle équipe.

**<u>Remarque</u>**: si on veut faire nager des remplaçants hors équipe il suffit de leur attribuer 0 pour numéro d'équipe ce qui évitera qu'ils interfèrent dans le classement des équipes.

#### Gestion des équipes

Cette option est destinée à l'organisateur d'une compétition par équipe pour vérifier que les équipes ont été convenablement définies et faciliter les éventuelles corrections à faire. Après la fenêtre de choix de la compétition concernée s'ouvre la fenêtre de choix d'un club, chaque club étant traité séparément. On obtient alors la liste des engagés du club, équipes dames d'abord et messieurs ensuite, classée par équipes. Cela permet de voir immédiatement s'il manque des engagements ou si des engagés n'ont pas de numéro d'équipe.

| Anny         Rang         Na           114         07         50m Nage         1           114         07         50m Nage         1           114         07         50m Nage         1           114         23         100m Nage         1           114         23         100m Nage         1           114         13         200m Nage         1           114         19         800m Nage         1           114         17         100m Dos I         1           114         12         200m Dos I         1           114         12         100m Brass         1           114         25         100m Papili         1           114         27         200m A Nage         1           114         27         200m 4 Nag         1           114         27         200m 4 Nag         1           114         27         200m 4 Nag         1           114         20         4 x 100m 4 Nag         1           114         29         4 x 100m 4 Nag         1 | age Club<br>Libre Dames SNO<br>Libre Dames SNO<br>Libre Dames SNO<br>Libre Dames SNO<br>Libre Dames SNO<br>Dames SNO<br>Dames SNO<br>se Dames SNO<br>lon Dames SNO<br>lon Dames SNO | Nom<br>GRAPPE-BELIN<br>COURTIN<br>BORNEAT<br>BEN-SALEM<br>THEUX<br>BARBOSA<br>GALLEGO<br>MORELE<br>EL FAQYH<br>HEDON<br>HEDON<br>BARBOSA<br>SABELLI<br>SABELLI | Prénom<br>Léonie<br>Lou<br>Clémence<br>Lina<br>Crystal<br>Tiphaine<br>Maéva<br>Cynthia<br>Safae<br>Justine<br>Justine<br>Tiphaine<br>Erika | Temps<br>0.4832<br>1.1658<br>1.5421<br>3.3054<br>7.4521<br>13.0451<br>2.0542<br>3.3541<br>2.0542<br>3.1421<br>1.3021<br>3.3621 | EQUE - 0<br>3<br>3<br>3<br>3<br>3<br>3<br>3<br>3<br>3<br>3<br>3<br>3<br>3<br>3<br>3<br>3<br>3<br>3<br>3                                                                                                    | ABEILLE<br>ADRAOUI<br>AGAZZI<br>ALAOUI<br>ALLARD<br>ALLEMANDET<br>ALLOUN<br>ALLOUCHERY<br>ALLOUN-GROD<br>ALTINA<br>ALTINA<br>ALTINA<br>ALVES<br>ALVES | Dominique<br>Ihssane<br>Aurore<br>Houssan<br>Danièle<br>Carole<br>Lucas<br>Dominique<br>Pascale<br>Olivier<br>Véronique<br>Antonio |
|----------------------------------------------------------------------------------------------------|----------------------------------------------------------------------------------------------------|----------------------------------------------------------------------------------------------------|----------------------------------------------------------------------------------------------------|----------------------------------------------------------------------------------------------------|----------------------------------------------------------------------------------------------------|----------------------------------------------------------------------------------------------------|----------------------------------------------------------------------------------------------------|
| Interpretation         Some Nage           114         07         Some Nage           114         07         Some Nage           114         23         100m Nage           114         23         100m Nage           114         23         100m Nage           114         12         200m Nage           114         13         800m Nage           114         19         800m Nage           114         17         100m Dos I           114         105         200m Dos I           114         05         200m Brass           114         09         200m Brass           114         13         200m Papili           114         15         400m 4 Nage           114         11         200m A Nage           114         12         200m A Nage           114         11         200m A Nage           114         10         100x 100m           114         29         4x 100m 4 Nage           114         20         50m Nage                                    | Libre Dames SNO<br>Libre Dames SNO<br>Libre Dames SNO<br>Libre Dames SNO<br>Libre Dames SNO<br>Libre Dames SNO<br>Dames SNO<br>Dames SNO<br>Se Dames SNO<br>Ion Dames SNO<br>ges Dames SNO<br>ges Dames SNO<br>ges Dames SNO                                                                                                    | GRAPPE-BELN<br>COURTIN<br>BORNEAT<br>BEN-SALEM<br>THEUX<br>BARBOSA<br>GALLEGO<br>MORELE<br>EL FAQYH<br>HEDON<br>BARBOSA<br>SABELLI<br>SABELLI                  | Leona<br>Lou<br>Clémence<br>Lina<br>Crystal<br>Tiphaine<br>Maéva<br>Cynthia<br>Safae<br>Justine<br>Justine<br>Tiphaine<br>Erika            | 0.4832<br>1.1658<br>1.5421<br>3.3054<br>7.4521<br>13.0451<br>2.0821<br>3.3541<br>2.0542<br>3.1421<br>1.3021<br>3.3621          | 333333333333333333333333333333333333333                                                                                                    | ADRAOUI<br>AGAZZI<br>ALAOUI<br>ALLARD<br>ALLEMANDET<br>ALLON<br>ALLOUCHERY<br>ALLOUIN-GIROD<br>ALTINA<br>ALTINA<br>ALVES<br>ALVES                     | Ihssane<br>Aurore<br>Houssan<br>Danièle<br>Carole<br>Lucas<br>Dominique<br>Pascale<br>Olivier<br>Véronique<br>Antonio              |
| 114         07         50m Nage I           114         23         100m Nage           114         23         100m Nage           114         11         200m Nage           114         03         400m Nage           114         19         800m Nage           114         19         800m Nage           114         17         100m Dos I           114         05         200m Dos I           114         09         200m Brass           114         25         100m Papili           114         13         200m A Nage           114         15         400m 4 Nage           114         01         10 x 100m           114         29         4 x 100m 4 Nage           114         29         4 x 100m 4 Nage                                                                                                    | Libre Dames SNO<br>Libre Dames SNO<br>Libre Dames SNO<br>Libre Dames SNO<br>Dames SNO<br>Dames SNO<br>se Dames SNO<br>se Dames SNO<br>Ion Dames SNO<br>Ion Dames SNO<br>ges Dames SNO<br>ges Dames SNO                                                                                                    | COURTIN<br>BORNEAT<br>BEN-SALEM<br>THEUX<br>BARBOSA<br>GALLEGO<br>MORELE<br>EL FAQYH<br>HEDON<br>BARBOSA<br>SABELLI<br>SABELLI                                 | Lou<br>Clémence<br>Lina<br>Crystal<br>Tiphaine<br>Maéva<br>Cynthia<br>Safae<br>Justine<br>Justine<br>Tiphaine<br>Erika                     | 1.1658<br>1.5421<br>3.3054<br>7.4521<br>13.0451<br>2.0821<br>3.3541<br>2.0542<br>3.1421<br>1.3021<br>3.3621                    | 333333333333333333333333333333333333333                                                                                                    | AGAZZI<br>ALAOUI<br>ALLARD<br>ALLEMANDET<br>ALLOIN<br>ALLOUCHERY<br>ALLOUIN-GIROD<br>ALTINA<br>ALTINA<br>ALVES<br>ALVES                               | Aurore<br>Houssan<br>Danièle<br>Carole<br>Lucas<br>Dominique<br>Pascale<br>Olivier<br>Véronique<br>Antonio                         |
| 14         23         100m Nage           14         11         200m Nage           14         03         400m Nage           14         19         800m Nage           14         19         800m Nage           14         19         800m Nage           14         19         800m Nage           14         17         100m Dos I           14         05         200m Dos I           14         05         200m Brass           14         25         100m Papili           14         13         200m Papili           14         15         400m 4 Nag           14         01         10 x 100m           14         20         50m Nage I                                                                                                    | Libre Dames SNO<br>Libre Dames SNO<br>Libre Dames SNO<br>Dames SNO<br>Dames SNO<br>se Dames SNO<br>se Dames SNO<br>lon Dames SNO<br>lon Dames SNO<br>ges Dames SNO<br>ges Dames SNO                                                                                                    | BORNEAT<br>BEN-SALEM<br>THEUX<br>BARBOSA<br>GALLEGO<br>MORELE<br>EL FAQYH<br>HEDON<br>HEDON<br>BARBOSA<br>SABELLI<br>SABELLI                                   | Clémence<br>Lina<br>Crystal<br>Tiphaine<br>Maéva<br>Cynthia<br>Safae<br>Justine<br>Justine<br>Tiphaine<br>Erika                            | 1.5421<br>3.3054<br>7.4521<br>13.0451<br>2.0821<br>3.3541<br>2.0542<br>3.1421<br>1.3021<br>3.3621                              | 333333333                                                                                                    | ALAOUI<br>ALLARD<br>ALLEMANDET<br>ALLOUN<br>ALLOUCHERY<br>ALLOUIN-GIROD<br>ALTINA<br>ALTINA<br>ALVES<br>ALVES                                         | Houssan<br>Danièle<br>Carole<br>Lucas<br>Dominique<br>Pascale<br>Olivier<br>Véronique<br>Antonio                                   |
| 14         11         200m Nage           14         13         200m Nage           14         19         800m Nage           14         19         800m Nage           14         17         100m Dos I           14         05         200m Dos I           14         21         100m Brass           14         25         100m Papili           14         13         200m Papili           14         15         400m 4 Nag           14         01         10 x 100m           14         20         50m Nage I                                                                                                    | Libre Dames SNO<br>Libre Dames SNO<br>Dames SNO<br>Dames SNO<br>se Dames SNO<br>se Dames SNO<br>Ion Dames SNO<br>Ion Dames SNO<br>ges Dames SNO<br>ges Dames SNO                                                                                                    | BEN-SALEM<br>THEUX<br>BARBOSA<br>GALLEGO<br>MORELE<br>EL FAQYH<br>HEDON<br>BARBOSA<br>SABELLI<br>SABELLI                                                       | Lina<br>Crystal<br>Tiphaine<br>Maéva<br>Cynthia<br>Safae<br>Justine<br>Justine<br>Tiphaine<br>Erika                                        | 3.3054<br>7.4521<br>13.0451<br>2.0821<br>3.3541<br>2.0542<br>3.1421<br>1.3021<br>3.3621                                        | 33333333                                                                                                    | ALLARD<br>ALLEMANDET<br>ALLON<br>ALLOUCHERY<br>ALLOUIN-GIROD<br>ALTINA<br>ALTINA<br>ALVES<br>ALVES                                                    | Danièle<br>Carole<br>Lucas<br>Dominique<br>Pascale<br>Olivier<br>Véronique<br>Antonio                                              |
| 4         03         400m Nage           14         19         800m Nage           14         17         100m Dos I           14         05         200m Dos I           14         21         100m Brasi           14         25         100m Papili           14         25         100m Papili           14         27         200m 4 Nagi           14         15         400m 4 Nagi           14         01         10 x 100m           14         20         50m Nage I                                                                                                    | L Libre Dames SNO<br>Dames SNO<br>Dames SNO<br>Dames SNO<br>se Dames SNO<br>ion Dames SNO<br>ion Dames SNO<br>ges Dames SNO<br>ges Dames SNO                                                                                                    | THEUX<br>BARBOSA<br>GALLEGO<br>MORELE<br>EL FAQYH<br>HEDON<br>BARBOSA<br>SABELLI<br>SABELLI                                                                    | Crystal<br>Tiphaine<br>Maéva<br>Cynthia<br>Safae<br>Justine<br>Justine<br>Tiphaine<br>Erika                                                | 7,4521<br>13,0451<br>2,0821<br>3,3541<br>2,0542<br>3,1421<br>1,3021<br>3,3621                                                  | 33333333                                                                                                    | ALLEMANDET<br>ALLOIN<br>ALLOUCHERY<br>ALLOUIN-GIROD<br>ALTINA<br>ALTINA<br>ALVES<br>ALVES                                                             | Carole<br>Lucas<br>Dominique<br>Pascale<br>Olivier<br>Véronique<br>Antonio                                                         |
| 14         19         800m Nage           14         17         100m Dos I           14         05         200m Dos I           14         21         100m Brass           14         09         200m Brass           14         25         100m Papili           14         13         200m Papili           14         15         400m 4 Nag           14         15         400m 4 Nag           14         01         100 x 100m           14         20         50m Nage I                                                                                                    | Libre Dames SNO<br>Dames SNO<br>se Dames SNO<br>se Dames SNO<br>ion Dames SNO<br>ges Dames SNO<br>ges Dames SNO<br>ges Dames SNO                                                                                                    | BARBOSA<br>GALLEGO<br>MORELE<br>EL FAQYH<br>HEDON<br>BARBOSA<br>SABELLI<br>SABELLI                                                                             | Tiphaine<br>Maéva<br>Cynthia<br>Safae<br>Justine<br>Justine<br>Tiphaine<br>Erika                                                           | 13.0451<br>2.0821<br>3.3541<br>2.0542<br>3.1421<br>1.3021<br>3.3621                                                            | 3 3 3 3 3 3 3                                                                                                    | ALLON<br>ALLOUCHERY<br>ALLOUN-GIROD<br>ALTINA<br>ALTINA<br>ALVES<br>ALVES                                                                             | Lucas<br>Dominique<br>Pascale<br>Olivier<br>Véronique<br>Antonio                                                                   |
| 14         17         100m Dos I           14         05         200m Dos I           14         05         200m Dos I           14         21         100m Brass           14         25         100m Papili           14         13         200m Papili           14         27         200m 4 Nag           14         15         400m 4 Nag           14         10 x 100m         14           14         29         4 x 100m 4           14         20         50m Nage I                                                                                                    | Dames SNO<br>Dames SNO<br>se Dames SNO<br>se Dames SNO<br>ion Dames SNO<br>ges Dames SNO<br>ges Dames SNO                                                                                                    | GALLEGO<br>MORELE<br>EL FAQYH<br>HEDON<br>HEDON<br>BARBOSA<br>SABELLI<br>SABELLI                                                                               | Maéva<br>Cynthia<br>Safae<br>Justine<br>Justine<br>Tiphaine<br>Erika                                                                       | 2.0821<br>3.3541<br>2.0542<br>3.1421<br>1.3021<br>3.3621                                                                       | 3333333                                                                                                    | ALLOUCHERY<br>ALLOUIN-GIROD<br>ALTINA<br>ALTINA<br>ALVES<br>ALVES                                                                                     | Dominique<br>Pascale<br>Olivier<br>Véronique<br>Antonio                                                                            |
| 14         05         200m Dos I           14         21         100m Brass           14         09         200m Brass           14         25         100m Papili           14         13         200m Papili           14         13         200m A Nag           14         15         400m 4 Nag           14         10 x 100m           14         29         4 x 100m 4           14         20         50m Nage I                                                                                                    | Dames SNO<br>se Dames SNO<br>se Dames SNO<br>lon Dames SNO<br>ges Dames SNO<br>ges Dames SNO                                                                                                    | MORELE<br>EL FAQYH<br>HEDON<br>BARBOSA<br>SABELLI<br>SABELLI                                                                                                   | Cynthia<br>Safae<br>Justine<br>Justine<br>Tiphaine<br>Erika                                                                                | 3.3541<br>2.0542<br>3.1421<br>1.3021<br>3.3621                                                                                 | 3<br>3<br>3<br>3                                                                                                    | ALLOUIN-GIROD<br>ALTINA<br>ALTINA<br>ALVES<br>ALVES                                                                                                   | Pascale<br>Olivier<br>Véronique<br>Antonio                                                                                         |
| 14         21         100m Brass           14         09         200m Brass           14         25         100m Papili           14         13         200m Papili           14         13         200m Papili           14         13         200m A Nag           14         15         400m 4 Nag           14         01         10 x 100m           14         29         4 x 100m 4 Nag           14         01         10 x 100m           14         20         50m Nage I                                                                                                    | se Dames SNO<br>se Dames SNO<br>lon Dames SNO<br>lon Dames SNO<br>ges Dames SNO<br>ges Dames SNO                                                                                                    | EL FAQYH<br>HEDON<br>HEDON<br>BARBOSA<br>SABELLI<br>SABELLI                                                                                                    | Safae<br>Justine<br>Justine<br>Tiphaine<br>Erika                                                                                           | 2.0542<br>3.1421<br>1.3021<br>3.3621                                                                                           | 3<br>3<br>3                                                                                                    | ALTINA<br>ALTINA<br>ALVES<br>ALVES                                                                                                    | Olivier<br>Véronique<br>Antonio                                                                                                    |
| 14         09         200m Brass           14         25         100m Papili           14         13         200m Papili           14         13         200m Papili           14         13         200m A Nag           14         15         400m 4 Nag           14         01         10 x 100m           14         29         4 x 100m 4           14         20         50m Nage 1                                                                                                    | se Dames SNO<br>lon Dames SNO<br>ges Dames SNO<br>ges Dames SNO<br>ges Dames SNO                                                                                                    | HEDON<br>HEDON<br>BARBOSA<br>SABELLI<br>SABELLI                                                                                                    | Justine<br>Justine<br>Tiphaine<br>Erika                                                                                                    | 3.1421<br>1.3021<br>3.3621                                                                                                    | 3 3 3                                                                                                    | ALTINA<br>ALVES<br>ALVES                                                                                                    | Véronique<br>Antonio                                                                                                    |
| 14         25         100m Papili           14         13         200m Papili           14         13         200m Papili           14         27         200m 4 Nag           14         15         400m 4 Nag           14         01         10 x 100m           14         29         4 x 100m 4 Nag           14         20         50m Nage 1                                                                                                    | Ion Dames SNO<br>Ion Dames SNO<br>ges Dames SNO<br>ges Dames SNO                                                                                                    | HEDON<br>BARBOSA<br>SABELLI<br>SABELLI                                                                                                    | Justine<br>Tiphaine<br>Erika                                                                                                    | 1.3021<br>3.3621                                                                                                    | 3                                                                                                    | ALVES                                                                                                    | Antonio                                                                                                    |
| 14         13         200m Papili           14         27         200m 4 Nag           14         15         400m 4 Nag           14         15         400m 4 Nag           14         01         10 x 100m           14         29         4 x 100m 4           14         20         50m Nage 1                                                                                                    | Ion Dames SNO<br>ges Dames SNO<br>ges Dames SNO                                                                                                    | BARBOSA<br>SABELLI<br>SABELLI                                                                                                    | Tiphaine<br>Erika                                                                                                    | 3.3621                                                                                                    | 3                                                                                                    | ALVES                                                                                                    |                                                                                                    |
| 14         27         200m 4 Nag           14         15         400m 4 Nag           14         01         10 x 100m           14         29         4 x 100m 4           14         29         50m Nage I                                                                                                    | ges Dames SNO<br>ges Dames SNO                                                                                                    | SABELLI<br>SABELLI                                                                                                    | Erika                                                                                                    | 0.0004                                                                                                    |                                                                                                    |                                                                                                    | Rosa                                                                                                    |
| 14 15 400m 4 Nag<br>14 01 10 x 100m<br>14 29 4 x 100m 4<br>14 20 50m Nage I                                                                                                    | ges Dames SNO                                                                                                    | SABELLI                                                                                                    | C. State                                                                                                    | 3.2621                                                                                                    | 3                                                                                                    | AMAMOU                                                                                                    | Farah                                                                                                    |
| 14 01 10 x 100m<br>14 29 4 x 100m 4<br>14 20 50m Nage I                                                                                                    | Harris Libra D. CHIO                                                                                                    | The second second second second second second second second second second second second second second second s                                                 | EC1K8                                                                                                    | 7.2654                                                                                                    | 3                                                                                                    | AMBROGGI                                                                                                    | Claude                                                                                                    |
| 14 29 4 x 100m 4<br>14 20 50m Nage I                                                                                                    | Nage Libre U. SNU                                                                                                    | SNO Dames                                                                                                    | Relais 3                                                                                                    | 15,0000                                                                                                    | 3                                                                                                    | ANDREIOLI                                                                                                    | Pauline                                                                                                    |
| 14 20 50m Nage L                                                                                                    | Nages Dam SNO                                                                                                    | SNO Dames                                                                                                    | Relais 4                                                                                                    | 7.0000                                                                                                    | 3                                                                                                    | ANTONIN                                                                                                    | Martine                                                                                                    |
|                                                                                                    | Libre Messier SNO                                                                                                    | VADOT                                                                                                    | Brandon                                                                                                    | 0.3645                                                                                                    | 2                                                                                                    | ANTUNES                                                                                                    | Paul-Esteb                                                                                                    |
| 14 10 100m Nage                                                                                                    | Libre Messix SNO                                                                                                    | NEUFELD                                                                                                    | Thibaut                                                                                                    | 1.5521                                                                                                    | 2                                                                                                    | AOURAGH                                                                                                    | llas                                                                                                    |
| 14 24 200m Nage                                                                                                    | Libre Messie SNO                                                                                                    | DIB                                                                                                    | Yassir                                                                                                    | 3,4021                                                                                                    | 2                                                                                                    | ARBEY                                                                                                    | Marie-Ther                                                                                                    |
| 14 16 400m Nage                                                                                                    | Libre Messie SNO                                                                                                    | DMER                                                                                                    | Arthur                                                                                                    | 7.4521                                                                                                    | 2                                                                                                    | ARNAL                                                                                                    | Éric                                                                                                    |
| 14 06 1500m Nag                                                                                                    | e Libre Mess SNO                                                                                                    | SEIGNEMARTIN                                                                                                    | Loic                                                                                                    | 25.0000                                                                                                    | 2                                                                                                    | ARRIGONI                                                                                                    | Danièle                                                                                                    |
| 14 04 100m Dos I                                                                                                    | Messieurs SNO                                                                                                    | STROTTNER                                                                                                    | Thomas                                                                                                    | 1.3459                                                                                                    | 2                                                                                                    | AUVACHEY                                                                                                    | Annie                                                                                                    |
| 14 18 200m Dos 1                                                                                                    | Messieurs SNO                                                                                                    | MIGUET                                                                                                    | Antoine                                                                                                    | 3.0945                                                                                                    | 2                                                                                                    | AYEB                                                                                                    | Neil                                                                                                    |
| 14 08 100m Brass                                                                                                    | se Messieurs SNO                                                                                                    | CRISTINI                                                                                                    | Antoine                                                                                                    | 1.5121                                                                                                    | 2                                                                                                    | AZRIOUIL                                                                                                    | lyas                                                                                                    |
| 14 22 200m Brass                                                                                                    | se Messieure SNO                                                                                                    | STROTTNER                                                                                                    | Thomas                                                                                                    | 3.1247                                                                                                    | 2                                                                                                    | AZRIOUL                                                                                                    | Myriam                                                                                                    |
| 14 12 100m Papili                                                                                                    | on Messieure SNO                                                                                                    | DUPUIT                                                                                                    | Arnaud                                                                                                    | 1.3968                                                                                                    | 2                                                                                                    | AZZOLIN                                                                                                    | Marie-Clair                                                                                                    |
| 14 26 200m Papili                                                                                                    | on Messieure SNO                                                                                                    | DUPUIT                                                                                                    | Arnaud                                                                                                    | 3.3854                                                                                                    | 2                                                                                                    | BACQUE                                                                                                    | Aline                                                                                                    |
| lad al al al al al a                                                                                                    |                                                                                                    |                                                                                                    | 1201020                                                                                                    | 1000000                                                                                                    | Contraction of the local division of the local division of the loc | BAGNARD                                                                                                    | Valèrie                                                                                                    |

Pour faciliter la gestion des équipes, attribuer un numéro d'équipe à un nageur qui n'en a pas ou modifier un numéro suite à une erreur ou un changement d'équipe peut se faire par "glisserdéposer" en "prenant" le nageur avec la souris dans la liste et en le déposant sur le numéro d'équipe qu'on veut lui attribuer.

Visiblement cette méthode ne s'applique pas au-delà de cinq équipes. S'il y en a plus de cinq il faut alors utiliser le bouton "**Modifier**" pour procéder à des changements.

#### **Composition des équipes**

Cette option permet d'imprimer la composition des équipes, une vérification sur papier étant souvent plus commode qu'à l'écran. Comme toujours la sortie sur l'imprimante est précédée d'une prévisualisation qui permet d'annuler cette sortie si l'on constate des anomalies très évidentes. Exemple de prévisualisation de la composition des équipes :

| COM                                                      | s Departementaux Benjamins<br>POSITION DES EQUIPES                       |        |
|----------------------------------------------------------|--------------------------------------------------------------------------|--------|
|                                                          |                                                                          |        |
|                                                          |                                                                          |        |
|                                                          |                                                                          |        |
| OUIDES DAMES                                             |                                                                          |        |
| SUZANNE Laure                                            | 100m Nage Libre Dames                                                    | 1 1    |
| AVOGADRO Marina                                          | 100m Dos Dames                                                           |        |
| LOPEZ Mélissa                                            | 100m Brasse Dames                                                        |        |
| BLEIN Elisa                                              | 100m Papillon Dames                                                      |        |
| AN Dames Relais 1                                        | 4 x 50m Nage Libre Dames                                                 |        |
|                                                          | AMBERIEU Natation 1                                                      |        |
| ROUX Adrianne                                            | 100m Nage Libre Dames                                                    | 1 1    |
| ANCETTE Alix                                             | 100m Dos Dames                                                           |        |
| JUSTAMON Lilou                                           | 100m Brasse Dames                                                        |        |
| MOREAUX Mélodie                                          | 100m Papillon Dames                                                      |        |
| AN Dames Relais 3                                        | 4 x 50m Nage Libre Dames                                                 |        |
| all the state data way in the                            | AMBERIEU Natation 2                                                      | n: 18  |
| FLMASSIAN Joy                                            | 1100m Nage Libre Dames                                                   | T 1    |
| LUTRIN Justine                                           | 100m Dos Dames                                                           |        |
| CURINGA Amélie                                           | 100m Brasse Dames                                                        |        |
| CREPALDI Tiffany                                         | 100m Papilon Dames                                                       |        |
| AN Dames Relais 4                                        | 4 x 50m Nage Libre Dames                                                 | _      |
| 30-                                                      | AMBERIEU Natation 3                                                      |        |
|                                                          |                                                                          |        |
| QUIPES MESSIEURS                                         | 100m News Liber Managiness                                               | 1 1    |
| CRABUT ARRUE                                             | 100m Nage Libre Messieurs                                                |        |
| CHANET Adree                                             | 100m Brasse Messieurs                                                    |        |
| LANTON Thomas                                            | 100m Papilon Messieurs                                                   |        |
| AN Mess Delais 2                                         | d v 50m Nane Libre Messie                                                |        |
| An mess, news 2                                          | AMBERIEU Natation 1                                                      |        |
|                                                          |                                                                          | 10 (A) |
|                                                          |                                                                          |        |
| BEN IKHELEF Ramy                                         | 100m Nage Libre Messieurs                                                |        |
| BEN IKHELEF Ramy<br>PIETRZYK Nicolas                     | 100m Nage Libre Messieurs<br>100m Dos Messieurs                          |        |
| BEN IKHELEF Ramy<br>PIETRZYK Nicolas<br>PLANCHARD Alexis | 100m Nage Libre Messieurs<br>100m Dos Messieurs<br>100m Brasse Messieurs |        |

#### **Bordereaux de modification**

Pour l'organisateur d'une compétition par équipe il est **fortement conseillé** de remettre à chaque club 1 ou 2 exemplaires des bordereaux de modification des équipes concernant les équipes qui le concerne et de **demander le retour** d'un exemplaire clairement rempli pour pouvoir gérer les modifications d'équipes avec le plus de précision possible (la confusion pouvant être considérable dans le cas d'interclubs départementaux).

| essous un exemple   | de bordereau.                                        |                  |
|---------------------|------------------------------------------------------|------------------|
| eport Preview       |                                                      |                  |
| <u>× • • </u>       | 🦻 н 🌮 🖌 🔶 🕀                                          | Across: 1 🗄 🛛    |
| BC<br>ÉQUIPES DAMES | Finale Départementale la<br>DRDEREAU DE MODIFICATION | DES EQUIPES      |
| COMBE Marine        | 50m Nane Libre Dames                                 | est remblace bar |
| EREV Clémence       | 100m Nane Libre Dames                                |                  |
| PERRET Lea          | 200m Nage Libre Dames                                |                  |
| RINGUET Céline      | 400m Nage Libre Dames                                |                  |
| CLOSIER Manon       | 800m Nage Libre Dames                                |                  |
| DUFAY Myriam        | 100m Dos Dames                                       |                  |
| KIENY Aurélie       | 200m Dos Dames                                       |                  |
| KERBICH Serine      | 100m Brasse Dames                                    |                  |
| LALLY Lois          | 200m Brasse Dames                                    |                  |
| TRIAL Sophie        | 100m Papillon Dames                                  |                  |
| CLOSIER Manon       | 200m Papillon Dames                                  |                  |
| RINGUET Céline      | 200m 4 Nages Dames                                   |                  |
| DUFAY Myriam        | 400m 4 Nages Dames                                   |                  |
| FGN Dames Relais 1  | 10 x 100m Nage Libre Dame                            |                  |
| FGN Dames Relais 2  | 4 x 100m 4 Nages Dames                               |                  |
|                     | S                                                    | est remplacé par |
| MILAN Rection       | 100m Nane Libre Messieurs                            |                  |
| CHARTIER Yael       | 200m Nage Libre Messieurs                            |                  |
| PESCHER Theo        | 400m Nage Libre Messieurs                            |                  |
| LE GUELLEC Ludovic  | 1500m Nage Libre Messieur                            |                  |
| BEN JEDDOU Anis     | 100m Dos Messieurs                                   |                  |
| COMITRE Jonathan    | 200m Dos Messieurs                                   |                  |
| ROGGERO Théo        | 100m Brasse Messieurs                                |                  |
| DUCRET Jonas        | 200m Brasse Messieurs                                |                  |
| COMITRE Jonathan    | 100m Papillon Messieurs                              |                  |
| BEN JEDDOU Anis     | 200m Papillon Messieurs                              |                  |
| KIMBLE Thomas       | 200m 4 Nages Messieurs                               |                  |
| ROGGERO Théo        | 400m 4 Nages Messieurs                               |                  |
| FGN Mess, Relais 1  | 10 x 100m Nage Libre Mess                            |                  |
| FGN Mess. Relais 2  | 4 x 100m 4 Nages Messieur                            |                  |

FERNEY GEX Natation 2

Le plus simple est alors de procéder aux remplacements en utilisant la méthode décrite dans <u>Remplacer un équipier</u> que l'on peut appliquer dans la gestion des équipes

#### Remplacer un équipier

La fenêtre de gestion des équipes permet de changer facilement un numéro d'équipe erroné ou d'en introduire un s'il a été oublié (aucun nageur ne doit de retrouver sans numéro d'équipe dans une compétition par équipe : les nageurs hors compétition doivent se voir attribuer 0 pour numéro d'équipe.

Elle permet aussi le remplacement d'un membre d'une équipe par un autre nageur et c'est de loin la manière la plus efficace de tenir à jour la composition des équipes le jour de la compétition. La première étape d'un remplacement consiste à se placer sur le nageur que l'on veut remplacer dans la liste des équipiers. On cherche ensuite le remplaçant dans la liste des licenciés de droite et on fait un "glissé-déposé" dans la liste des équipiers (nul besoin de déposer sur le nageur sélectionné, c'est lui qui sera changé dans tous les cas). Ceci est illustré ci-dessous :

| Liste<br>rer le<br>r le n<br>iquipi<br>mp. F<br>14<br>14<br>14<br>14 | des é<br>nage<br>numé<br>e à lu<br>Rang<br>20<br>10<br>24<br>16<br>05 | equipiers<br>ro<br>ui attribuer<br>Som Nage Libre Messieu<br>100m Nage Libre Messieu<br>200m Nage Libre Messie                 | 2<br>Club<br>SNBP<br>SNBP | 3 4 5                 | H<br>Prénom                                                                                                    | ors équi       | pes    | Club en cours                  | Tous      |
|----------------------------------------------------------------------|-----------------------------------------------------------------------|----------------------------------------------------------------------------------------------------|---------------------------|-----------------------|----------------------------------------------------------------------------------------------------|----------------|--------|--------------------------------|-----------|
| r le n<br>iquipi<br>mp. F<br>14<br>14<br>14<br>14                    | nage<br>numé<br>e à lu<br>Rang<br>20<br>10<br>24<br>16<br>05          | aur jusque<br>ro <b>1</b><br>ui attribuer<br>Nage<br>Som Nage Libre Messie<br>100m Nage Libre Messie<br>200m Nage Libre Messie | 2<br>Club<br>SNBP<br>SNBP | 3 4 5                 | H<br>Prénom                                                                                                    | ors équi       | pes    | Club en cours                  | Tous      |
| mp. F<br>14<br>14<br>14<br>14<br>14                                  | 20<br>10<br>24<br>16                                                  | Nage<br>Nage<br>50m Nage Libre Messie<br>100m Nage Libre Messie<br>200m Nage Libre Messie                                      | Club<br>SNBP<br>SNBP      | Nom                   | Prénom                                                                                                    | 1              | 1000   | LICENCE                        | ES.       |
| mp. F<br>14<br>14<br>14<br>14<br>14                                  | 20<br>10<br>24<br>16                                                  | Nage<br>50m Nage Libre Messier<br>100m Nage Libre Messie<br>200m Nage Libre Messie                                             | Club<br>SNBP<br>SNBP      | Nom<br>JACQUET        | Prénom                                                                                                    | 1              |        | Received and the second second |           |
| 14<br>14<br>14<br>14                                                 | 20<br>10<br>24<br>16                                                  | 50m Nage Libre Messiei<br>100m Nage Libre Messie<br>200m Nage Libre Messie                                                     | SNBP                      | JACQUET               | and the second second sec | Temps          | EQUIPE | DESMURS                        | Catherine |
| 14<br>14<br>14                                                       | 10<br>24<br>16                                                        | 100m Nage Libre Messie<br>200m Nage Libre Messie                                                                               | SNBP                      |                       | David                                                                                                    | 0.3000         | 1      | DESMURS                        | Samuel    |
| 14<br>14<br>14                                                       | 24<br>16                                                              | 200m Nage Libre Messie                                                                                                    | ALC: N DOT 1              | FAURE                 | Aurelien                                                                                                    | 1.1200         | 1      | DEVUISIN                       | Oceane    |
| 14                                                                   | 16                                                                    |                                                                                                    | SNBP                      | LANGLET               | Gerald                                                                                                    | 3.0000         | 1      | DET                            | Danielle  |
| 14                                                                   | 00                                                                    | 400m Nage Libre Messie                                                                                                    | SNBP                      | DOUBRE                | Anthony                                                                                                    | 5.0500         | 1      | UNEUN                          | Rem       |
|                                                                      | 00                                                                    | 1500m Nage Libre Mess                                                                                                    | SNBP                      | TOURNOUR              | Franck                                                                                                    | 24,2600        | 1      | DOLLOT                         | Odie      |
| 14                                                                   | 04                                                                    | 100m Dos Messieurs                                                                                                    | SNBP                      | BARLET                | Baptiste                                                                                                    | 1.1800         | 1      | DOMINGUEZ                      | Esteban   |
| 14                                                                   | 18                                                                    | 200m Dos Messieurs                                                                                                    | SNBP                      | MORLOTTI              | Baptiste                                                                                                    | 3 2000         | 1      | DOUBRE                         | Anthony   |
| 14                                                                   | 80                                                                    | 100m Brasse Messieurs                                                                                                    | SNBP                      | THMOLLE               | Cédric                                                                                                    | 1.2900         | 1      | DUFOUR                         | Monique   |
| 14                                                                   | 22                                                                    | 200m Brasse Messieurs                                                                                                    | SNBP                      | BARLET                | Baptiste                                                                                                    | 3,1000         | 1      | DUMAS                          | Jules     |
| 14                                                                   | 12                                                                    | 100m Papillon Messieurs                                                                                                    | SNBP                      | TOURNOUR              | Vincent                                                                                                    | 1.1500         | 1      | DUMAS                          | Manon     |
| 14                                                                   | 26                                                                    | 200m Papilion Messieurs                                                                                                    | SNBP                      | THIVOLLE              | Nicolas                                                                                                    | 2 2500         | 1      | DUMOLLARD                      | Benot     |
| 14                                                                   | 14                                                                    | 200m 4 Napes Messieur                                                                                                    | SNBP                      | THIVOLLE              | Nicolas                                                                                                    | 2 2500         | 1      | DUMONT                         | Adele     |
| 14                                                                   | 28                                                                    | 400m 4 Nages Messieur                                                                                                    | SNBP                      | TOURNOUR              | Vincent                                                                                                    | 5 4800         | 1      | DUPORT                         | Loic      |
| 14                                                                   | 02                                                                    | 10 x 100m Nage Libre M                                                                                                    | SNBP                      | SNBP Mess             | Relais 1                                                                                                    | 10 1200        | 1 Pali | ninurann                       | Mailys    |
| 14                                                                   | 30                                                                    | 4 x 100m 4 Napes Mess                                                                                                    | SNBP                      | SNBP Mess             | Relais 1                                                                                                    | 5 0000         | 1 90   | sserdepose                     | Nicole    |
| 200                                                                  | 820-                                                                  |                                                                                                    | 1.512.1                   |                       | 1040405cla                                                                                                    | 100000000      | 1      | DURAND                         | Solenne   |
|                                                                      |                                                                       |                                                                                                    |                           |                       |                                                                                                    |                | ¥ I    | DUTERTRE                       | Marie     |
|                                                                      |                                                                       |                                                                                                    |                           |                       |                                                                                                    |                | 55     | DUVANEL                        | Thebaut   |
|                                                                      |                                                                       | 105                                                                                                    | 1                         |                       |                                                                                                    |                |        | ERNEST                         | Andree    |
| aget                                                                 | ur s                                                                  | electionne pour                                                                                                    | etre i                    | emplace               |                                                                                                    |                |        | EVENOU                         | Laurence  |
|                                                                      |                                                                       |                                                                                                    |                           | 1                     |                                                                                                    |                |        | AGGION                         | Isabelle  |
|                                                                      |                                                                       |                                                                                                    |                           |                       |                                                                                                    |                |        | FAGGION                        | Martine   |
|                                                                      |                                                                       |                                                                                                    |                           |                       |                                                                                                    |                |        | FAURE                          | Aurelien  |
|                                                                      |                                                                       |                                                                                                    |                           | -                     |                                                                                                    |                |        | FAVRE                          | Alice     |
|                                                                      |                                                                       |                                                                                                    |                           | Na                    | geur remp                                                                                                    | lacant.        |        | FIARD                          | Dominique |
|                                                                      |                                                                       |                                                                                                    |                           | 2.00                  | 1                                                                                                    | a state of the |        | FLEURY                         | Kassandra |
| 1 44                                                                 | 4 3                                                                   | 1 1 1 1 1 1 1 1 1 1 1 1 1 1 1 1 1 1 1                                                                                          |                           |                       |                                                                                                    |                | 100    | FONTENEAU                      | Amory     |
| 1                                                                    | - day                                                                 |                                                                                                    | -                         |                       |                                                                                                    |                | ليت    | FONTENEAU                      | Mathis    |
|                                                                      |                                                                       |                                                                                                    |                           | Modifie               | Supprimer                                                                                                    |                |        | 14 44 4 2 3                    |           |
|                                                                      |                                                                       | Remarance : le "al                                                                                                    | icce.d.                   | anose" co fait à n'il | unorte quelle                                                                                                    | a place da     | ne la  | l.                             |           |

#### Le résultat obtenu est à son tour illustré ci-dessous :

| rer le nag<br>ir le numé                                                                                                    | eur jusque<br>Fro                                                                                                    | -                                                    | 2 4                                                                               | e                                                                            |                                                                     |                                 | Club en cours                                                                                                    | Tous                                                                                                    |
|----------------------------------------------------------------------------------------------------|----------------------------------------------------------------------------------------------------|------------------------------------------------------|-----------------------------------------------------------------------------------|------------------------------------------------------------------------------|---------------------------------------------------------------------|---------------------------------|----------------------------------------------------------------------------------------------------|----------------------------------------------------------------------------------------------------|
| équipe à l                                                                                                    | ui attribuer                                                                                                    | 4                                                    | 343                                                                               | <b>)</b> H                                                                   | ors equ                                                             | ipes                            | LICENCIES                                                                                                    | 5                                                                                                    |
| mp. Rang                                                                                                    | Nage                                                                                                    | Club                                                 | Nom                                                                               | Prénom                                                                       | Temps                                                               | EQUIPE                          | DUVANEL                                                                                                    | Thibaut                                                                                                    |
| 114 20<br>114 10<br>114 24<br>114 16<br>114 06<br>114 04<br>114 18                                                                   | 50m Nage Libre Messie<br>100m Nage Libre Messie<br>200m Nage Libre Messie<br>400m Nage Libre Messie<br>1500m Nage Libre Messi<br>100m Dos Messieurs<br>200m Dos Messieurs                                                | SNBP<br>SNBP<br>SNBP<br>SNBP<br>SNBP<br>SNBP<br>SNBP | JACQUET<br>FAURE<br>LANGLET<br>DOUBRE<br>TOURNOUR<br>BARLET<br>MORLOTTI           | David<br>Aurelien<br>Gerald<br>Anthony<br>Franck<br>Baptiste<br>Baptiste     | 0.3000<br>1.1200<br>3.0000<br>5.0500<br>24.2600<br>1.1800<br>3.2000 | 1<br>1<br>1<br>1<br>1<br>1<br>1 | EVENDU<br>FAGGION<br>FAGGION<br>FAURE<br>FAVRE<br>FIARD<br>FLEURY                                                                                                    | Andree<br>Laurence<br>Isabelle<br>Martine<br>Aurelien<br>Alice<br>Dominique<br>Kassandre                                                                           |
| 14     08       14     22       14     12       14     26       14     14       14     28       14     30       ÉSULT/       pris sa | 200m Brasse Messieura<br>100m Papilon Messieura<br>200m Papilon Messieura<br>200m 4 Nages Messieur<br>400m 4 Nages Messieur<br>10 x 100m Nage Libre M<br>4 x 100m 4 Nages Mess<br>XT : le nageur ren<br>place dans l'équ | SNBP<br>SNBP<br>SNBP<br>SNBP<br>SNBP<br>SNBP<br>SNBP | BARLE<br>TOURIOUR<br>THIVOLLE<br>THIVOLLE<br>TOURIOUR<br>SNBF Mess.<br>SNBF Mess. | Baptiste<br>Vincent<br>Nicolas<br>Nicolas<br>Vincent<br>Relais 1<br>Relais 1 | 3 1000<br>1 1500<br>2 2500<br>5 4800<br>10 1200<br>5 0000           | 1<br>1<br>1<br>1<br>1<br>1<br>1 | FONTENEAU<br>FONTENEAU<br>FORESY<br>FOSSOUX<br>FOTIA<br>FRACASSO-DEMITRES<br>GACHE<br>GALLAND<br>GANDET<br>GANDET<br>GANDY<br>GARNER<br>GAUDRIOT<br>GAUTHIER<br>GENTHIAL<br>GERNER | Amory<br>Mathis<br>Sarah<br>Pascal<br>Anais<br>S Zoe<br>Vanessa<br>Odile<br>Sacha<br>Loris<br>Maxime<br>Julien<br>Anne-Mari<br>Clement<br>Marie-Claiu<br>Joseohine |

#### Éditer les résultats

#### Les résultats détaillés par équipe :

L'édition des résultats par équipe se fait en allant dans **''Equipes .....** Résultats détaillés par équipes''

| tions | Autres Données | Finales | Imprimer | Equipes           | Import/Export PARTIELS                                                  | Outils   | Spécifique |
|-------|----------------|---------|----------|-------------------|-------------------------------------------------------------------------|----------|------------|
|       |                |         |          | Ges<br>Cor<br>Bor | tion des équipes<br>nposition des équipes<br>dereaux de modification de | s équipe | s          |
|       |                |         |          | Rés               | ultats détaillés par équipes                                            | N        |            |
|       |                |         |          | Cla               | ssements des équipes                                                    | 15       |            |

On doit alors indiquer si les points marqués par les relais double ou pas dans la fenêtre NATAINFO du Comité de l'AIN Version 2.2.5

|                                                                                               | Fichier Licences/Clubs Competitions Autres Donne                               |
|-----------------------------------------------------------------------------------------------|--------------------------------------------------------------------------------|
|                                                                                               | Choix des paramètres                                                           |
| Points marqués par les relais   Les points doublent-ils ?   Oui OK puis de quel type d'équipe | Type d'équipes<br>© Clubs<br>© Départementales<br>© Régionales<br>es il s'agit |

et on obtient enfin (avec prévisualisation préalable) le détail des points marqués pour chaque épreuve et par équipe comme illustré ci-dessous :

|          |                                                                                                    |                                                                                                    |                                                                                                    | _                                                                                                    |
|----------|----------------------------------------------------------------------------------------------------|----------------------------------------------------------------------------------------------------|----------------------------------------------------------------------------------------------------|----------------------------------------------------------------------------------------------------|
|          | Finale Dépar                                                                                                    | tementale Interclubs TC                                                                                                    |                                                                                                    |                                                                                                    |
| R        | ÉSUI TATS DÉTAIL                                                                                                    | ÉS PAR ÉQUIPES                                                                                                    |                                                                                                    |                                                                                                    |
| ÉQUIDEC. |                                                                                                    |                                                                                                    |                                                                                                    |                                                                                                    |
| EQUIPEST | JAME 5                                                                                                    |                                                                                                    |                                                                                                    |                                                                                                    |
|          | GODARD Lauranne                                                                                                    | 50m Nage Libre Dames                                                                                                    | 0.4047                                                                                                    | 50                                                                                                    |
|          | DOUCET Clemence                                                                                                    | 100m Nage Libre Dames                                                                                                    | 1.3402                                                                                                    | 34                                                                                                    |
|          | GUIGOUT Mathilde                                                                                                    | 200m Nage Libre Dames                                                                                                    | 3.1207                                                                                                    | 38                                                                                                    |
|          | MORAN Alicia                                                                                                    | 400m Nage Libre Dames                                                                                                    | 6.4906                                                                                                    | 33                                                                                                    |
|          | ARBAULT Cecile                                                                                                    | 800m Nage Libre Dames                                                                                                    | 13.1842                                                                                                    | 40                                                                                                    |
|          | ROUZAUT Alice                                                                                                    | 100m Dos Dames                                                                                                    | 1.4271                                                                                                    | 38                                                                                                    |
|          | BONNET Camile                                                                                                    | 200m Dos Dames                                                                                                    | 3.2117                                                                                                    | 49                                                                                                    |
|          | MORAN Alicia                                                                                                    | 100m Brasse Dames                                                                                                    | 1.4576                                                                                                    | 55                                                                                                    |
|          | LANGLE Margot                                                                                                    | 200m Brasse Dames                                                                                                    | 3.4764                                                                                                    | 50                                                                                                    |
|          | MANISSIER Elisa                                                                                                    | 100m Papillon Dames                                                                                                    | 1.3620                                                                                                    | 45                                                                                                    |
|          | GIRARD Clarisse                                                                                                    | 200m Papilion Dames                                                                                                    | 3.3612                                                                                                    | 33                                                                                                    |
|          | BONNET Camile                                                                                                    | 200m 4 Nages Dames                                                                                                    | 3,1846                                                                                                    | 52                                                                                                    |
|          | MANISSIER Elisa                                                                                                    | 400m 4 Nages Dames                                                                                                    | 6.5542                                                                                                    | 51                                                                                                    |
|          | CNB Dames Relais 3                                                                                                    | 10 x 100m Nage Libre Dame                                                                                                    | 14.2074                                                                                                    | 98                                                                                                    |
|          | Child de lleteties de ROUDC                                                                                                    | 4 x 100m 4 Nages Dames                                                                                                    | 5.5800                                                                                                    | 1126                                                                                                    |
|          | Club de Natation de BOURG                                                                                                    | 3                                                                                                    | TOTAL                                                                                                    | 1                                                                                                    |
|          | CHAMBARD Adeline                                                                                                    | S0m Nane Libre Dames                                                                                                    | 1 0 3582                                                                                                    | 1 72                                                                                                    |
|          | IOSSERAND Alice                                                                                                    | 100m Nage Libre Dames                                                                                                    | 1 2840                                                                                                    | 45                                                                                                    |
|          | FAVRE Alexandrine                                                                                                    | 200m Nage Libre Dames                                                                                                    | 3 4025                                                                                                    | 16                                                                                                    |
|          | WEBER Salome                                                                                                    | 400m Nage Libre Dames                                                                                                    | 6.4069                                                                                                    | 37                                                                                                    |
|          | IIII EN Mathide                                                                                                    | 800m Nage Libre Dames                                                                                                    | 14 1024                                                                                                    | 29                                                                                                    |
|          | BERTHER Electore                                                                                                    | 100m Dos Dames                                                                                                    | 1 3528                                                                                                    | 52                                                                                                    |
|          | PAGE Cyrielle                                                                                                    | 200m Dos Dames                                                                                                    | 3 2097                                                                                                    | 50                                                                                                    |
|          | DARMEDRU Lise                                                                                                    | 100m Brasse Dames                                                                                                    | 1 3627                                                                                                    | 72                                                                                                    |
|          | JULEN Mathide                                                                                                    | 200m Brasse Dames                                                                                                    | 3.5173                                                                                                    | 47                                                                                                    |
|          | VITTE Aurèlie                                                                                                    | 100m Papilon Dames                                                                                                    | 1.3701                                                                                                    | 43                                                                                                    |
|          | and the second second se |                                                                                                    |                                                                                                    |                                                                                                    |
|          | LANGER Salsabyl                                                                                                    | 1200m Papillon Dames                                                                                                    | 3.4503                                                                                                    | 26                                                                                                    |
|          | LANGER Salsabyl<br>LANGER Salsabyl                                                                                                    | 200m Papilon Dames<br>200m 4 Nages Dames                                                                                                    | 3.4503                                                                                                    | 26                                                                                                    |
|          | LANGER Salsabyl<br>LANGER Salsabyl<br>VITTE Aurélie                                                                                                    | 200m Papilon Dames<br>200m 4 Nages Dames<br>400m 4 Nages Dames                                                                                                    | 3.4503<br>3.2903<br>6.5752                                                                                                    | 26<br>42<br>50                                                                                                    |
|          | LANGER Salsabvi<br>LANGER Salsabvi<br>VITTE Aurélie<br>CNB Dames Relais 4                                                                                                    | 200m Papilon Dames<br>200m 4 Nages Dames<br>400m 4 Nages Dames<br>10 x 100m Nage Libre Dame                                                                                                    | 3.4503<br>3.2903<br>6.5752<br>14.2402                                                                                                    | 26<br>42<br>50<br>96                                                                                                    |
|          | LANGER Salsabvi<br>LANGER Salsabvi<br>VITTE Aurélie<br>CNB Dames Relais 4<br>CNB Dames Relais 4                                                                                                    | 200m Papilion Dames<br>200m 4 Nages Dames<br>400m 4 Nages Dames<br>10 x 100m Nage Libre Dame<br>4 x 100m 4 Nages Dames                                                                                                    | 3.4503<br>3.2903<br>6.5752<br>14.2402<br>6.0101                                                                                                    | 26<br>42<br>50<br>96<br>123                                                                                                    |
|          | LANGER Salsabyl<br>LANGER Salsabyl<br>VITTE Aurélie<br>CNB Dames Relais 4<br>CNB Dames Relais 4<br>Club de Natation de BOURG                                                                                                    | 200m Papilion Dames<br>200m 4 Nages Dames<br>400m 4 Nages Dames<br>10 x 100m Nage Libre Dame<br>4 x 100m 4 Nages Dames<br>4                                                                                                    | 3.4503<br>3.2903<br>6.5752<br>14.2402<br>6.0101<br>TOTAL                                                                                                    | 26<br>42<br>50<br>96<br>123<br>8                                                                                                    |
|          | LANGER Salsabvi<br>LANGER Salsabvi<br>VITTE Aurélie<br>CNB Dames Relais 4<br>CNB Dames Relais 4<br>Club de Natation de BOURG                                                                                                    | 200m Papilion Dames<br>200m 4 Nages Dames<br>400m 4 Nages Dames<br>10 x 100m Nage Libre Dame<br>4 x 100m 4 Nages Dames<br>4                                                                                                    | 3.4503<br>3.2903<br>6.5752<br>14.2402<br>6.0101<br>TOTAL                                                                                                    | 26<br>42<br>50<br>96<br>123<br>8                                                                                                    |
|          | LANGER Salsabyl<br>LANGER Salsabyl<br>VITTE Aurélie<br>CNB Dames Relais 4<br>CNB Dames Relais 4<br>Club de Natation de BOURG<br>COURTIN Lou<br>BORNEAT Clémence                                                                                                    | 200m Papilion Dames<br>200m 4 Nages Dames<br>400m 4 Nages Dames<br>10 x 100m Nage Libre Dame<br>4 x 100m 4 Nages Dames<br>4<br>50m Nage Libre Dames<br>100m Nage Libre Dames                                                                                                    | 3.4503<br>3.2903<br>6.5752<br>14.2402<br>6.0101<br>TOTAL<br>0.5880<br>1.5494                                                                                                    | 26<br>42<br>50<br>96<br>123<br>8<br>2<br>7                                                                                                    |
|          | LANGER Salsabyl<br>LANGER Salsabyl<br>VITTE Aurélie<br>CNB Dames Relais 4<br>CNB Dames Relais 4<br>Club de Natation de BOURG<br>COURTIN Lou<br>BORNEAT Clémence<br>BEN-SALEM Lina                                                                                                    | 200m Papilion Dames<br>200m 4 Nages Dames<br>400m 4 Nages Dames<br>10 x 100m Nage Libre Dame<br>4 x 100m 4 Nages Dames<br>4<br>50m Nage Libre Dames<br>100m Nage Libre Dames<br>200m Nage Libre Dames                                                                                                    | 3.4503<br>3.2903<br>6.5752<br>14.2402<br>6.0101<br>TOTAL<br>0.5880<br>1.5494<br>4.0355                                                                                                    | 26<br>42<br>50<br>96<br>123<br>8<br>2<br>7<br>5                                                                                                    |
|          | LANGER Salsabyl<br>LANGER Salsabyl<br>VITTE Aurélie<br>CNB Dames Relais 4<br>CNB Dames Relais 4<br>Club de Natation de BOURG<br>COURTIN Lou<br>BORNEAT Clémence<br>BEN-SALEM Lina<br>THIEUX Crystal                                                                                                    | 200m Papilion Dames<br>200m 4 Nages Dames<br>400m 4 Nages Dames<br>10 x 100m Nage Libre Dame<br>4 x 100m 4 Nages Dames<br>4<br>50m Nage Libre Dames<br>100m Nage Libre Dames<br>200m Nage Libre Dames<br>400m Nage Libre Dames                                                                                                    | 3.4503<br>3.2903<br>6.5752<br>6.0101<br>TOTAL<br>0.5880<br>1.5494<br>4.0355<br>8.4398                                                                                                    | 26<br>42<br>50<br>96<br>123<br>8<br>2<br>7<br>5<br>5<br>2                                                                                                    |
|          | LANGER Salsabvl<br>LANGER Salsabvl<br>VITTE Aurélie<br>CNB Dames Relais 4<br>CIUD de Natation de BOURG<br>COURTIN Lou<br>BORNEAT Clémence<br>BEN-SALEM Lina<br>THEUX Crystal<br>BARBOSA Tiphaine                                                                                                    | 200m Papilion Dames<br>200m 4 Nages Dames<br>400m 4 Nages Dames<br>10 x 100m Nage Libre Dame<br>4 x 100m 4 Nages Dames<br>4<br>50m Nage Libre Dames<br>200m Nage Libre Dames<br>400m Nage Libre Dames<br>800m Nage Libre Dames                                                                                                    | 3.4503<br>3.2903<br>6.5752<br>14.2402<br>6.0101<br>TOTAL<br>0.5880<br>1.5494<br>4.0355<br>8.4398<br>13.1877                                                                                            | 26<br>42<br>50<br>96<br>123<br>8<br>2<br>7<br>5<br>2<br>40                                                                                                    |
|          | LANGER Salsabvl<br>LANGER Salsabvl<br>VITTE Aurélie<br>CNB Dames Relais 4<br>CNB Dames Relais 4<br>Club de Natation de BOURG<br>COURTIN Lou<br>BORNEAT Clémence<br>BEN-SALEM Lina<br>THEUX Crystal<br>BARBOSA Tiphaine<br>GALLEGO Maéya                                                                                                    | 200m Papilion Dames<br>200m 4 Nages Dames<br>400m 4 Nages Dames<br>10 x 100m Nage Libre Dames<br>4 x 100m 4 Nages Dames<br>4 x 100m Nage Libre Dames<br>100m Nage Libre Dames<br>200m Nage Libre Dames<br>400m Nage Libre Dames<br>800m Nage Libre Dames<br>100m Dos Dames                                                                                                    | 3.4503<br>3.2903<br>8.5752<br>14.2402<br>6.0101<br>TOTAL<br>0.5880<br>1.5494<br>4.0355<br>8.4398<br>13.1877<br>2.1402                                                                                  | 26<br>42<br>50<br>96<br>123<br>8<br>8<br>2<br>7<br>5<br>5<br>2<br>40<br>40                                                                                                    |
|          | LANGER Salsabvi<br>LANGER Salsabvi<br>VITTE Aurélie<br>CNB Dames Relais 4<br>CNB Dames Relais 4<br>Club de Natation de BOURG<br>COURTIN Lou<br>BORNEAT Clémence<br>BEN-SALEM Lina<br>THEUX Crystal<br>BARBOSA Tiphaine<br>GALLEGO Maéva<br>MORELE Cynthia                                                                                                    | 200m Papilion Dames<br>200m 4 Nages Dames<br>400m 4 Nages Dames<br>10 x 100m Nage Libre Dames<br>4 x 100m 4 Nages Dames<br>4<br>50m Nage Libre Dames<br>200m Nage Libre Dames<br>400m Nage Libre Dames<br>800m Nage Libre Dames<br>100m Dage Libre Dames<br>200m Dage Dames<br>200m Dos Dames                                                                                                    | 3.4503<br>3.2903<br>6.5752<br>14.2402<br>6.0101<br>TOTAL<br>0.5880<br>1.5494<br>4.0355<br>8.4398<br>13.1877<br>2.1402<br>4.2476                                                                        | 26<br>42<br>50<br>96<br>123<br>8<br>2<br>7<br>7<br>5<br>2<br>2<br>40<br>40<br>4<br>8                                                                                                    |
|          | LANGER Salsabvi<br>LANGER Salsabvi<br>VITTE Aurélie<br>CNB Dames Relais 4<br>CNB Dames Relais 4<br>Club de Natation de BOURG<br>COURTIN Lou<br>BORNEAT Clémence<br>BEN-SALEM Lina<br>THEUX Crystal<br>BARBOSA Tiphaine<br>GALLEGO Maéva<br>MORELE Cynthia<br>EL FAQYH Safae                                                                                                    | 200m Papilion Dames<br>200m 4 Nages Dames<br>400m 4 Nages Dames<br>10 x 100m Nage Libre Dame<br>4 x 100m 4 Nages Dames<br>4<br>50m Nage Libre Dames<br>200m Nage Libre Dames<br>200m Nage Libre Dames<br>800m Nage Libre Dames<br>100m Dos Dames<br>200m Dos Dames<br>100m Brasse Dames                                                                                                    | 3.4503<br>3.2903<br>6.5752<br>14.2402<br>6.0101<br>TOTAL<br>0.5880<br>1.5494<br>4.0355<br>8.4398<br>13.1877<br>2.1402<br>4.2476<br>2.2043                                                              | 26<br>42<br>50<br>96<br>123<br>8<br>2<br>7<br>7<br>5<br>2<br>40<br>40<br>40<br>4<br>8<br>12                                                                                                    |
|          | LANGER Salsabvl<br>LANGER Salsabvl<br>VITTE Aurélie<br>CNB Dames Relais 4<br>CNB Dames Relais 4<br>Club de Natation de BOURG<br>COURTIN Lou<br>BORNEAT Clémence<br>BEN-SALEM Lina<br>THEUX Crystal<br>BARBOSA Tiphaine<br>GALLEGO Maéva<br>MORELE Cynthia<br>EL FAQYH Safae<br>HEDON Justine                                                                                                    | 200m Papilion Dames<br>200m 4 Nages Dames<br>400m 4 Nages Dames<br>10 x 100m Nage Libre Dame<br>4 x 100m 4 Nages Dames<br>4<br>50m Nage Libre Dames<br>200m Nage Libre Dames<br>200m Nage Libre Dames<br>800m Nage Libre Dames<br>100m Dos Dames<br>200m Dos Dames<br>100m Brasse Dames<br>200m Brasse Dames                                                                                                    | 3.4503<br>3.2903<br>6.5752<br>14.2402<br>6.0101<br>TOTAL<br>0.5880<br>1.5494<br>4.0355<br>8.4398<br>13.1877<br>2.1402<br>4.2476<br>2.2043<br>3.5046                                                    | 26<br>42<br>50<br>96<br>123<br>8<br>2<br>7<br>5<br>2<br>2<br>40<br>40<br>4<br>4<br>8<br>40<br>4<br>8<br>48                                                                                                    |
|          | LANGER Salsabyl LANGER Salsabyl VITTE Aurélie CNB Dames Relais 4 CNB Dames Relais 4 Club de Natation de BOURG COURTIN Lou BORNEAT Clémence BEN-SALEM Lina THEUX Crystal BARBOSA Tiphaine GALLEGO Maéya MORELE Cynthia EL FAQYH Safae HEDON Justine HEDON Justine                                                                                                    | 200m Papilion Dames<br>200m 4 Nages Dames<br>400m 4 Nages Dames<br>10 x 100m Nage Libre Dame<br>4 x 100m 4 Nages Dames<br>4<br>50m Nage Libre Dames<br>100m Nage Libre Dames<br>200m Nage Libre Dames<br>400m Nage Libre Dames<br>200m Nage Libre Dames<br>200m Dos Dames<br>200m Dos Dames<br>100m Brasse Dames<br>200m Brasse Dames<br>200m Brasse Dames                                                                                                   | 3.4503<br>3.2903<br>6.5752<br>14.2402<br>6.0101<br>TOTAL<br>0.5880<br>1.5494<br>4.0355<br>8.4398<br>13.1877<br>2.1402<br>4.2476<br>4.2476<br>2.2043<br>3.5046<br>1.4980                                | 26<br>42<br>50<br>96<br>123<br>8<br>2<br>2<br>77<br>5<br>5<br>22<br>40<br>40<br>4<br>4<br>8<br>12<br>48<br>8<br>23                                                                                                    |
|          | LANGER Salsabvl<br>LANGER Salsabvl<br>VITTE Aurélie<br>CNB Dames Relais 4<br>CIUD de Matation de BOURG<br>COURTIN Lou<br>BORNEAT Clémence<br>BEN-SALEM Lina<br>THEUX Crvstal<br>BARBOSA Tiphaine<br>GALLEGO Maéva<br>MORELE Cvnthia<br>EL FAQ'H Safae<br>HEDON Justine<br>BARBOSA Tiphaine<br>BARBOSA Tiphaine                                                                                                    | 200m Papillon Dames<br>200m 4 Nages Dames<br>400m 4 Nages Dames<br>10 x 100m Nage Libre Dames<br>4 x 100m 4 Nages Dames<br>4<br>50m Nage Libre Dames<br>200m Nage Libre Dames<br>200m Nage Libre Dames<br>800m Nage Libre Dames<br>800m Nage Libre Dames<br>100m Dos Dames<br>200m Dos Dames<br>100m Brasse Dames<br>200m Brasse Dames<br>100m Brasse Dames<br>200m Brasse Dames<br>200m Papilon Dames                                                       | 3.4503<br>3.2903<br>8.5752<br>14.2402<br>6.0101<br>TOTAL<br>0.5880<br>1.5494<br>4.0355<br>8.4398<br>13.1877<br>2.1402<br>4.2476<br>2.2043<br>3.5046<br>1.4980<br>3.4970                                | 26642<br>42250<br>966123<br>81<br>22<br>77<br>5<br>22<br>40<br>40<br>40<br>40<br>40<br>40<br>40<br>40<br>40<br>23<br>23<br>23<br>23<br>23<br>23<br>23<br>23<br>23<br>24<br>24<br>24<br>24<br>24<br>24<br>24<br>24<br>24<br>24 |
|          | LANGER Salsabvl<br>LANGER Salsabvl<br>VITTE Aurélie<br>CNB Dames Relais 4<br>CNB Dames Relais 4<br>Club de Natation de BOURG<br>COURTIN Lou<br>BORNEAT Clémence<br>BEN-SALEM Lina<br>THEUX Crystal<br>BARBOSA Tiphaine<br>GALLEGO Maéva<br>MORELE Cynthia<br>EL FAQYH Safae<br>HEDON Justine<br>BARBOSA Tiphaine<br>BARBOSA Tiphaine<br>BARBOSA Tiphaine<br>SABELLI Erika                                                                                                    | 200m Papilion Dames<br>200m 4 Nages Dames<br>400m 4 Nages Dames<br>10 x 100m Nage Libre Dame<br>4 x 100m 4 Nages Dames<br>4<br>50m Nage Libre Dames<br>200m Nage Libre Dames<br>200m Nage Libre Dames<br>800m Nage Libre Dames<br>800m Nage Libre Dames<br>200m Dos Dames<br>100m Dos Dames<br>200m Brasse Dames<br>200m Brasse Dames<br>200m Papilion Dames<br>200m Papilion Dames<br>200m Papilion Dames                                                   | 3.4503<br>3.2903<br>8.5752<br>14.2402<br>6.0101<br>TOTAL<br>0.5880<br>1.5494<br>4.0355<br>8.4398<br>13.1877<br>2.1402<br>4.2476<br>2.2043<br>3.5046<br>1.4980<br>3.4970<br>3.2469                      | 26642<br>500966<br>123<br>8<br>2<br>7<br>7<br>5<br>2<br>2<br>400<br>4<br>4<br>8<br>122<br>40<br>40<br>40<br>40<br>40<br>40<br>40<br>40<br>40<br>40                                                                            |
|          | LANGER Salsabvl<br>LANGER Salsabvl<br>VITTE Aurélie<br>CNB Dames Relais 4<br>CNB Dames Relais 4<br>Club de Natation de BOURG<br>COURTIN Lou<br>BORNEAT Clémence<br>BEN-SALEM Lina<br>THEUX Crystal<br>BARBOSA Tiphaine<br>GALLEGO Maéva<br>MORELE Cynthia<br>EL FAQYH Safae<br>HEDON Justine<br>HEDON Justine<br>BARBOSA Tiphaine<br>SABELLI Erika<br>SABELLI Erika                                                                                                    | 200m Papilion Dames<br>200m 4 Nages Dames<br>400m 4 Nages Dames<br>10 x 100m Nade Libre Dame<br>4 x 100m Nade Libre Dames<br>100m Nage Libre Dames<br>200m Nage Libre Dames<br>200m Nage Libre Dames<br>800m Nage Libre Dames<br>200m Dage Libre Dames<br>200m Dos Dames<br>200m Dos Dames<br>100m Brasse Dames<br>200m Brasse Dames<br>200m Papilion Dames<br>200m Papilion Dames<br>200m 4 Nages Dames<br>400m 4 Nages Dames                               | 3.4503<br>3.2903<br>6.5752<br>14.2402<br>6.0101<br>TOTAL<br>0.5880<br>1.5494<br>4.0355<br>8.4398<br>13.1877<br>2.1402<br>4.2476<br>2.2043<br>3.5046<br>1.4980<br>3.4970<br>3.2469<br>7.0760            | 26642<br>422500<br>960123380<br>2277<br>55<br>22<br>400<br>40<br>40<br>40<br>80<br>40<br>40<br>40<br>40<br>40<br>40<br>40<br>40<br>40<br>4                                                                                    |
|          | LANGER Salsabvi<br>LANGER Salsabvi<br>VITTE Aurélie<br>CNB Dames Relais 4<br>CIUD de Natation de BOURG<br>COURTIN Lou<br>BORNEAT Clémence<br>BEN-SALEM Lina<br>THEUX Crystal<br>BARBOSA Tiphaine<br>GALLEGO Maéva<br>MORELE Cvnthia<br>EL FAQYH Safae<br>HEDON Justine<br>HEDON Justine<br>BARBOSA Tiphaine<br>SABELLI Erika<br>SABELLI Erika<br>SABELLI Erika                                                                                                    | 200m Papilion Dames<br>200m 4 Nages Dames<br>400m 4 Nages Dames<br>10 x 100m Nage Libre Dame<br>4 x 100m 4 Nages Dames<br>4<br>50m Nage Libre Dames<br>100m Nage Libre Dames<br>200m Nage Libre Dames<br>400m Nage Libre Dames<br>200m Nage Libre Dames<br>100m Dos Dames<br>200m Dos Dames<br>200m Brasse Dames<br>100m Brasse Dames<br>200m Papilion Dames<br>200m 4 Nages Dames<br>400m 4 Nages Dames<br>400m 4 Nages Dames<br>10 x 100m Nage Libre Dames | 3.4503<br>3.2903<br>8.5752<br>14.2402<br>6.0101<br>TOTAL<br>0.5880<br>1.5494<br>4.0355<br>8.4398<br>13.1877<br>2.1402<br>4.2476<br>2.2043<br>3.5046<br>1.4980<br>3.4970<br>3.2469<br>7.0760<br>18.1254 | 26642<br>422500<br>966123380<br>123380<br>123380<br>123380<br>40040<br>4488233<br>233466<br>455266<br>266252                                                                                                    |

#### Le classement des équipes :

L'édition des résultats par équipe se fait en allant dans "**Equipes ..... Classement des équipes**". On repasse par les mêmes étapes que pour l'opération précédente (les calculs sont entièrement refaits ce qui évite de se poser des questions sur l'ordre dans lequel on devrait procéder) avec en plus un choix supplémentaire ne partie insolite (subsistance d'une ancienne version) qui permet de mettre les classement Dames et Messieurs sur des pages différentes et d'effectuer un classement général (Dames + Messieurs) si on le souhaite.

| Type d'équipes           |                |
|--------------------------|----------------|
| @ Clubs                  | OK             |
| C Départementales        | <u> </u>       |
| ○ Régionales             |                |
| 🗆 Éditer un classement ç | jénéral        |
| Changer de page à cha    | que classement |

Aperçu du classement des équipes d'un Interclubs TC départemental

| 3 | <b>x</b> | н   | · • • 🎢 🖌 🖌 🗨                       | Across: 1          |
|---|----------|-----|-------------------------------------|--------------------|
|   |          |     | Finale Départemer                   | tale Interclubs TC |
|   | CLA      | SSE | IENT DES ÉQUIPES DAMES              |                    |
|   |          | 1   | AMBERIEU Natation Équipe 2          | 10547              |
|   |          | 2   | FERNEY GEX Natation Équipe 2        | 8423               |
|   |          | 3   | Cercle des Nageurs BELLEGARDE Équi  | pe 2 8268          |
|   |          | 4   | Club de Natation de BOURG Équipe 4  | 8060               |
|   |          | 5   | Club de Natation de BOURG Équipe 3  | 7992               |
|   | L        | 6   | Soc. de Natation OYONNAXIENNE Équip | be 3 3680          |
|   | CLA      | SSE | MENT DES ÉQUIPES MESSIE             | URS                |
|   | [        | 1   | Soc. Natation BELLEY POLLIEU Équipe | 1 12034            |
|   |          | 2   | Club de Natation de BOURG Équipe 2  | 10665              |
|   |          | 3   | AMBERIEU Natation Équipe 2          | 9553               |
|   | [        | 4   | FERNEY GEX Natation Équipe 2        | 8881               |
|   |          | 5   | Club de Natation de BOURG Équipe 4  | 7728               |
|   |          | 6   | Club de Natation de BOURG Équipe 3  | 6571               |
|   |          | 7   | Soc. de Natation OYONNAXIENNE Équip | be 2 4294          |
|   | [        | 8   | Cercle des Nageurs BELLEGARDE Équi  | ipe 2 4013         |
|   |          | 9   | Soc. de Natation OYONNAXIENNE Équit | ne 3 3824          |

## **Outils particuliers**

#### Localiser un licencié dans la liste

Lorsque la barre de déplacement ( **Internet de la présente en bas à gauche** d'une liste **et** qu'un champ est présent immédiatement en-dessous comme présenté ci-dessous

| BILL | LIEM, | C M D E | Christian |   |  |   |  |
|------|-------|---------|-----------|---|--|---|--|
| BIZE | E     |         | Marie     |   |  |   |  |
| BLA  | ANC   |         | Danielle  |   |  |   |  |
| BLA  | ANCH  |         | Emmanue   |   |  |   |  |
| H    | 44    | 4       | ?         | Þ |  | H |  |

on peut localiser rapidement un nom dans la liste en **commençant** par un clic sur le **?** de la barre "VCR". Une fois ce clic sur le **?** effectué, on frappe au clavier la première lettre du nom que l'on recherche **en tenant compte de la casse** (majuscule/minuscule) et on doit voir apparaître cette lettre dans le champ situé en-dessous de la barre "VCR" en même temps que la liste se déplace pour amener en tête le premier nom commençant par la lettre frappée.

On a illustré ci-dessous les frappes successives des lettres **majuscules F** puis **O** puis **N** avec les déplacements successifs de la liste.

|                     |             |                                | RELAYEUR        | RS          | 5                | RELAYEUR             | IS                      |                 |
|---------------------|-------------|--------------------------------|-----------------|-------------|------------------|----------------------|-------------------------|-----------------|
| RELAYEUR            | S           |                                | FOILLERET       | Oceane      |                  | FONDIN               | Benoit                  |                 |
| FABRE               | Dider       |                                | FONDIN          | Benoit      |                  | FONTAINE             | Alexis                  | -               |
| FABRE               | Manon       | and the state of the second of | FONTAINE        | Alexis      |                  | FONTAINE             | Cedho                   |                 |
| FAGES               | Adrien      | la liste s'est                 | FONTAINE        | Cedric      | 100 acce 16 10   | FONTAINE             | Eddy                    | the diament     |
| FAGES               | Benjamin    | déplacée au                    | FONTAINE        | Eddy        | ' la liste s'est | FONTAINE             | Jean-Pierre             | liste demai-    |
| FAGGION             | isabelle    | aspenses and                   | FONTAINE        | Jean-Pierre | deplacée au      | FONTAINE             | Jeannine                | rant au pre-    |
| FAGGION             | Martine     | premier nom                    | FONTAINE        | Jeannine    | premier nom      | FONTAINE             | Lisa                    | mier nom        |
| FAH                 | Jean-Miche  | commençant                     | FONTAINE        | Lisa        | for cannot more  | FONTANELLE           | Marie-Chris             |                 |
| FAIVRE              | Rose        | par la lettre                  | FONTANELLE      | Marie-Chris | commençant       | FONTANERE            | Thibault                | commençant      |
| FALAISE             | Axel        | F                              | FONTANIÈRE      | Thibault    | par FO           | FONTENEAL            | Amony                   | par FON         |
| FALCONER            | Didier      |                                | FONTENEAL       | Amory       |                  | FONTENEAL            | Mathie                  |                 |
| FAMY                | Hortense    |                                | FONTENEAU       | Mathis      |                  | FORAV                | Annelie                 |                 |
| FARAMAZ             | Cedric      |                                | FORAY           | Ancelie     |                  | FORAV                | Malina                  |                 |
| FARES               | Elsa        |                                | FORAY           | Meline      |                  | EODESTIED            | Dominique               |                 |
| FARGE               | Valentine   |                                | FORESTER        | Dominique   |                  | FORESTER             | localize                |                 |
| FAUCON              | Emilien     |                                | FORESTER        | Incelune    |                  | FORESTER             | Jucelyne<br>Marie Claur |                 |
| FAUCON              | Remi        |                                | FORESTER        | Maria Clau  |                  | FORESTER             | Sarah                   |                 |
| FAURE               | Aurelien    |                                | FORESTER        | Sorah       | -                | FUREST               | Saran                   |                 |
| FAURE               | Berenys     |                                | FOREST          | Julia       |                  | FOREI                | Julie                   |                 |
| FAURE               | Charline    |                                | FORET           | Charle      |                  | FUREY                | Charly                  |                 |
| FAURE               | Chrystelle  |                                | FORET           | Charly      |                  | FURET                | Gaele                   |                 |
| FAURE               | Garance     |                                | FORET           | Gaene       |                  | FORMENTY             | Julien                  |                 |
| FAURE               | Sylvie      |                                | FORMENTY        | Julien      |                  | FORMENTY             | Vincent                 |                 |
| FAUSSURIER          | Cédric      |                                | FORMENTY        | Vincent     |                  | FORTER               | Simon                   |                 |
| FAUVIAU             | Didier      |                                | FORTER          | Simon       |                  | FORTIS               | Pascale                 |                 |
| FAVARON             | Florence    |                                | FURIS           | Pascale     |                  | FOSSOUX              | Pascal                  |                 |
| FAVARON             | Patrice     |                                | FOSSOUX         | Pascal      |                  | FOTIA                | Anais                   |                 |
| FAVERGEAT           | Pauline     |                                | FOTIA           | Anais       |                  | FOUCHET-ROLLAND      | Valérie                 |                 |
| FAVIER              | Alexandre   |                                | FOUCHET-ROLLAND | Valérie     |                  | FOURNEL              | Colette                 |                 |
| 14 44 4 ? > >>      | H           |                                | 14 44 4 7 > >   | H HI        |                  | 14 44 4 ? > >        | ы                       |                 |
| F                   |             |                                | FO              |             |                  | FON                  |                         |                 |
| 1                   |             |                                | une fois le     | 0 (en ma    | juscule)         | - N ti               | oisième le              | ttre tapée au   |
| le F est apparu da  | ins la zone | ŧ.                             | tapé il app     | paraît à la | suite du F       | clay                 | rier (majuso            | ule toujours)   |
| de visualisation (d | lans la-    |                                | (ne toujou      | irs pas che | ercher à         | Si on cherche par e  | xemple FO               | NTAINE Lisa il  |
| quelle on ne doit j | pas cli-    |                                | intervenir      | directeme   | ent dans         | est inutile de conti | nuer à tape             | er des lettres  |
| quer)               |             |                                | cette zone      | )           |                  | au clavier, celle-ci | apparaissan             | t dans la liste |

En supposant que l'on recherchait FONTANIÈRE Thibault, il est inutile de frapper la quatrième lettre puisque le nom apparaît dans la liste affichée ce qui permet de le sélectionner facilement d'un clic gauche de la souris.

**IMPORTANT :** Pour commencer une nouvelle recherche, **avant** de cliquer sur le **?** de la barre VCR, cliquez sur l'un quelconque des autres boutons cette barre (par exemple un clic sur le bouton II vous ramène au tout début de la liste). Ne cherchez pas à saisir directement dans le champ où apparaissent les lettres frappées au clavier sous peine de perdre l'efficacité de la méthode de localisation.

#### Localiser rapidement (autre méthode)

Lorsqu'il n'y a pas de champ sous la barre "VCR", la méthode décrite dans la rubrique précédente n'est pas active mais il est possible d'en essayer une autre pour localiser rapidement un licencié dans la liste.

On peut accélérer la recherche par un clic droit de souris (ou action de la touche F2)dans la liste

| Saisie début nom cherché |   |
|--------------------------|---|
| BAC                      | 0 |

qui ouvre la petite fenêtre

où on peut saisir le début du nom cheché avant de valider par action sur le bouton "OK" ou de la touche Entrée pour se déplacer

dans la liste à proximité du licencié recherché.

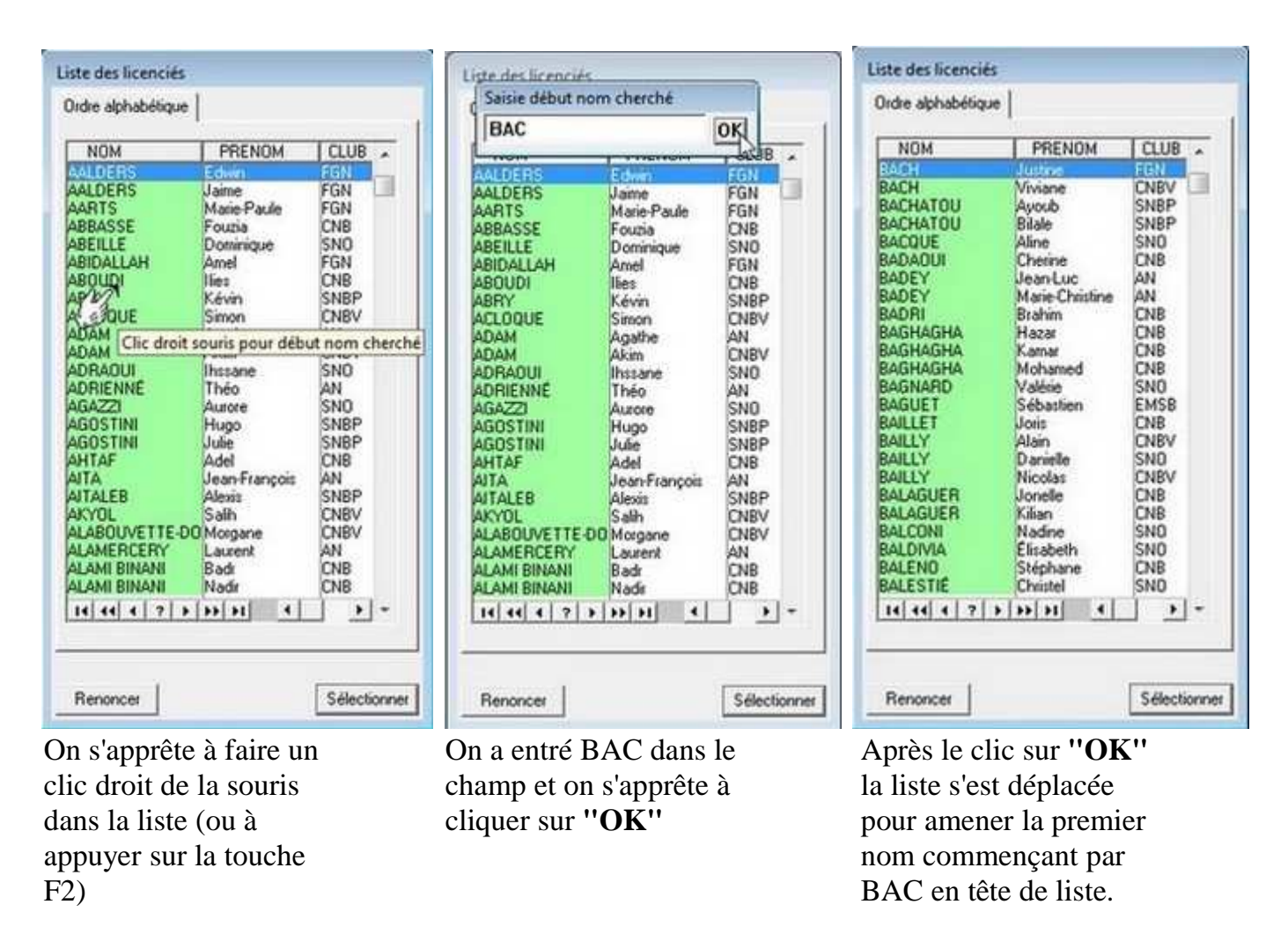

À terme cette méthode devrait être remplacée par l'autre dans la totalité du logiciel mais compte tenu du travail que cela représente ce n'est pas pour tout de suite.

#### La barre d'outils de prévisualisation

Le recours presque systématique à une fenêtre de prévisualisation avant tout tirage sur papier a pour objectif de ne procéder au tirage sur papier que lorsqu'on est raisonnablement sûr que le document qu'on va obtenir correspondra à ce que l'on souhaite. Cette fenêtre de prévisualisation comporte donc une barre d'outils pour exploiter au mieux le doucment affiché.

Dans quelques cas la barre d'outils est simplifiée par rapport à celle montrée ci-dessous. Vous pouvez aller voir ici son apparence et ses fonctionnalités.

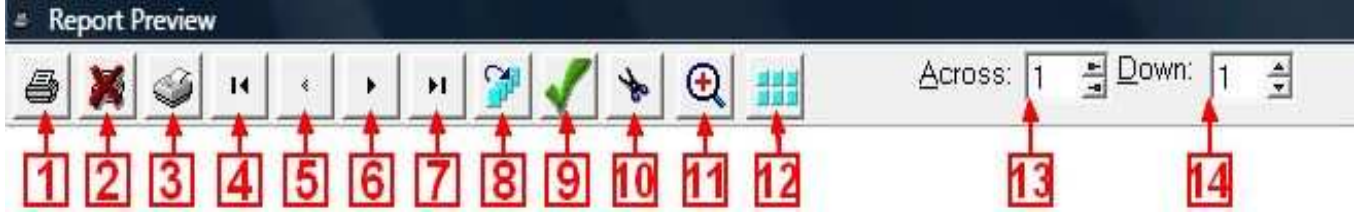

- 1. bouton lançant le tirage papier sur l'imprimante définie par défaut dans Windows
- 2. bouton annulant l'édition
- 3. bouton permettant d'aller modifier des options dans les paramètres de l'imprimante **mais** son utilisation est déconseillée car son bon fonctionnement est aléatoire
- 4. bouton amenant à la première page du document
- 5. bouton faisant passer à la page précédente du document (inactif si on est sur la première page)

- 6. bouton faisant passer à la page suivante du document (inactif si on est sur la dernière page)
- 7. bouton amenant à la dernière page du document
- 8. bouton permettant de choisir le numéro de la page qu'on veut atteindre (utile lorsque le nombre de pages est élevé)
- 9. bouton permettant de "marquer" la page courante (action en basculeur)
- 10. bouton permettant de supprimer la page courante du document
- 11. bouton de zoom pour ajuster la taille de la page courante et la rendre lisible ou autoriser l'observation de détails
- 12. bouton permettant d'afficher plus d'une page dans la fenêtre de prévisualisation ; l'action des items 13 et 14 est équivalente
- 13. item pour choisir le nombre de pages affichées horizontalement dans la fenêtre de prévisualisation
- 14. item pour choisir le nombre de pages affichées verticalement dans la fenêtre de prévisualisation

Voici ce qu'on obtient en affichant 3x2 fiches de course dans la fenêtre de prévisualisation

| Report Preview                                                                                                    |                                                                                                    |                                                                                                    |
|----------------------------------------------------------------------------------------------------|----------------------------------------------------------------------------------------------------|----------------------------------------------------------------------------------------------------|
| <b>≝</b> ₩⊴ <u></u> <u></u> <u></u> <u></u> <u></u> <u></u> <u></u> <u></u> <u></u> <u></u> <u></u> <u></u> <u></u> <u></u> <u></u> <u></u> <u></u> <u></u> <u></u>                                                                                                    | Across: 3 출 Down: 월 출                                                                                                    |                                                                                                    |
| CONTRACTOR OF<br>Sector Sector Of<br>Descention of<br>Descention of<br>Des                                           | Constitution of Constitution of Constitution o                                                                                                    | COMINE OF AN<br>And Marcine<br>Descention 1000<br>Teleformed from<br>Descention 1000<br>Teleformed from<br>DUPOUR Children<br>States from the section (S)<br>DUPOUR Children<br>States from the section (S)<br>DUPOUR Children<br>States from the section (S)<br>DUPOUR Children<br>States from the section (S)<br>DUPOUR Children<br>States from the section (S)<br>DUPOUR Children<br>States from the section (S)<br>States from the section (S)<br>States from the sectio                                                                                                    |
| COMPANIES AND COMPANIES AND CO                                                                                                    | COMPT CONTRACTOR OF SALE<br>Contract of Sale<br>Contract of Sale<br>Cont | COVERSION OF COVERSION OF COVER                                                                                                    |
| CONTRACTOR OF ANY ANY ANY ANY ANY ANY ANY ANY ANY ANY                                                                                                    | COMINENT AND COMINENT AND COMIN                                                                                                    | CONTRACTOR<br>Anno Network of Contractor<br>Description of Contractor<br>Description of Contractor<br>TERPORTATION<br>TERPORTATION<br>TERPOR |
| COMING IN CAR<br>Descent for<br>Descent for<br>Des | COMPANY OF A DECK<br>COMPANY OF A DECK<br>COMPANY OF A              | COMING OR LIN<br>And Married Streams of the Streams of the Streams o                                                                                                    |
| Select the number of thumbnails in a column No Zoom                                                                                                    | Pages 1-6 of 126                                                                                                    |                                                                                                    |

#### Cas de la barre simplifiée

La barre d'outils simplifiée présente l'apparence suivante :

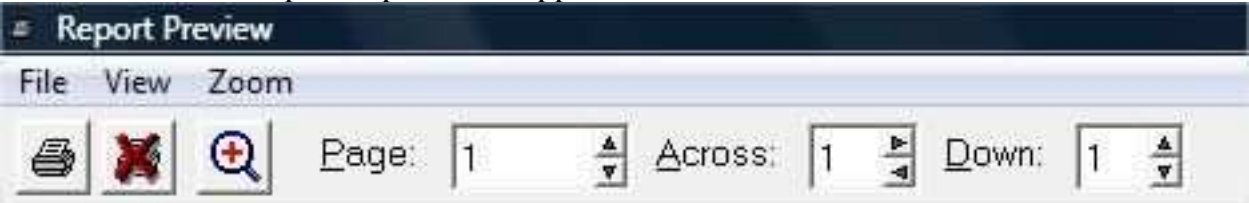

et permet pratiquement les mêmes opérations à l'exception du marquage et de la suppression de pages.

#### Définir un emplacement

Lorsqu'on a besoin de définir un emplacement, que ce soit pour y retrouver des fichiers ou au

contraire pour y placer des fichiers, cela se fait fréquemment par action sur le bouton . Cette action déclenche l'ouverture d'une petite fenêtre de genre explorateur (mais d'ergonomie assez ancienne) comme celle montrée ci-dessous.

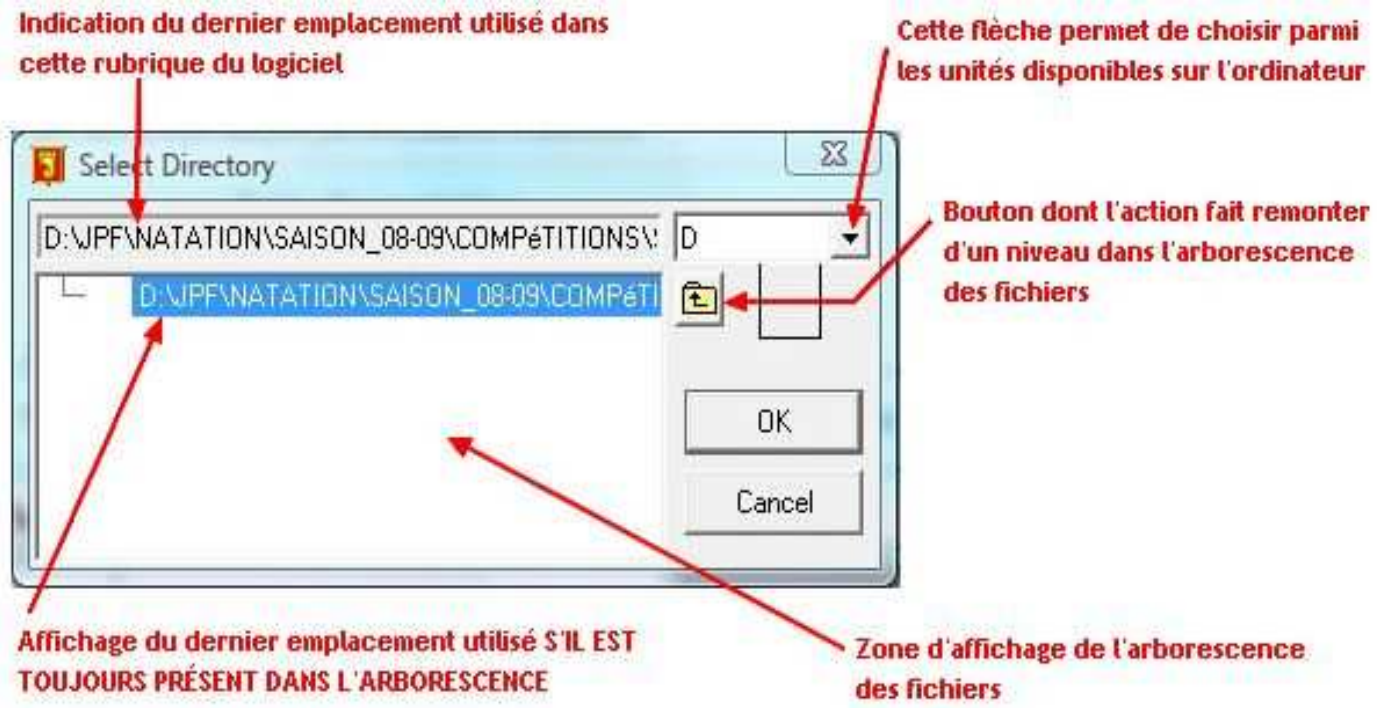

Si le dernier emplacement utilisé n'est plus présent sur l'ordinateur (clé USB retirée par exemple), l'indication d'unité revient par défaut à C (ou à l'unité sur laquelle le système a booté). <u>IMPORTANT :</u> la navigation dans la zone d'affichage de l'arborescence se fait par **double-clic**, le simple clic gauche mettant le répertoire en surlignage mais ne le sélectionnant pas.

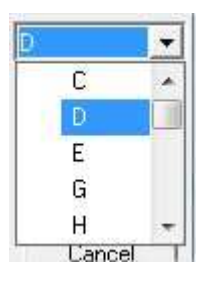

Ci-contre la fenêtre obtenue en actionnant la petite flèche noire et permettant le choix de l'unité de l'emplacement que l'on désire définir. Remarquez la présence sur la droite d'une barre de défilement due au fait que le nombre d'unités présentes sur l'ordinateur est supérieur à 5. On doit retrouver dans cette petite fenêtre les unités externes comme les clés USB,

pour peu que celles-ci aient été connectées avant l'action sur le bouton

Exemple lors de la navigation dans la zone d'affichage de l'arborescence :

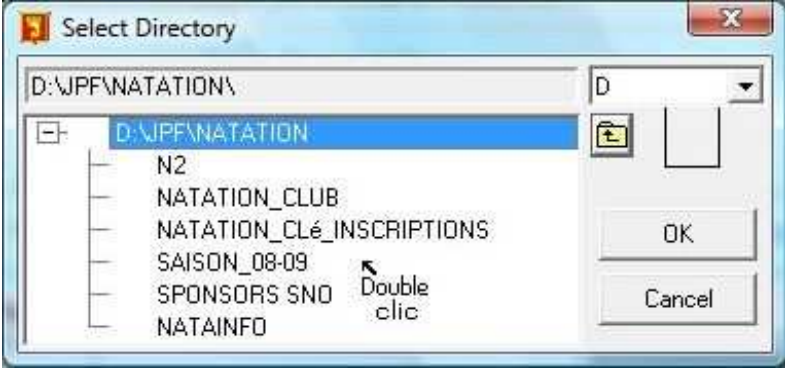

#### **Remplacer un nageur**

En général il n'est pas nécessaire de remplacer un nageur explicitement dans sa série et sa ligne par un autre nageur. Il suffit de supprimer le nageur à remplacer (dans les engagements) et d'ajouter le nouveau en allant dans "Saisie de résultats ..... séries Non préparées".

Cependant, en procédant de cette manière le nouveau nageur n'est pas affecté dans une ligne d'une série (i.e. les données correspondant à ces deux paramètres restent vide). Si on souhaite que le nouveau nageur hérite de la même ligne dans la même série (entre autre pour fournir un programme à jour au juge-arbitre) on peut procéder de la manière suivante.

Aller dans **"Saisie de résultats ..... séries Non préparées"** et choisir l'épreuve concernée par le remplacement pour obtenir la liste des engagés classés par série et par ligne et sélectionner (mettre en surbrillance) le nageur que l'on souhaite remplacer.

Puis aller dans **''Licences/Clubs ..... Outils Licences ..... Recherche par nom''** pour afficher une liste des licenciés disponibles depuis laquelle on pourra faire un "glissé-déposé" sur le nageur que l'on souhaite remplacer.

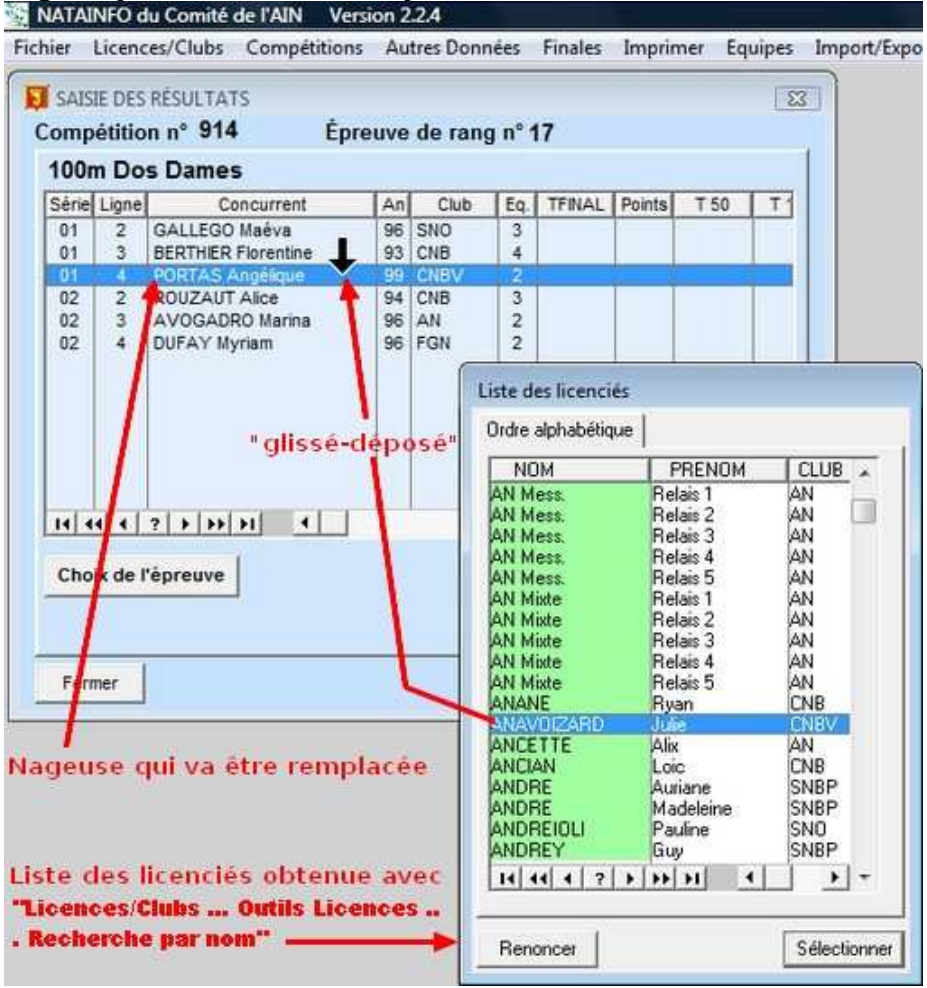

L'image ci-dessus correspond au moment juste avant que l'on relâche le bouton de la souris : on voit que c'est la nageuse PORTAS Angélique qui va être remplacée par ANAVOIZARD Julie.

| omp                                                                                                    | étitio               | n nº 914 Ép                               | reuve            | de ra      | ing n° '                                             | 17                                                         |                                      |                                                                          | 83                                      |             |
|----------------------------------------------------------------------------------------------------|----------------------|-------------------------------------------|------------------|------------|------------------------------------------------------|------------------------------------------------------------|--------------------------------------|--------------------------------------------------------------------------|-----------------------------------------|-------------|
| Série                                                                                                    | Liane                | Concurrent                                | An               | Clut       | Eq.                                                  | TFINAL                                                     | Points                               | T 50                                                                     | TI                                      |             |
| 01<br>01                                                                                                    | 23                   | GALLEGO Maéva<br>BERTHIER Florentine      | 96<br>93         | SNO<br>CNB | 3                                                    |                                                            |                                      |                                                                          |                                         |             |
| 01         4         ANAVOIZARD Julie           02         2         COUZAUT Alice           02         3         AVOGADRO Marina           02         4         DUFAY Myriam | 98<br>94<br>96<br>96 | CNB<br>CNB<br>AN<br>FGN                   | 2<br>3<br>2<br>2 |            |                                                      |                                                            |                                      |                                                                          |                                         |             |
| 14                                                                                                    | 1.                   | ? <b>} }} </b>                            |                  |            | Liste d<br>Ordre<br>AN M<br>AN M<br>AN M             | es licenci<br>alphabétic<br>DM<br>ess.<br>ess.<br>ess.     | és<br>jue<br>F<br>Re<br>Re           | PRENOM<br>lais 1<br>lais 2<br>lais 3                                     | CLU<br>AN<br>AN<br>AN                   | <u>IB</u> ^ |
| Clo<br>Ferr                                                                                                    | ix de l'<br>ner      | 'épreuve                                  |                  |            | AN M<br>AN M<br>AN M<br>AN M<br>AN M<br>AN M<br>AN M | ess.<br>ess.<br>ixte<br>ixte<br>ixte<br>ixte<br>ixte<br>IE | Re<br>Re<br>Re<br>Re<br>Re<br>Re     | lais 4<br>lais 5<br>lais 1<br>lais 2<br>lais 3<br>lais 4<br>lais 5<br>an | AN<br>AN<br>AN<br>AN<br>AN<br>AN<br>CNB |             |
| na<br>été<br>IAV                                                                                                    | geus<br>rem<br>OIZA  | se PORTAS Ange<br>placée par<br>ARD Julie | éliqu            | e          | ANCE<br>ANCI<br>ANDF<br>ANDF<br>ANDF                 | TTE<br>AN<br>RE<br>RE<br>REIOLI<br>REIOLI<br>REY           | Alix<br>Loi<br>Au<br>Ma<br>Pau<br>Gu | c<br>c<br>deleine<br>uline<br>y                                          | AN<br>CNB<br>SNB<br>SNB<br>SND<br>SND   | P<br>P      |

Le bouton a été relâché et après un bref instant on constate que c'est maintenant ANAVOIZARD Julie qui est ligne 4 série 1. Ne pas oublier de refermer la liste des licenciés par action du bouton **"Renoncer"**.

#### Ajouter un nageur

Pour ajouter un nageur non prévu dans la compétition pendant le déroulement de celle-ci, à condition que le nageur soit dans la liste des licenciés, son placement dans une ligne et une série ainsi que la confection d'une fiche de course manuelle est du ressort du juge-arbitre et de la chambre d'appel et n'est pas utile pour la saisie de son résultat.

Il suffit, lorsque sa fiche arrive à la saisie des résultats et que l'on constate son absence dans les nageurs de l'épreuve de basculer dans "Compétitions ..... Saisie de résultat ..... séries Non préparées"

| NATAINFO     | du Comité  | de l'AIN Versi                                                   | on 2.2.4                                                                                                    |                                   |          |         |                        |          |
|--------------|------------|------------------------------------------------------------------|----------------------------------------------------------------------------------------------------|-----------------------------------|----------|---------|------------------------|----------|
| Fichier Lice | nces/Clubs | Compétitions                                                     | Autres Données                                                                                                | Finales                           | Imprimer | Equipes | Import/Export PARTIELS | Outils   |
|              |            | Voir et dé<br>Voir et dé<br>voir et dé<br>Attributio<br>Compléte | finir les Compétitio<br>finir les épreuves<br>finir les enGageme<br>n des séries et des<br>r des séries manue | ons<br>ents<br>lignes<br>ellement |          | •       |                        |          |
|              |            | Saisie de r                                                      | ésultats                                                                                                    |                                   |          | •       | séries Préparées       |          |
|              |            | saisie du J                                                      | lury                                                                                                    |                                   |          |         | séries Non préparées   | <u>_</u> |

et d'utiliser le bouton **''Ajouter''** qui ouvre une liste des licenciés dans laquelle on se déplacera pour aller sur le nageur non prévu qui se trouvera ajouté à la liste des participants à l'épreuve **après** être passé par une fenêtre de saisie de son temps réalisé (ainsi que de ses temps intermédiaires).

| ompétition nº 914                                                                                                    |                                                                                                    | 1                                                                                                    | 1 m00 | Vage Libro  | e Mess                                 | ieurs                                                              |                                            |                                                                    |  |  |
|----------------------------------------------------------------------------------------------------|----------------------------------------------------------------------------------------------------|----------------------------------------------------------------------------------------------------|-------|-------------|----------------------------------------|--------------------------------------------------------------------|--------------------------------------------|--------------------------------------------------------------------|--|--|
| NOM                                                                                                    | PRENOM                                                                                                    |                                                                                                    | An    | Temps final | Points                                 | 50 m                                                               | 100 m                                      |                                                                    |  |  |
| CASEIRO                                                                                                    | Sebastien                                                                                                    | -                                                                                                    | 98    | 1.2412      | 349                                    | 0.4102                                                             |                                            |                                                                    |  |  |
| AUPE Autelien<br>CHAPUIS Quentin<br>AARTI Sébastien<br>IEUFELD Thibaut<br>ROMENT Pierrick<br>DERUDET Victor<br>20MPAGNON Paul                                                                                                    |                                                                                                    | LAM Bastien<br>URE Aurelien<br>1APUIS Quentin<br>ARTI Sébastien<br>EUFELD Thibaut<br>10MENT Pierrick<br>ERUDET Victor<br>DMPAGNON Paul |       |             | 93<br>94<br>98<br>95<br>93<br>93<br>93 | 1.0825<br>1.0904<br>1.4493<br>2.0654<br>1.2576<br>1.0702<br>1.2620 | 715<br>694<br>66<br>1<br>319<br>749<br>311 | 0.3162<br>0.3286<br>0.4965<br>0.5551<br>0.4028<br>0.3250<br>0.3894 |  |  |
| Liste des licenciés<br>Ordre alphabétique<br>NOM<br>MILAN                                                                                                    | PRENOM                                                                                                    | CLUB                                                                                                    | -     | Aires       | ter - 1                                | Modifier                                                           | Summi                                      | •                                                                  |  |  |
| MILAN<br>MILAN<br>MILAN<br>MILLET<br>MILLET<br>MILLET<br>MINACORI<br>MINACORI<br>MINACORI<br>MINACORI<br>MINACORI<br>MINACORI<br>MINACORI<br>MINODIER<br>MINODIER<br>MISCISCHIA<br>MISCISCHIA<br>MISCISCHIA<br>MISCISCHIA<br>MISCISCHIA | Eric<br>Julie<br>Patricia<br>Jade<br>Justin<br>Marie-Jeanne<br>François<br>Christine<br>Laureline<br>Laureline<br>Luc<br>Tomy<br>Petrine<br>Ines<br>Arno<br>Theo<br>Chalotte<br>Maddy<br>Cataina | AN<br>FGN<br>SNO<br>SNO<br>SNO<br>CNB<br>CNB<br>CNB<br>CNB<br>CNB<br>CNB<br>CNB<br>CNB<br>CNB<br>CNB                                   |       |             | <u></u>                                |                                                                    |                                            |                                                                    |  |  |

On peut remarquer que la liste des licenciés se déplace jusqu'au nom du nageur en surbrillance dans la liste des participants inscrits à l'épreuve. On peut utiliser ceci pour se placer dans la liste au plus près du nageur que l'on veut ajouter.

Une fois placé sur MINACORI Luc on actionne le bouton "Sélectionner"

| ompétition n°                                                                                              | 914                                                                                                    | 1                                                                 | 00m N                                 | age Libr                                                           | e Mess                                     | sieurs                                                             |         |                 |
|----------------------------------------------------------------------------------------------------|----------------------------------------------------------------------------------------------------|-------------------------------------------------------------------|---------------------------------------|--------------------------------------------------------------------|--------------------------------------------|--------------------------------------------------------------------|---------|-----------------|
| ОМ                                                                                                    | PREN                                                                                                    | DM                                                                | An                                    | Temps final                                                        | Points                                     | 50 m                                                               | 100 m   |                 |
| ASEIRO                                                                                                    | Sebas                                                                                                    | ien                                                               | 98                                    | 1.2412                                                             | 349                                        | 0.4102                                                             |         |                 |
| AURE<br>HAPUIS<br>IARTI<br>EUFELD<br>ROMENT<br>COUPET<br>Liste des licencié                                | Aurelie<br>Quenti<br>Sébasi<br>Thibau<br>Pierrict                                                            | n<br>n<br>ien<br>&<br>t                                           | 93<br>94<br>98<br>95<br>98<br>93<br>4 | 1.0825<br>1.0904<br>1.4493<br>2.0654<br>1.2576<br>1.0702<br>1.2620 | 715<br>694<br>66<br>1<br>319<br>749<br>311 | 0.3162<br>0.3286<br>0.4965<br>0.5551<br>0.4028<br>0.3250<br>0.3894 |         |                 |
| Ordre alphabétiqu                                                                                          |                                                                                                    | ( CLUB                                                            |                                       |                                                                    |                                            |                                                                    |         |                 |
| MILAN<br>MILAN<br>MILAN<br>MILAN<br>MILET<br>MILLET<br>MILLET<br>MILLET<br>MILLION<br>MINACORI<br>MINACORI | Bastien<br>Eric<br>Julie<br>Patricia<br>Jade<br>Justin<br>Marie-Jeanne<br>François<br>Christine<br>Laureline | FGN<br>AN<br>FGN<br>SNO<br>CNB<br>SNO<br>SNO<br>CNV<br>CNB<br>CNB |                                       | Ajou                                                               | ter                                        | Modilier                                                           | Supprir | <u>→</u><br>mer |
| MINACORI<br>MINODIER<br>MIRO<br>MISCISCHIA<br>MISCISCHIA<br>MISCISCHIA                                     | Tomy<br>Perrine<br>Ines<br>Arno<br>Theo<br>Charlotte<br>Maddy                                                | CNB<br>SNO<br>AN<br>CNBV<br>CNBV<br>CNBV<br>CNB<br>CNB            |                                       |                                                                    |                                            |                                                                    |         |                 |

La fenêtre des licenciés se ferme alors que celle pour la saisie des temps réalisés s'ouvre et peut être remplie.

| ompétition n° 914 100m Nage Libre Messieurs                                                                                           |                                                                                                    |                                                          |                                                                                                    |                                                                                                    |                                                                          |                 |          |  |
|----------------------------------------------------------------------------------------------------|----------------------------------------------------------------------------------------------------|----------------------------------------------------------|----------------------------------------------------------------------------------------------------|----------------------------------------------------------------------------------------------------|--------------------------------------------------------------------------|-----------------|----------|--|
| NOM                                                                                                    | PRENOM                                                                                                    | An                                                       | Temps final                                                                                                    | Points                                                                                                    | 50 m                                                                     | 100 m           |          |  |
| CASEIRO                                                                                                    | Sebastien                                                                                                    | 98                                                       | 1.2412                                                                                                    | 349                                                                                                    | 0.4102                                                                   |                 | Г        |  |
| MILAN                                                                                                    | Bastien                                                                                                    | 97                                                       | 1.2445                                                                                                    | 343                                                                                                    | 0.4009                                                                   | 4               |          |  |
| -AURE<br>CHAPUIS<br>MARTI<br>VEUFELD<br>FROMENT<br>DERUDET<br>COMPAGNON                                                               | Aurelien<br>Quentin<br>Sébastien<br>Thibaut<br>Pierrick<br>Victor<br>Paul                                           | 93<br>94<br>98<br>95<br>98<br>93<br>94                   | 1.0825<br>1.0904<br>1.4493<br>2.0654<br>1.2576<br>1.0702<br>1.2620                                                                                  | 715<br>694<br>66<br>1<br>319<br>749<br>311                                                                                    | 0.3162<br>0.3286<br>0.4965<br>0.5551<br>0.4028<br>0.3250<br>0.3894       |                 |          |  |
|                                                                                                    |                                                                                                    |                                                          |                                                                                                    |                                                                                                    |                                                                          | 1               |          |  |
| Création de fiche St<br>Saisie des temps                                                                                              | ERIES<br>s de :                                                                                                    | 91                                                       | Co<br>: fotfait excu                                                                                                    | ides<br>sé (avec o                                                                                                    | ertil médica                                                             | al)             | •        |  |
| Création de fiche St<br>Saisie des temps<br>MINACORI                                                                                  | ERIES                                                                                                    | 91                                                       | Co<br>fotfait excu                                                                                                    | i <mark>des</mark><br>sé (avec c<br>aré                                                                                       | ertil médica                                                             | al)             | mer      |  |
| Création de fiche SI<br>Saisie des temps<br>MINACORI<br>Temps final                                                                   | ERIES<br>s de :<br>Luc<br>1.1111                                                                                    | 91<br>92<br>93                                           | Co<br>totfait excu<br>forfait déck<br>disqualifié (                                                                                                 | i <b>des</b><br>sé (avec c<br>aré<br>pour mauv                                                                                | ertil médica<br>aise prise de                                            | al)<br>e relais | )<br>mer |  |
| Création de fiche SI<br>Saisie des temps<br>MINACORI<br>Temps final<br>Temps in                                                       | ERIES<br>s de :<br>Luc<br>1 : 1.1111<br>itermédiaires                                                               | 91<br>92<br>93<br>94                                     | CO<br>forfait excu<br>forfait déck<br>disqualifié p<br>forfait non o                                                                                | i <b>des</b><br>sé (avec c<br>aré<br>bour mauv<br>déclaré                                                                     | ertil médio:<br>aise prise de                                            | al)<br>e relais | ner      |  |
| Création de fiche SI<br>Saisie des temps<br>MINACORI<br>Temps final<br>Temps in<br>T 50: 3333                                         | ERIES<br>s de :<br>Luc<br>l : 1.1111<br>Itermédiaires<br>T 100                                                      | 91<br>92<br>93<br>94<br>95                               | Co<br>forfait excu<br>forfait déck<br>disqualifié (<br>forfait non o<br>abandon                                                                     | i <b>des</b><br>sé (avec c<br>aré<br>pour mauv<br>déclaré                                                                     | ertif, médica<br>aise prise de                                           | al)<br>• relais | mer      |  |
| Création de fiche SI<br>Saisie des temps<br>MINACORI<br>Temps final<br>Temps in<br>T 50: [.3333]                                      | ERIES<br>s de :<br>Luc<br>Luc<br>t 1.1111<br>stermédiaires<br>T 100.                                                | 91<br>92<br>93<br>94<br>95<br>96                         | Co<br>Iorfait excu<br>forfait déck<br>disqualifié p<br>Iorfait non<br>abandon<br>disqualifié p                                                      | i <b>des</b><br>sé (avec c<br>aré<br>sour mauv<br>déclaré<br>sour attitue                                                     | ertif médica<br>aise prise de<br>le                                      | al)<br>5 relais | mer      |  |
| Création de fiche SI<br>Saisie des temps<br>MINACORI<br>Temps final<br>Temps in<br>T 50: [.3333]<br>T 200:                            | ERIES<br>s de :<br>Luc<br>Luc<br>I : 1.1111<br>Itermédiaires<br>T 100<br>T 400                                      | 91<br>92<br>93<br>94<br>95<br>96<br>97                   | Co<br>Iorfait escu<br>Iorfait déck<br>disqualifié p<br>Iorfait non d<br>abandon<br>disqualifié p<br>disqualifié p                                   | i <b>des</b><br>sé (avec c<br>sour mauv<br>déclaré<br>sour attitue                                                            | ertif médica<br>aise prise de<br>le<br>lépart                            | al)<br>• relais | mer      |  |
| Création de fiche SI<br>Saisie des temps<br>MINACORI<br>Temps final<br>Temps in<br>T 50: [.3333]<br>T 200:<br>T 800:                  | ERIES<br>s de :<br>Luc<br>Luc<br>I : 1.1111<br>Itermédiaires<br>T 100<br>T 400<br>T 1000:                           | 91<br>92<br>93<br>94<br>95<br>96<br>97<br>98             | Co<br>Iorfait escu<br>Iorfait déck<br>disqualifié (<br>Iorfait non<br>abandon<br>disqualifié (<br>disqualifié (                                     | i <b>des</b><br>sé (avec o<br>aré<br>sour mauv<br>déclaré<br>sour attitue<br>sour faux o<br>sour virage                       | ertif, médica<br>aise prise de<br>le<br>lepart<br>i incorrect            | al)<br>e retais | mer      |  |
| Création de fiche SI<br>Saisie des temps<br>MINACORI<br>Temps final<br>Temps in<br>T 50: [.3333]<br>T 200;<br>T 800;<br>EQUIPE:       | ERIES<br>s de :<br>Luc<br>Luc<br>Luc<br>1 : 1.1111<br>itermédiaires<br>T 100<br>T 400<br>T 1000:<br>TYPE:           | 91<br>92<br>93<br>94<br>95<br>95<br>97<br>98<br>99       | Co<br>Iorfait escu<br>Iorfait déck<br>disqualité p<br>Iorfait non o<br>abandon<br>disqualité p<br>disqualité p<br>disqualité p                      | odes<br>sé (avec c<br>aré<br>sour mauv<br>déclaré<br>sour attitue<br>sour tatique<br>sour virage<br>sour nage                 | ertif médica<br>aise prise de<br>le<br>lépart<br>incorrect<br>incorrecte | al)<br>e relais | mer      |  |
| Création de fiche SI<br>Saisie des temps<br>MINACORI<br>Temps final<br>Temps in<br>T 50: [.3333]<br>T 200: [<br>T 800; [<br>EQUIPE: [ | ERIES<br>s de :<br>Luc<br>Luc<br>Luc<br>1 : 1.1111<br>Itermédiaires<br>J 100<br>T 400<br>T 1000<br>T 1000<br>T YPE: | 91<br>92<br>93<br>94<br>95<br>95<br>97<br>98<br>99<br>99 | Co<br>Iorfait escu<br>Iorfait déck<br>disqualifié p<br>Iorfait non o<br>abandon<br>disqualifié p<br>disqualifié p<br>disqualifié p<br>disqualifié p | odes<br>sé (avec c<br>aré<br>sour mauv<br>déclaré<br>sour attitue<br>sour tatique<br>sour virage<br>sour nage<br>aithé sans i | ertif médica<br>aise prise de<br>le<br>lépart<br>incorrecte<br>précision | al)<br>e relais | )<br>ner |  |

Finalement MINACORI Luc se trouve ajouté à la liste des participants du 100m Nage Libre avec les temps qu'on lui a attribué.

| ompetition n. 914 | •         | 100m r | vage Libr   | e mess | leurs    |         |     |
|-------------------|-----------|--------|-------------|--------|----------|---------|-----|
| NOM               | PRENOM    | An     | Temps final | Points | 50 m     | 100 m   |     |
| ASEINU<br>MILAN   | Bastien   | 98     | 1.2412      | 349    | 0.4102   |         |     |
| AURE              | Aurelien  | 93     | 1.0825      | 715    | 0.3162   |         |     |
| IARTI             | Sébastien | 98     | 1.4493      | 66     | 0.3286   |         |     |
| IEUFELD           | Thibaut   | 95     | 2.0654      | 1      | 0.5551   |         |     |
| DEBUDET           | Victor    | 98     | 1.2576      | 749    | 0.4028   |         |     |
| COMPAGNON         | Paul      | 94     | 1.2620      | 311    | 0.3894   |         |     |
| IINABBHI          | - Luc     | - 38   |             | 639    | 0.3333   |         |     |
|                   |           |        |             |        |          |         |     |
|                   |           |        | -           |        |          | _       | 2   |
|                   |           |        | Ajou        | iter   | Modifier | Supprin | nei |